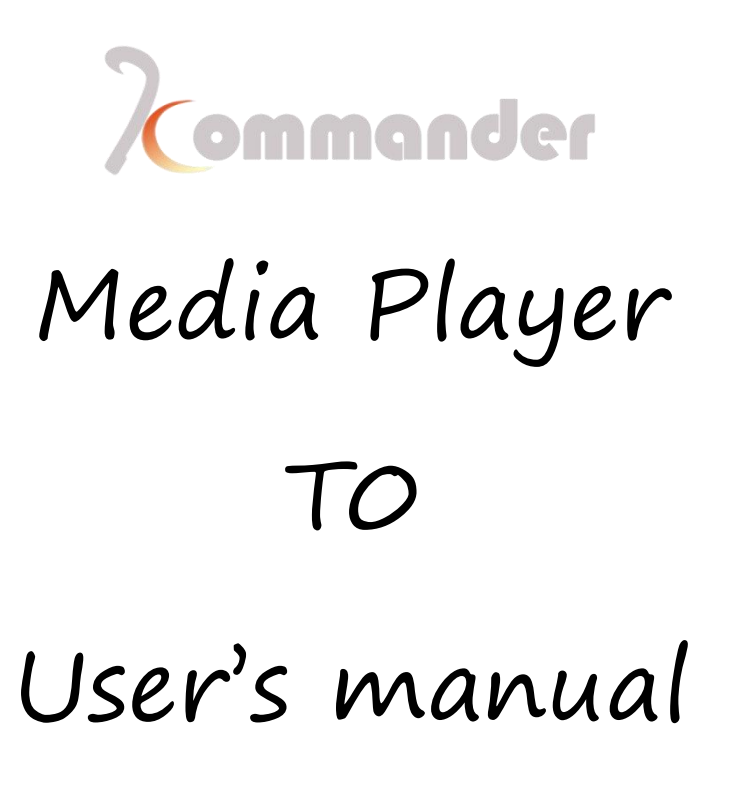

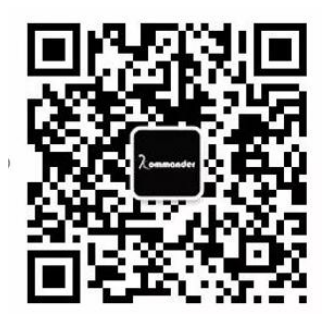

## TEL: 400-159-0808

Hunan Bowan Tech. Ltd.

Hunan Bowan Technology Co.,Ltd.

## Content

| 1 Overview                                                                     |
|--------------------------------------------------------------------------------|
| 1.1 Introduction7                                                              |
| 1.2 Software operating environment8                                            |
| 2 Installment9                                                                 |
| 2.1 Choose your language                                                       |
| 2.2 Keep history or not                                                        |
| 2.3 Install agreement                                                          |
| 2.4 select Installation path                                                   |
| 2.5 Start installation                                                         |
| 2.6 Wait and start12                                                           |
| 2.7 Launch program                                                             |
| 3 License and troubleshooting                                                  |
| 4 Interface Overview                                                           |
| 5 Quick Start                                                                  |
| 5.1 Prep work                                                                  |
| 5.2 Load software                                                              |
| 5.3 Create a new project                                                       |
| 5.4 Add materials into media library21                                         |
| 5.5 Screen Management       23         Hunan Bowan Technology Co.,Ltd.       2 |

| 5.6 Drag material onto canvas and oth  | er operations on materia | als28                    |
|----------------------------------------|--------------------------|--------------------------|
| 5.7 Save a KV                          |                          |                          |
| 5.8 Save a Preplan                     |                          |                          |
| 5.9 Save a project                     |                          |                          |
| 5.10 Pre-edit function saves you from  | emergency Situation      |                          |
| 6 Speed up your workflow               |                          |                          |
| 6.1 Create plans in batch              |                          | 35                       |
| 6.2 Auto call and jump                 |                          |                          |
| 6.3 Shortcut key mapping [Call plan us | ing a-z,0-9 keys]        |                          |
| 6.4 Shortcut key list                  |                          |                          |
| 7 Hardcore and boring introductions    |                          |                          |
| 7.1 Menu                               |                          |                          |
| 7.2 Media Library (Input)              |                          | 44                       |
| 7.3 Attributes (Input setting)         |                          | 45                       |
| 7.4 Canvas                             |                          |                          |
| 7.5 Preplan                            |                          |                          |
| 7.6 Status Bar                         |                          |                          |
| 8 Function Description                 |                          |                          |
| 8.1 Audio Mapping                      |                          |                          |
| 8.2 Playlist                           |                          |                          |
| 8.3 Generate plans in batches          |                          | 53                       |
| 8.4 Global brightness                  |                          | 54                       |
| Hunan Bowan Technology Co.,Ltd.        | 3                        | www.kommander.com.cn/en/ |

# Commander

| 8.5 Replace all cloned material   | 55                                | 5 |
|-----------------------------------|-----------------------------------|---|
| 8.6 Shortcut keys for Plans       |                                   | 5 |
| 8.7 Replace the original material |                                   | 5 |
| 8.8 NDI                           | 57                                | 7 |
| 8.9 Countdown                     |                                   | 3 |
| 8.10 Plan loop and jump           | 58                                | 3 |
| 8.11Software Settings             |                                   | 3 |
| 8.12 OTA                          | 58                                | 3 |
| 8.13 Picture optimization         |                                   | Э |
| 8.14 Common hotkeys               |                                   | כ |
| 8.15 Geometry correction          |                                   | ) |
| 8.16 Lock                         | 62                                | 1 |
| 8.17 Office setting               |                                   | 3 |
| 8.18 Capture devices              |                                   | 1 |
| 8.19 Network Media                | 65                                | 5 |
| 8.20 Computer screenshot          |                                   | ô |
| 8.21 Built-in Browser             |                                   | ô |
| 8.22 Subtitle                     |                                   | Э |
| 8.23 Digital clock                | 70                                | ) |
| 8.24 Charts                       | 72                                | 1 |
| 8.25 Countdown                    | 72                                | 2 |
| 8.26 Weather widget               | 73                                | 3 |
| Hunan Bowan Technology Co.,Ltd.   | 4 <u>www.kommander.com.cn/en/</u> |   |

# Commander

| 8.27 Lucky draw                    |   | 74                       |
|------------------------------------|---|--------------------------|
| 8.28 Feathering                    |   |                          |
| 8.29 Blank screen                  |   |                          |
| 8.30 Clone                         |   | 77                       |
| 8.31 Rewind option when switching  |   | 77                       |
| 8.32 Layer rotation                |   |                          |
| 8.33 Keep rotation                 |   | 79                       |
| 8.34 Video with Alpha channel      |   |                          |
| 8.35 Y/C stretch                   |   | 81                       |
| 8.36 Cut                           |   |                          |
| 8.37 Mirror image                  |   | 83                       |
| 8.38 HSLA                          |   | 84                       |
| 8.39 Frame                         |   |                          |
| 8.40 Audio channel map             |   | 86                       |
| 8.41 Layer parameter settings      |   |                          |
| 8.42 Seek All                      |   |                          |
| 8.43 Plan management               |   |                          |
| 8.44 Open/ close all display ports |   |                          |
| 8.45 Output slogan                 |   | 91                       |
| 8.46 Output of software top all    |   | 92                       |
| 8.47 Auto-backup                   |   |                          |
| 8.48 Use a PPT page turner         |   | 94                       |
| Hunan Bowan Technology Co.,Ltd.    | 5 | www.kommander.com.cn/en/ |

# Kommander

| 8.49 MIDI                           | 95  |
|-------------------------------------|-----|
| 8.50 Windows layout                 | 98  |
| 8.51 Shaped screen edits            |     |
| 8.52 Remote central control docking | 101 |
| 8.53 Overlay multiple effects       | 101 |
| 8.54 Colorful words                 |     |
| 8.55 Analog clock                   |     |
| 8.56 Timing                         |     |
| 8.57 Countdown                      |     |
| 8.58 LED Cabinet/ Test Pattern      | 105 |

## 1 Overview

### 1.Introduction

The Kommander-TO, basic version of Kommander-T3, used for LED broadcast control, developed by Hunan Bowan Technology. This a broadcast control software specifically designed to meet customer basic and simple needs in a reasonable price range. Product is also equipped with many powerful features, with its flexible and convenient operation, extremely high stability, great performance and satisfying user's experience, sure he soon will be your go-to software.

The Kommander-TO can do simple broadcast with no more than 4 picture-in- picture effects and one output to make it can run on your laptop, you can just grab your laptop to small event and having no trouble in controlling and broadcasting, inherited operation logic from flagship Kommander-T3, which makes him also flagship in operation area. **[Simple event that have no more than 4 screens or 4 video or image needed be playing at the same time]** 

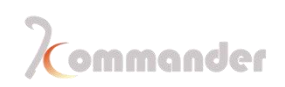

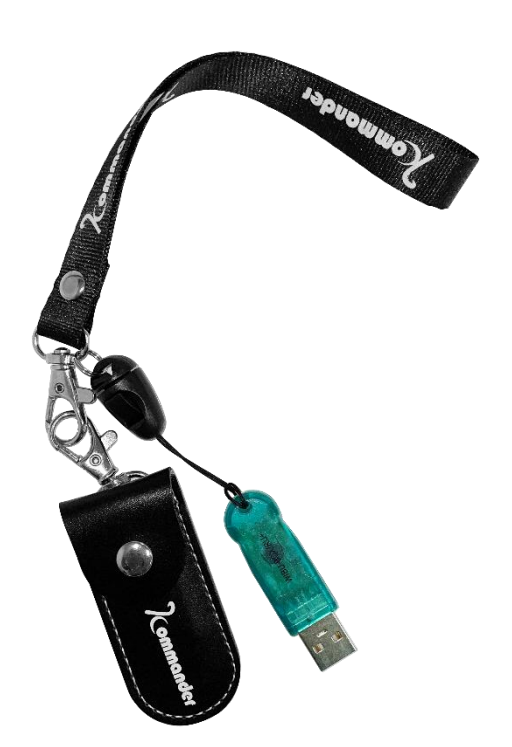

## 1.1Software operating environment

Users can customize specs of computers or servers according to their needs, customization mainly based on the number of pixels of the LED screen, the complexity of the broadcast program, and whether there is a high-definition video. Configurations below will be powerful enough to play a standard 4k video and run our software. For large screens HD output, please use the recommended configurations.

| System R    | equirements              |   |                                  |
|-------------|--------------------------|---|----------------------------------|
|             | Minimum                  |   | Recommended                      |
| OS          | Windows7/8/10 64-bit     |   | Windows 10                       |
| Processor   | 2Ghz Quad-Core Processor |   | Intel Core i7 Processor or above |
| Memory      | 4GB DDR4                 |   | 8GB DDR4                         |
| Hard Drive  | 7200 RPM Hard Drive      |   | Solid State Disk                 |
| Hunan Bowan | Technology Co.,Ltd.      | 8 | www.kommander.com.cn/en/         |

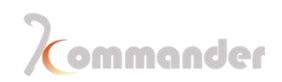

| Graphics   | Dedicated Direct X 10.1 Compatible | Dedicated Nvidia Card with 2GB + |
|------------|------------------------------------|----------------------------------|
| Card       | Graphics Card (GTX 950)            | Memory (NVIDIA 1050)             |
| Screen     | 1280x720                           | 1920x1080                        |
| Resolution |                                    |                                  |

## 2 Installment

Visit our official website: <u>www.kommander.com.cn/en/</u>, download the software according to your need, in our case, download T0, after you have downloaded the software, Double click Kommander\_T0\_Setup\_X64.exe file, follow the lead of the install wizard. Please make sure that when installing our software, there is no unnecessary safety software is running on the background in case stopping essential part

#### installing

| Kommonder                                                                                                    |                      |                    |                       |                   |                 |                   |                                                                                                    | ☆    | * 8 | ; |
|----------------------------------------------------------------------------------------------------|----------------------|--------------------|-----------------------|-------------------|-----------------|-------------------|----------------------------------------------------------------------------------------------------|------|-----|---|
| Communee                                                                                                    | HOME                 | About us           | Products              | Solution          | Case            | News              | Download                                                                                                    | BBS  | EN  | , |
|                                                                                                    |                      |                    |                       |                   |                 |                   | an one of the second second second second second second second second second second second second second second |      |     |   |
| Download file • Download software                                                                                                    |                      |                    |                       | current po        | osition: HON    | ME> Download      | > Download soft                                                                                                 | ware |     |   |
| Kommander T0 triple-split screen software (just for laptop)<br>Updated on January 20, 2020, the latest version is T0 V4.10.16027 1.Add MIDI | )<br>I protocol, sup | port MIDI keyboard | operation software; i | 2.New global unlo | ck password s   | ettings and custo | m prompts                                                                                                    |      |     |   |
| CD Kommander T1 multimedia software for server<br>Updated on 2010.01.20, Latest version : V4.10.16027 1.1. Add MIDI protocol, s             | support MIDI k       | eyboard operation  | software 2.Added glc  | bal unlock passwo | ord settings an | nd custom promp   | ts3. Added                                                                                                    |      |     |   |
| NDI Network transmitter Updated on July 09, 2019                                                                                            |                      |                    |                       |                   |                 |                   | ¥                                                                                                    |      |     |   |
|                                                                                                    |                      |                    | Home Page             | Previous p        | age 1           | next page         | Trailer Pag                                                                                                    | e    |     |   |

## 2.1 Choose your language

Our software supports following languages: English, Russian, Chinese. Considering that we are not native speakers, grammatical errors may exist, if you find any errors please contact us (Email: caich@kystar.net) and shed some lights on translation, we will be more than great.

Hunan Bowan Technology Co.,Ltd.

| TI | 选择安装时要使用的语言: |   |
|----|--------------|---|
| •  | Finglish     | \ |
|    | 211211011    |   |
|    |              |   |

#### 2.2 Keep history or not

When you install the latest version on your computer while the previous version is not uninstalled, you will be seeing the following prompt asking if you want to clear history or not, if you are not sure if there is a file that you might need, please keep history record just in case

| Uninstalling Ko | ommander T0                    |  |
|-----------------|--------------------------------|--|
|                 | Uninstall ×                    |  |
|                 | ? Do you want to keep history? |  |
|                 | 是(Y) 否(N)                      |  |

#### 2.3 Install agreement

Read the installation agreement carefully or not, you have to agree this contact before proceeding the install process. Make sure to toggle I agree button and move on.

Hunan Bowan Technology Co., Ltd.

| 💑 Setup - Kommander T0                                                                                                 | 29 <u>—1</u> 2 |                   | ×    |
|----------------------------------------------------------------------------------------------------|----------------|-------------------|------|
| License Agreement                                                                                                    |                |                   |      |
| Please read the following important information before continuing.                                                     |                | Q                 |      |
| Please read the following License Agreement. You must accept the to agreement before continuing with the installation. | erms of        | <sup>f</sup> this |      |
| User License Agreement                                                                                                 |                | ^                 |      |
| 1, The Software Use Agreement                                                                                          |                |                   |      |
| This agreement is the user (natural persons, legal persons or social                                                   | groups)        |                   |      |
| between the company and on software products (hereinafter referre                                                      | d to as        | the               |      |
| product. it indicates that the agreed to accept the conditions of cons                                                 | traints.       | If                |      |
| the user is not the conditions of the agreement, please do not use t                                                   | his soft       | ware 🗸            |      |
| I accept the agreement                                                                                                 |                |                   |      |
| $\bigcirc$ I <u>d</u> o not accept the agreement                                                                       |                |                   |      |
| <u>N</u> ext :                                                                                                    | >              | Car               | ncel |

## 2.4 Select Installation path

Select the software installation path, we firmly recommend you to install our software on your C disk to make sure that the license request generation works, click "Next" after confirming

| Setup - Kommander T0                       |                      | 31 <u>-</u>    | <u></u>   |    |
|--------------------------------------------|----------------------|----------------|-----------|----|
| Select Destination Location                |                      |                |           | Ē  |
| Where should Kommander T0 be installed     | d?                   |                |           | Ċ  |
| Setup will install Kommander T0 in         | to the following fol | ler.           |           |    |
| To continue, click Next. If you would like | to select a differen | t folder, clie | ck Browse | э. |
| C:\Program Files\Kommander T0              |                      |                | Browse    | •  |
|                                            |                      |                |           |    |
|                                            |                      |                |           |    |
|                                            |                      |                |           |    |
|                                            |                      |                |           |    |
|                                            |                      |                |           |    |
|                                            |                      |                |           |    |
|                                            |                      |                |           |    |
| At least 564.6 MB of free disk space is re | equired.             |                |           |    |
| At least 564.6 MB of free disk space is re | equired.             |                |           |    |

Hunan Bowan Technology Co.,Ltd.

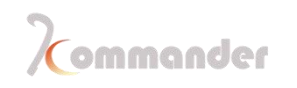

## 2.5 Start installation

After confirming the installation information, click "Install" to start the software installation

#### process

| eauy to mistan                                         |                         |                   |                |          |
|--------------------------------------------------------|-------------------------|-------------------|----------------|----------|
| Setup is now ready to begin                            | n installing Kom        | mander T0 on      | your computer. |          |
| Click Install to continue with<br>change any settings. | n the installation      | , or click Back i | you want to re | eview or |
| Destination location:<br>C:\Program Files\Kon          | nmander <mark>T0</mark> |                   |                | /        |
| Start Menu folder:                                     |                         |                   |                |          |
| Kommander 10                                           |                         |                   |                |          |
|                                                        |                         |                   |                |          |
|                                                        |                         |                   |                |          |
|                                                        |                         |                   |                |          |
| <                                                      |                         |                   |                |          |
|                                                        |                         |                   |                |          |

### 2.6 Wait and start

Wait for a while until you see the following window, which means successful installation, if you have a license, that toggle load software ,if no, than just click Finish, and start experiment in Study version.

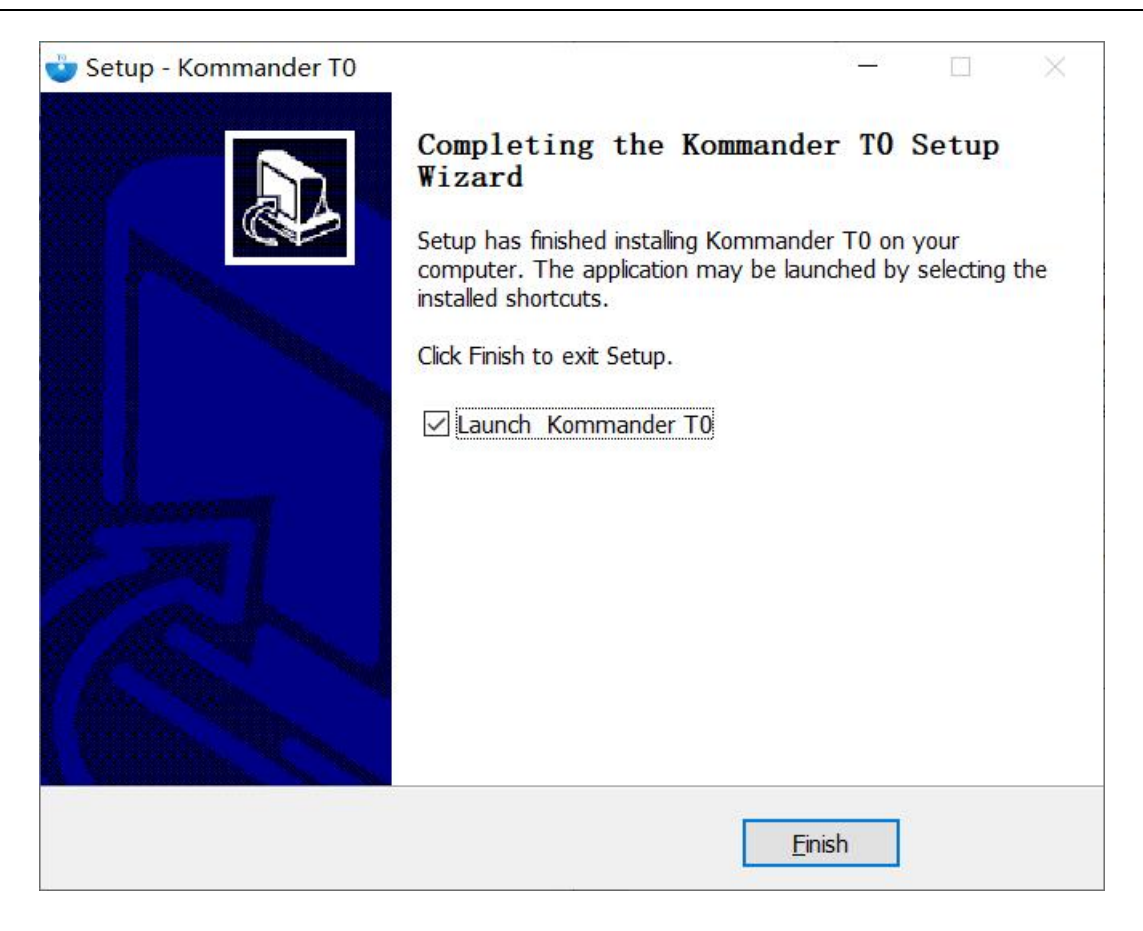

## 2.7 Launch program

Depending on the software you have installed, there might be different icons on your desktop, here are the tables that you will see on your desktop

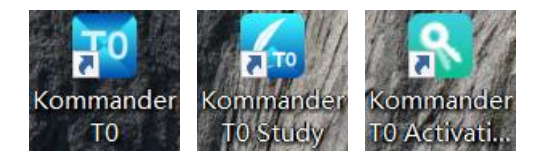

Kommander T0: The very software that you can use after activation, only he can output Kommander T0 Study: For Study usage, all function can be used but can output signals Kommander T0 Activation: Activation wizard, used to generate file to activate T0

## 3 License and troubleshooting

License: We have to kinds of license: digital license and physical dongle

|                 | Digital license is tied to your computer and in your MB and processor,      |
|-----------------|-----------------------------------------------------------------------------|
| Digital liganga | with that being said, if you change your MB or processor, the license       |
| Digital license | will be expired and you can't transfer license to another computer. Once    |
|                 | activation process is done, it's rooted in your computer                    |
|                 |                                                                             |
|                 | As it looks like a U-disk, as you have seen at the cover of this manual, it |
|                 | basic like a key, when it's plugged into any computer that have             |
| Dongle          | Kommander-T0 on it, you can use it right way. Not tied to computer.         |
|                 | Unplug the dongle, software will stop outputting util dongle is once        |
|                 | again being plugged in.                                                     |
|                 |                                                                             |

#### **Digital license:**

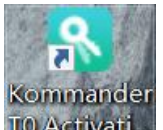

1. Find TO Activati... on your desktop, double click to start

#### 2. Click the GENERATE REQUEST FILE to continue

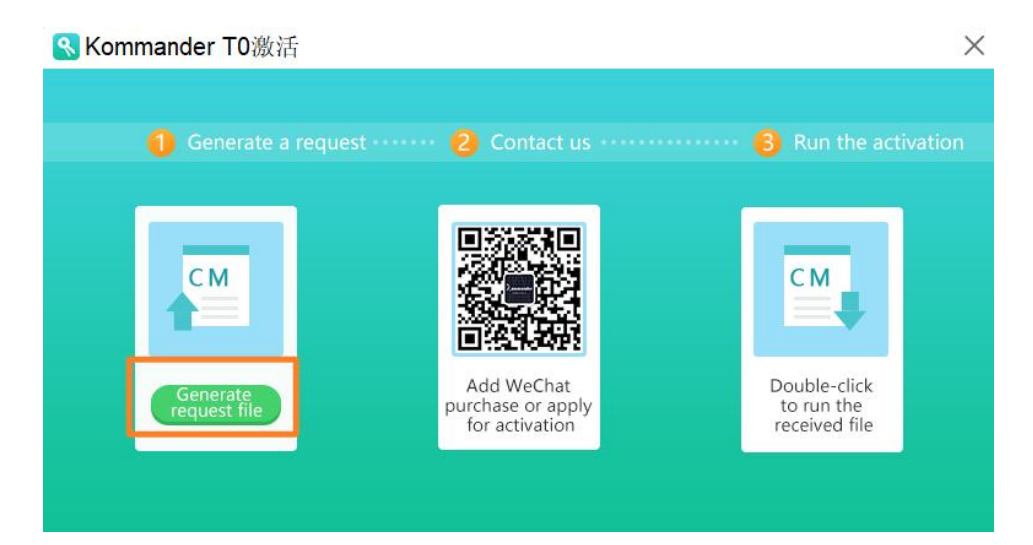

3. Choose save path and then send the request file to us. [Request file with a .WibuCmRaC extension, its size should be around 33K, by default it's named as MyCmDongle]

| 🞢 MyCmDongle                    | 2021/2/2 10:44 | WIBU Control File | 33 KB    |
|---------------------------------|----------------|-------------------|----------|
|                                 |                |                   |          |
| Hunan Bowan Technology Co.,Ltd. | 14             | www.kommander.co  | m.cn/en/ |

4. Before sending the request file to us, we would like to ask you to rename the file as the following format: Name-Company-Email or phone number, for example: <u>DAVE-Kommander-Caich@kystar.net</u>

🖉 DAVE-Kommander-Caich@kystar.net 2021/2/2 10:44 WIBU Control File 33 KB

5. After us receiving request file we will active it and return you a Receipt File [With a .WibuCmRaU extension, its size is about 117KB ]

DAVE-Kommander-Caich@kystar.net 2021/1/14 17:24 Wibu-Systems C... 117 KB

6. After receiving the Receipt File, double click and then after done importing into CodeMeter Control Center and you will be able to use Kommander- T0 right away. Storage it in your U-disk in case someday you might need to use it again.

As our encryption algorithm comes from a German company which is called WIBU-SYSTEM, so when you are installing our software, you are also installing their software, so there is something you should pay attention to:

- 1. To avoid failure generation of activation file, you'd better install our software on you C drive
- 2. To avoid failure installation of WIBU-SYSTEM, you may wanna turn off your security software like 360 and King soft.
- 3. If you have any trouble in installation and the process is dragging very long, make sure stable internet connection during download process.

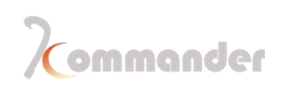

## 4 Interface Overview

Standard interface of software looks like the following, it can be customized, the position can be changed by just dragging and also the size of each work area can be altered or closed, work similar to Adobe software if you are familiar with them.

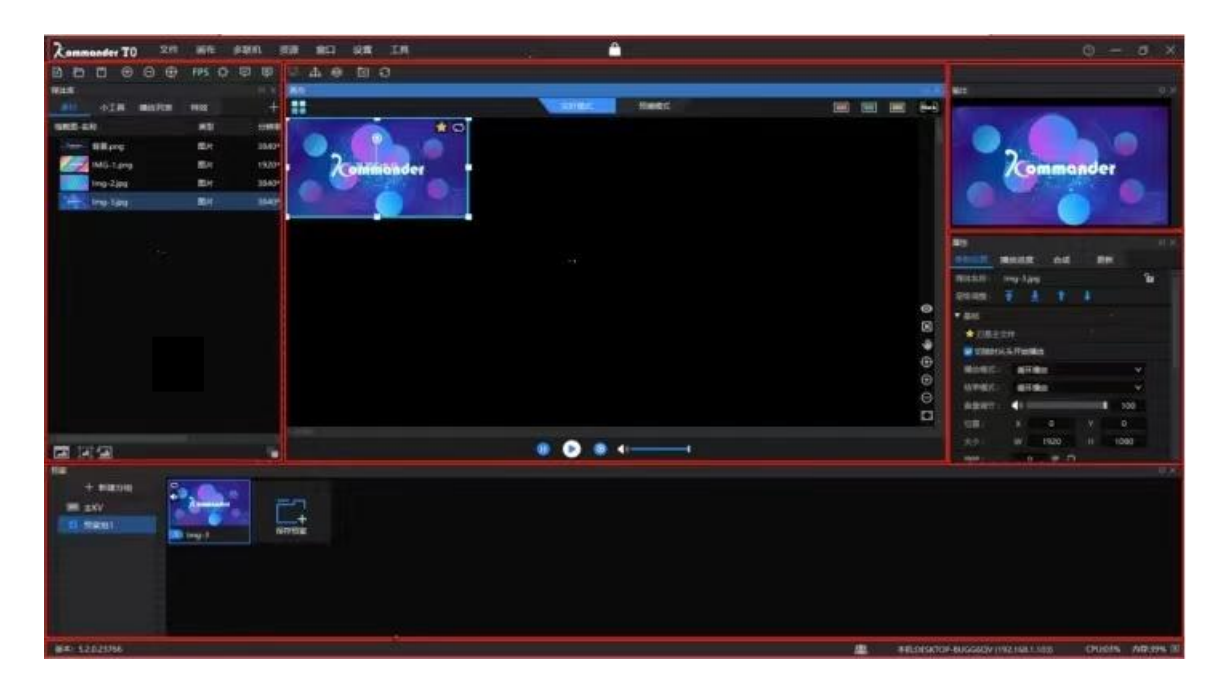

| Function area | Introductions                                                                                                    |  |  |  |
|---------------|----------------------------------------------------------------------------------------------------|--|--|--|
| Menu          | <ul> <li>1.File: New project/ Open project/ Recent project/ Project<br/>packing</li> <li>2.Canvas: Zoom/ Canvas preview/ Open or close all outputs of<br/>software</li> <li>3.VRN: Work Mode/ KIR/ Management of ends</li> <li>4.Resources: Import or add new sources/ Create folder/ Group<br/>materials</li> <li>5.Window: Close or Open work area/ Layout management</li> <li>6.Setting: System settings/ MIDI / DMX/ OSC/ COM/ NDI send/</li> </ul> |  |  |  |

Hunan Bowan Technology Co.,Ltd.

|            | Spout send                                                      |
|------------|-----------------------------------------------------------------|
|            | 7.Screen lock: Lock the operating surface                       |
|            | 8.Help: User's manual, hot-key enquiry and feedback             |
|            | 9.Basic min, max, close windows buttons                         |
|            | 10.Second Row[Put your mouse onto the icon and you will see     |
|            | the name and description of each button ]                       |
|            | 11.FPS                                                          |
|            | 12.Global brightness and contrast                               |
|            | 13.Linkage and sync                                             |
|            | 1.Add all kinds of materials/ Picture optimization/ Tools/      |
|            | Playlist/ Effects                                               |
| Media Lib  | 2.Little tools: subtitles/clocks/weather/countdown and so on    |
|            | 3.Playlist: Add and use Playlists                               |
|            | 4.Special effects: feathering and so on                         |
|            | 1.Screen management: Add screen, adjust its size and location   |
|            | 2.Play Mode: PGM [Real- time]/PVW [Pre- edit]                   |
| Canvas     | 3.KV Hot key for jump: using red/yellow/green buttons to jump   |
|            | to KV; Blank screen                                             |
|            | 4.Play statues: stop/play/pause/volume (In PVW, those           |
|            | settings won't affect current output)                           |
| Output     | 1. Monitoring the statues of software, in PVW, control play     |
|            | statues individually (Play/Pause)                               |
| Attributes | 1.Parameters: screen size and position settings, plan short cut |

Hunan Bowan Technology Co., Ltd.

|          | key settings, special effect parameters and other settings      |
|----------|-----------------------------------------------------------------|
|          | 2.Playback progress: View playback progress in real-time / pre- |
|          | programmed state, and the progress display can be set up /      |
|          | down                                                            |
|          | 3.Sync: View the progress of the update from the master to      |
|          | the slave in the active and standby mode                        |
|          | 1.KV: The main background plan of the event site is managed     |
|          | separately in groups, which is more convenient to call          |
|          | 2.Save plans: save the edited plan, the number of saves is      |
| Pre-plan | unlimited, and you can also update or delete                    |
|          | 3.Group management: group management of plans based on          |
|          | demand, unlimited number of groups                              |
|          | 4.Plan thumbnail size adjustment                                |
|          | 1.The current software version number is showed in the lower    |
|          | left corner                                                     |
|          | 2.Main-backup linkage statues                                   |
| Statues  | 3.Main-Standby linkage statues                                  |
|          | 4.IP address                                                    |
|          | 5.CPU/ Current CPU / Memory usage display                       |

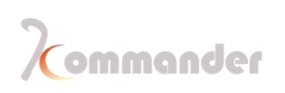

## 5 Quick Start

## 3.1 Prep work

• Our software work in extend mode, so before you start, please change display into extend, you can do that by press WINDOWS+P to change into extend

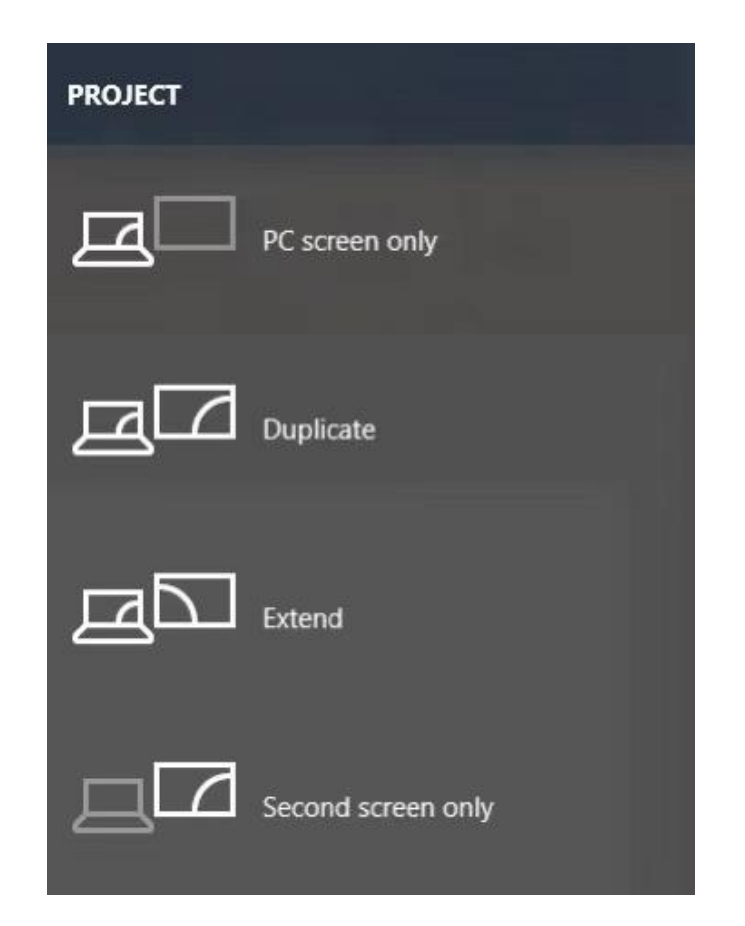

 Independent Nvidia card can help video decoding process in a great way, so if your computer or laptop comes with a graphics card, don't forget to toggle Hardware decoding and also choose Independent graphics card as your adapter [Way of doing it: Setting – System- Coding/ Decoding]

**PS:** IF YOU DON'T HAVE AN EXTEND MONITOR CONNECT TO YOUR COMPUTER, THE DISPLAY PART MAY ONLY SHOW AN INTEL GRAPHICS CARD, YOU CAN CONFIGURE A 3D SETTINGS FOR OUR SOFTWARE IN NVIDIA CONTROL PANEL AND USE NVIDIA CARD TO LOAD OUR SOFTWARE.

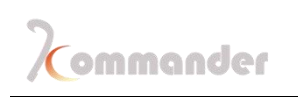

| System                                                                     |                                                                                                    | X |
|----------------------------------------------------------------------------|----------------------------------------------------------------------------------------------------|---|
| Regular<br>Coding/Decoding<br>Connection<br>Auto backup<br>Audio<br>Office | Display adapter         Adapter       NVIDIA GeForce GTX 1650(1920x1080@60FPS)                                                                                                    |   |
| Program<br>MIDI<br>DMX<br>OSC                                              | YUV mode: YUV-1 ♥<br>✓ Hardware decoding Modification only works on newly added files<br>✓ Allow to drop frames<br>✓ Auto-adaptation FPS(lower GPU cost)<br>□ Render to intermediate texture |   |
|                                                                            |                                                                                                    |   |
|                                                                            | OK Cancel                                                                                                    |   |

 If you are thinking to present a slide using our software, please install Office unit, we support the following office version: 2010 and 2016, professional and plus are preferred, delete other office software such as WPS and King soft in case confliction. Also go get a license of office.

#### 3.2 Load software

As I have said earlier that after installation you will find a few icons on your desktop, you will have to lunch the one without study or activation in its name, they look like this:

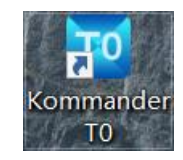

PS: STUDY VERSION CANNOT OUTPUT; YOU CAN ONLY USE THEM TO EXPERIMENT DIFFERENT FUNCTIONS AND CREATE A PROJECT

## 3.3 Create a new project

Hunan Bowan Technology Co.,Ltd.

www.kommander.com.cn/en/

Click "New" to create a project file, enter the project name and select the save path, then click "OK" to complete the new project file.

Under New, you can see saved screen management template, it comes with a triple screen template

Under Recent, you can see your latest project

| Nev<br>Blank project | Triple screen |                                                                        |               |
|----------------------|---------------|------------------------------------------------------------------------|---------------|
| Recent               |               |                                                                        | Open project) |
|                      | ↓             | Currently no project!<br>Click project pattern to create a new project |               |

(Project name and save path can be changed)

## 3.4 Add materials into media library

After creating a new project, enter the software interface, click "Image" at the right upper corner of media library to add the playback material, and select the corresponding one according to the type of material you need to add. You can also just drag a whole folder into software just like any software.

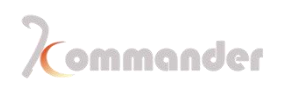

| Media lib        |                                                            |          |                                | +≡ ×                                 | Car | nvas                                                                                                    |        |
|------------------|------------------------------------------------------------|----------|--------------------------------|--------------------------------------|-----|----------------------------------------------------------------------------------------------------|--------|
| Material         | Tools                                                      | Playlist | Effects                        | Et                                   |     |                                                                                                    |        |
| Material<br>Name | Tools<br>Background<br>IMG-1.png<br>Img-2.jpg<br>Img-3.jpg | Playlist | Effects Type Image Image Image | Reso<br>384C<br>192C<br>384C<br>384C |     | Add local media<br>Add subtitle<br>Add Office<br>Add capture device<br>Add network media<br>Add NDI network scr<br>Add Spout<br>Add screenshot<br>Add website<br>New frame sequentia<br>Import folder<br>New folder | Ctrl+I |
| <                |                                                            |          |                                | ×                                    | 81  |                                                                                                    |        |

| Supporte | ed Media and its format                                                  |
|----------|--------------------------------------------------------------------------|
| ТҮРЕ     | FORMAT                                                                   |
| Video    | *.mp4 *.avi *.mkv *.flv *.mov *.wmw *.asf *.mpeg *.mpg *.tp *.ts *.mnts  |
|          | *.m2ts *.vob *.rmnwb *.rm *.ram *.divx *.evo *.ogm *.m1v *.m4v *.mpe     |
|          | *.3gp *.webm                                                             |
| Audio    | *.mp3 *.mp2 *.mpa *.aac *.ogg *.wav *.wma *.ape *.ac3 *.flac *.m1a *.m2a |
|          | *.m4a *.ra *.dts *. dtshd                                                |
| Pic      | *jpg *jpeg *.bmp *.png *.gif *.tif *.tiff *.ico                          |
| Word     | *.doc* *.docx*                                                           |
| Excel    | *.xls* *.xlsx*                                                           |
| РРТ      | *.ppt* *.pptx*                                                           |
| Internet | http, https, rtsp, rtmp                                                  |
| URL      |                                                                          |
| Other    | NDI, Spout                                                               |

Hunan Bowan Technology Co., Ltd.

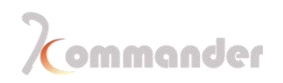

| Pic      | *.png *.jpg *.tiff *.bmp |
|----------|--------------------------|
| sequence |                          |

## 3.5 Screen Management

#### PS: YOU CAN ONLY HAVE 1 OUTPUT AND 4 SCREEN IN TO

After materials are added into media library, now it's time to decide which kind of screen effect you want to achieve, no matter what , you will need to enter screen management at first,

it's on the right upper corner of Canvas and it looks like this

| Screen management |                                                                |                     |
|-------------------|----------------------------------------------------------------|---------------------|
| -                 |                                                                |                     |
| 🗖 Output 🕂        | Display port and screen mapping relationship editing Screen ac | tual layout editing |
| ● Monitor1 🖞      | Menitor1<br>treen1 Screen2 Screen3 Screen3 Screen3             |                     |
|                   |                                                                |                     |
|                   |                                                                |                     |
|                   | 00                                                             |                     |
| I Screen ↓ ↑ +    | 101                                                            |                     |
| Screen3 🖞         | $\odot$                                                        | ۲                   |
| Screen2 🗂         | $\oplus$                                                       | Ð                   |
| Screen1 👖         | Θ                                                              | Θ                   |
|                   |                                                                |                     |
|                   |                                                                | ×*.                 |
|                   | Name: Monitor1 Vical Identifier Correct: Geometry Y            | Correction          |
|                   | Outruit: None V Splice: 1x1 V K0 Detation: 0 A                 |                     |
|                   |                                                                |                     |
|                   | Location: X 300 $\Rightarrow$ Y                                | 0 =                 |
|                   | Crop X 0 ♀ Y 0 ♀ W 0 ♀ H 0 ♀ Size: W 1300 ♦ H                  | 1080 💠 🔿 🕣          |
|                   |                                                                |                     |
|                   | Apply OK Cancel                                                |                     |

There are four concepts that you need to process before start:

|                                    | Output                                                                                                    |
|------------------------------------|----------------------------------------------------------------------------------------------------|
| 🗖 Output 🕂                         | Number of connected extend display, you<br>got one display, then click plus once and<br>then you will be asked to map the<br>connection |
| I Screen ↓ ↑ +                     | Screen                                                                                                    |
| Hunan Bowan Technology Co.,Ltd. 23 | www.kommander.com.cn/en/                                                                                                    |

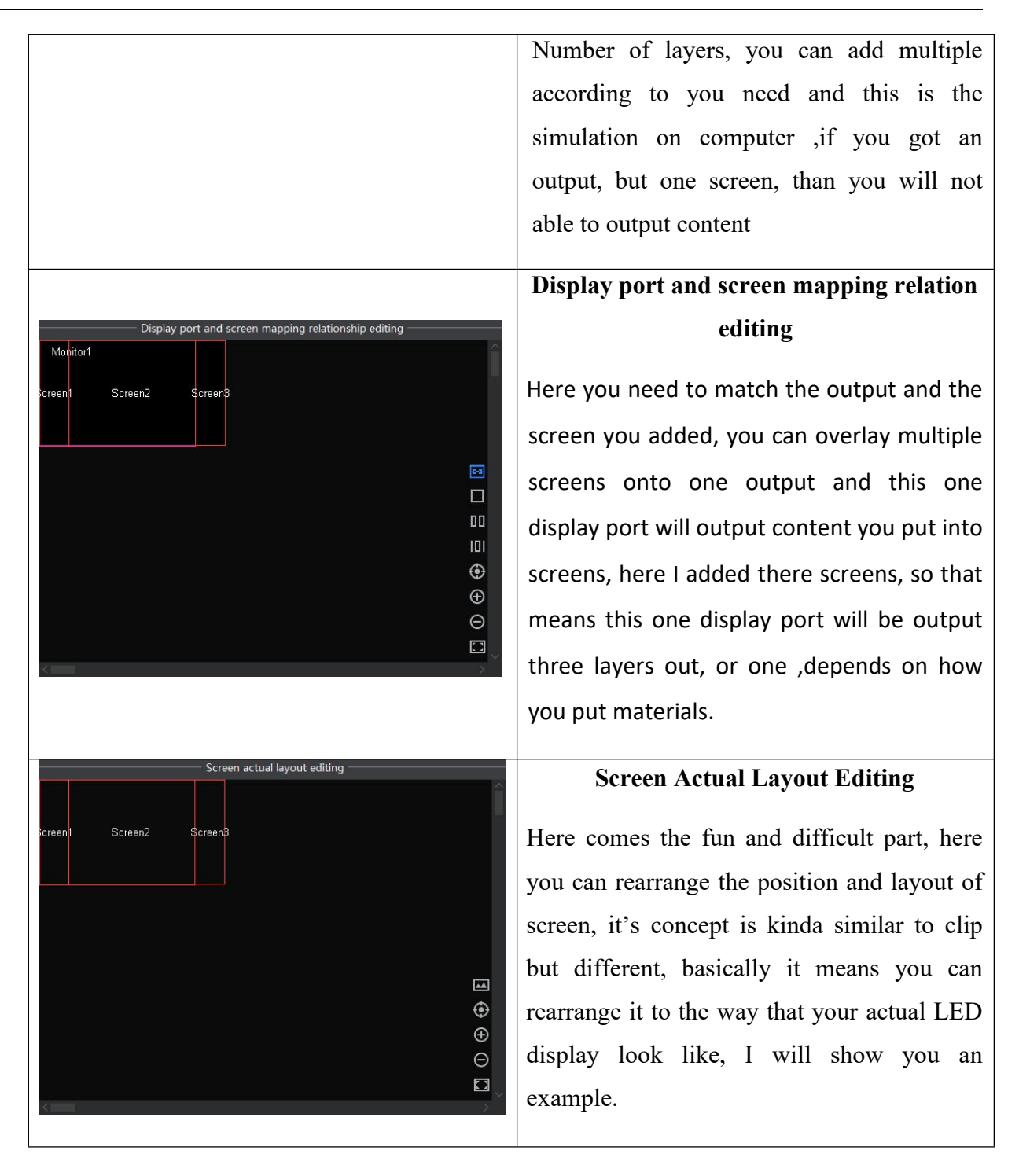

#### Example:

Innovative technology only for a better vision

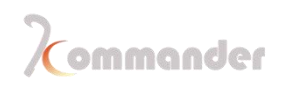

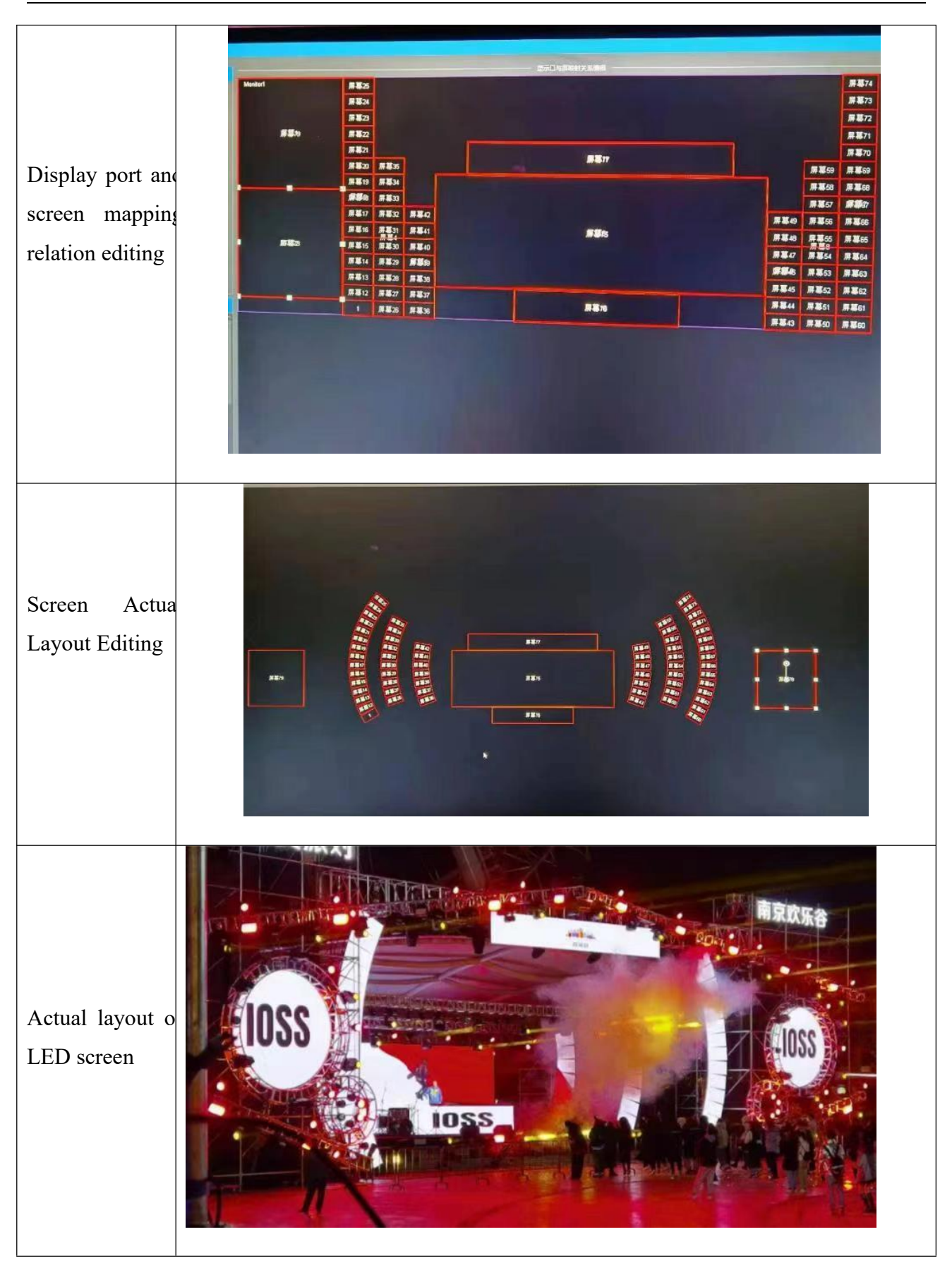

Hunan Bowan Technology Co.,Ltd.

25

www.kommander.com.cn/en/

So, we will start from the simplest scene, the triple screen, one main screen plus two side screens, how to do that:

• Add an output

| Screen management                                     |                                                                                                    |             |
|-------------------------------------------------------|----------------------------------------------------------------------------------------------------|-------------|
| Output +     Display port and sc     Click add button | reen mapping relationship editing Screen actual layout editing                                                                                                    | Î           |
|                                                       | Add display port                                                                                                    |             |
|                                                       | Name: Monitor1                                                                                                    |             |
| ■ Screen ↓ ↑ +                                        | None PS: This is your monitor, as its said it's not recommended          1,1920*1080 Monitor, not recommended         2,1920*1080         2. Choose the display that you need         Size:       W         1920       H         1080         OK       Cancel | a ⊕ ⊕ C _ ^ |
| Name: Screen3                                         | Identifier Correct: Geometry V Correction                                                                                                    |             |
| Location: X 0 💠 Y 0                                   |                                                                                                    |             |
|                                                       | Location: X 0 💠 Y 0 🜩                                                                                                    |             |
|                                                       | Size: W 0                                                                                                    |             |
|                                                       | Apply OK Cancel                                                                                                    |             |

#### • Add one screen and adjust its size

| Screen management                                                                                                    |                                                                                                    |
|----------------------------------------------------------------------------------------------------|----------------------------------------------------------------------------------------------------|
| Output + Display port and screen mapping relationship editing     Monitor1     Screen1                                                                                             | Screen actual layout editing                                                                                                    |
| © Screen ↓ ↑ + ↓<br>Screen1                                                                                                    | • • • • • • • • • • • • • • • • • • •                                                                                                    |
|                                                                                                    |                                                                                                    |
| Name:     Screen1     Identifier       Location:     X     0     \$ Y     0     \$ W     1920     \$ H     1080     \$       2.     Enter the layer info, its size and coordinates | Correct:       Geometry       ✓       Correction         Rotation:       0       ‡       ◯         Location:       X       0       ‡       Y       0       ‡         Size:       W       1920       ‡       H       1080       ‡       ◯       ↓ |
| Apply OK                                                                                                    | Cancel                                                                                                    |

Hunan Bowan Technology Co.,Ltd.

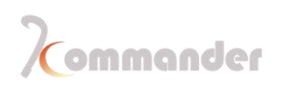

| Screen management                                                                           |                                                                                                    |           |
|---------------------------------------------------------------------------------------------|----------------------------------------------------------------------------------------------------|-----------|
| Screen management                                                                           | Display port and screen mapping relationship editing Screen actual layout editing Screen 3 Screen 3 Sc |           |
| <ul> <li>Ø Screen ↓ ↑ +</li> <li>Screen3 1</li> <li>Screen2 1</li> <li>Screen1 1</li> </ul> |                                                                                                    | i 🕀 🕀 O 🗋 |
|                                                                                             | Name:       Screen1       Identifier       Correct:       Geometry       Correction         Location:       X       0       \$Y       0       \$W       400       \$H       1080       \$Rotation:       0       \$O       \$O                                                                                                    |           |
|                                                                                             | Apply OK Cancel                                                                                                    |           |

#### • Add two **more** and adjust its size, and you got 3 screens

• Go to the right column [Screen Actual Layout Editing], change its position to actual layout of output.

| Screen management                                          |                                                                                     |                                                                                                    |
|------------------------------------------------------------|-------------------------------------------------------------------------------------|----------------------------------------------------------------------------------------------------|
| Output + Monitor1                                          | Display port and screen mapping relationship editing Montpr1 Screen1 Screen2 Creen1 | Screen actual layout editing                                                                                              |
| Screen   1     Screen3   1     Screen2   1     Screen1   1 |                                                                                     |                                                                                                    |
|                                                            | Name: Screen3 Identifie<br>Location: X 1520 \$ Y 0 \$ W 400 \$ H 1080 \$            | Correct:     Geometry     Correction       Rotation:     0     0       Location:     X     1320       Size:     W     400 |
|                                                            | Apply OK                                                                            | Cancel                                                                                                    |

• Hit apply and Ok and this is what you will see on

 Hunan Bowan Technology Co.,Ltd.
 27
 www.kommander.com.cn/en/

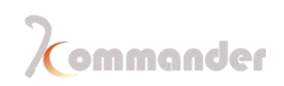

#### Canvas

| Canvas   |         |         |           |          |  |          |
|----------|---------|---------|-----------|----------|--|----------|
|          |         |         | Real-time | Pre-edit |  | Black    |
|          |         |         |           |          |  |          |
|          | Screen1 | Screen3 | Screen2   |          |  |          |
|          |         |         |           |          |  |          |
|          |         |         |           |          |  | •        |
|          |         |         |           |          |  | $\oplus$ |
|          |         |         |           |          |  | Θ        |
|          |         |         |           |          |  |          |
| <u> </u> |         |         |           |          |  |          |
|          |         |         |           |          |  |          |

Now drag material onto each screen

| Media lib $\Box$ $\times$         |                          | Output 🗆 ×                                    |
|-----------------------------------|--------------------------|-----------------------------------------------|
| Material Tools Playlist Effects + | Real.time Pre-edit 🗰 🗰 🗰 |                                               |
| Name Resolution Type              |                          |                                               |
| Background.png 3840*2160 Image    |                          |                                               |
| IMG-1.png 1920*1080 Image         |                          | annte Commander                               |
| Img-2.jpg 3840*2160 Image         |                          |                                               |
| Img-3.jpg 3840*2160 Image         |                          |                                               |
|                                   |                          | Attribute 🗆 🗆 X                               |
|                                   | filmint States Commander | Parameters Playback progress synthetic Update |
|                                   |                          |                                               |
|                                   |                          |                                               |
|                                   |                          |                                               |
|                                   |                          |                                               |
|                                   |                          |                                               |
|                                   | •                        |                                               |
|                                   |                          |                                               |
|                                   |                          |                                               |
|                                   | 0 👂 🎯 🔶                  |                                               |
| Preplan                           |                          | a x                                           |

## 3.6 Drag material onto canvas and other operations on materials

After Screen management process is done, right now you will be needing to output something onto display, you can just drag material from Media Lib onto screen and it will start output.

What if I need to do some adjustment on materials, what should I do and where I can do

Hunan Bowan Technology Co.,Ltd.

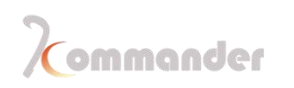

things like change opacity, rotate, cut, erase black bezels or change its loop mode?

• Click the material that you wish to change(When material is chosen, it would have dots around the picture, these dots can be used like handles, you can change its size and also rotate it.)

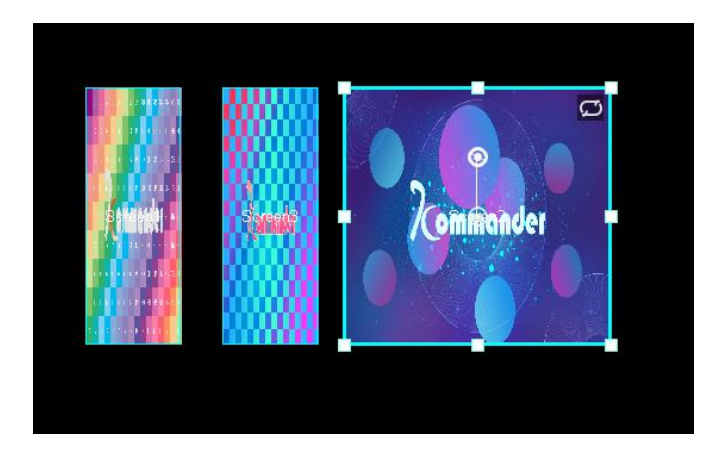

• Check the Attributes window---Parameter [If there is none showing, please click the material first ]

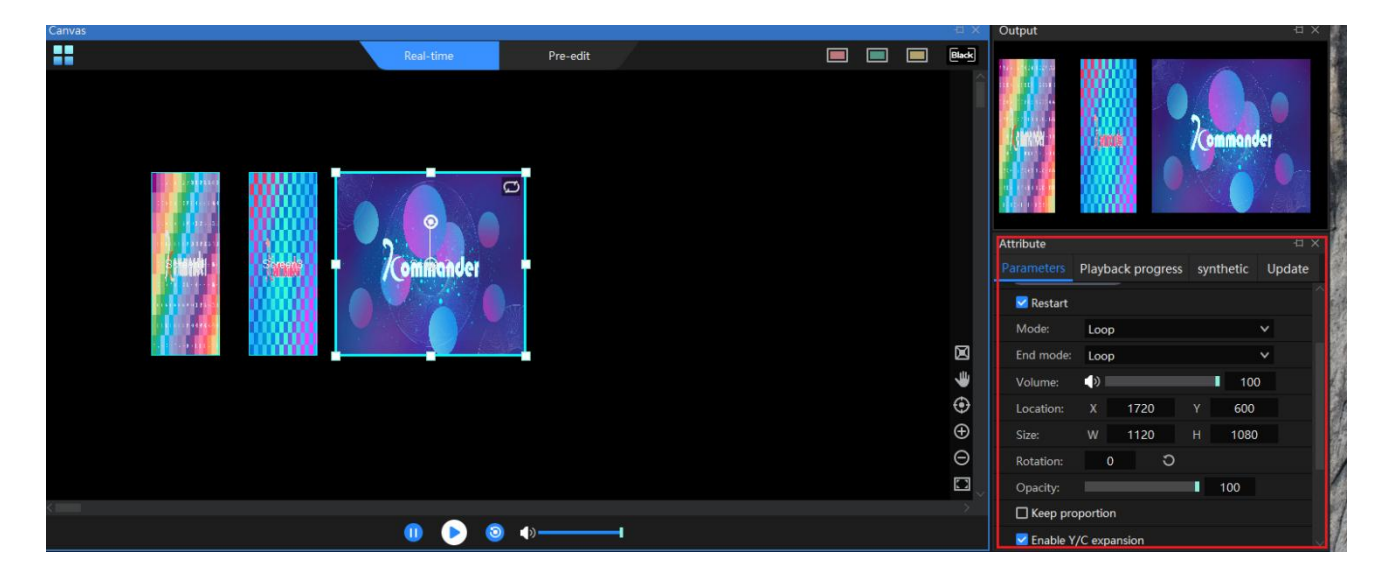

PS: IF STILL NOT SHOWING AFTER CLICKED THE MATERIAL, PLEASE CHECK WINDOWS—PROPERTY

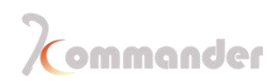

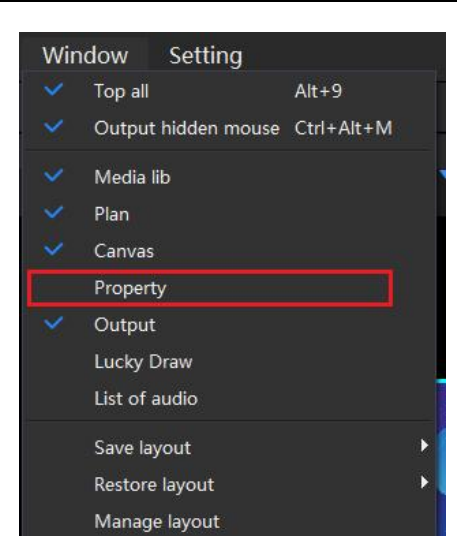

• Changes you can make on materials

| Attribute   |              |         |        |          | Ξ×     |
|-------------|--------------|---------|--------|----------|--------|
| Parameters  | Playback pr  | ogress  | synthe | tic U    | lpdate |
| Media:      | mg-3.jpg     |         |        |          | 6      |
| Level:      | F 🛓          | 1       | ŧ.     |          |        |
| ▼ Basic     |              |         |        |          |        |
| Set as the  | nain file    |         |        |          |        |
| 🗹 Restart   |              |         |        |          |        |
| Mode:       | Loop         |         |        | ~        |        |
| End mode:   | Loop         |         |        | ~        |        |
| Volume:     | <b>(</b> )   |         |        | 100      |        |
| Location:   | X 172        | 20      | Y      | 500      |        |
| Size:       | W 112        | 20      | Н 1    | 080      |        |
| Rotation:   | 0            | Э       |        |          |        |
| Opacity:    |              |         | 100    | )        |        |
| Keep pro    | portion      |         |        |          |        |
| 🔽 Enable Y  | C expansion  |         |        |          |        |
| 🔽 Enable ti | ansparent ch | annel   |        |          |        |
| ▼ HSLA      |              |         |        | Э        |        |
| Bringhtness |              |         | 0      | <b>+</b> |        |
| Saturation: |              | ļ.      | 0      | ÷        |        |
| Contrast:   |              | ļ       | 0      | • •      |        |
| ▼ Mirror    |              |         |        | Э        |        |
| Horizor     | tal 🗌 Ve     | ertical |        |          |        |
| ▼ Cut       |              |         |        | Э        |        |
| Stretch     |              |         |        |          |        |
| Mode:       | Ratio        | O Pix   |        |          |        |
| Up:         |              |         | 0      | (        |        |
| Down:       | 1            |         | 0      |          |        |
| Left:       |              |         | 0      |          | }      |
| Right:      |              |         | 0      |          |        |

## 3.7 Save a KV

What is a KV?

Main Background, which means that KV is a special plan, because it will be used quiet

Hunan Bowan Technology Co., Ltd.

frequently, so we specially designed it so it can be found and called easily. KV after all is just a special plan.

How to save one?

• After you have edited the materials the way you wanted, go to Pre-plan; Click KV, and the Save

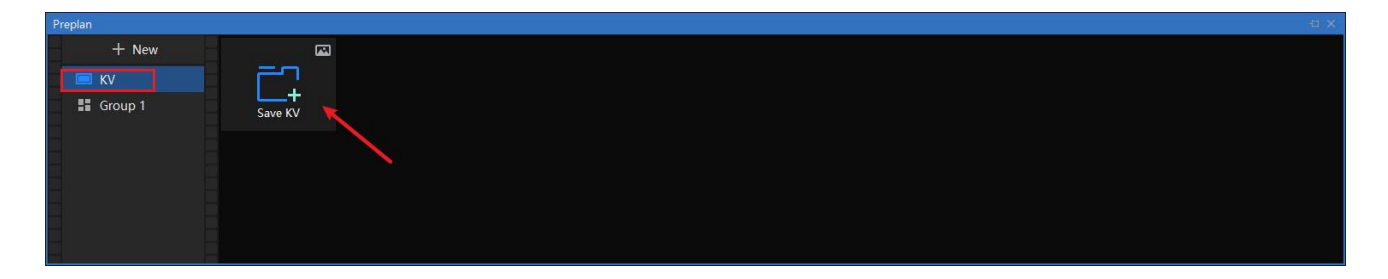

• After KV is saved, there will be a thumbnail, as you can see there is a red button at the left lower corner, it stands for its shortcut key **[RED KEY]**, which can be seen on canvas, there are three in total, by right click the KV thumbnail, you can link it to another key of color. <u>Call them just by click the button on Canvas</u>

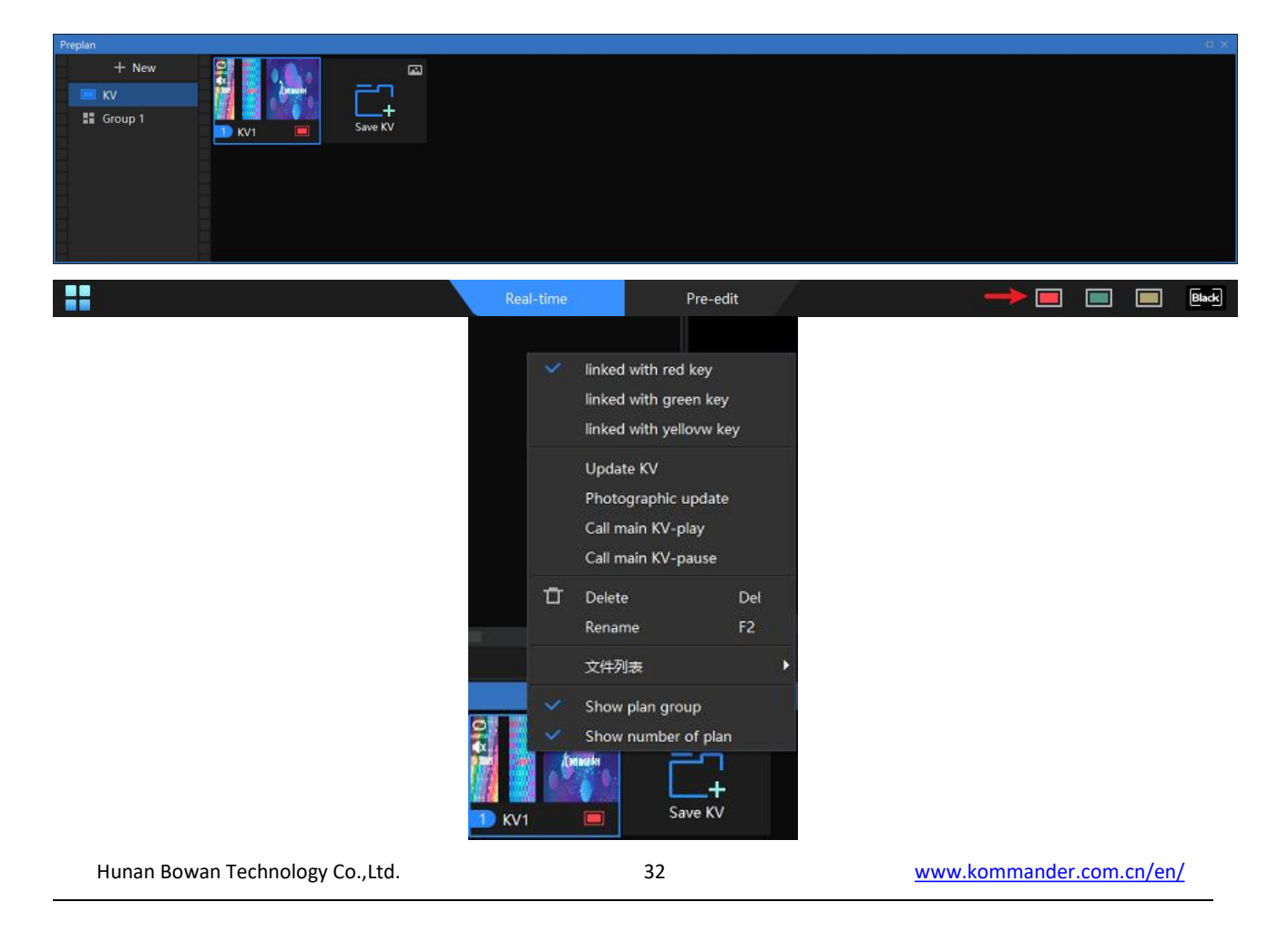

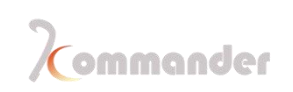

### 3.8 Save a plan

Just like the way you save a KV, you can repeat the same routine to save a plan, there is only on tiny different step, you need enter **Group 1** of plan instead KV

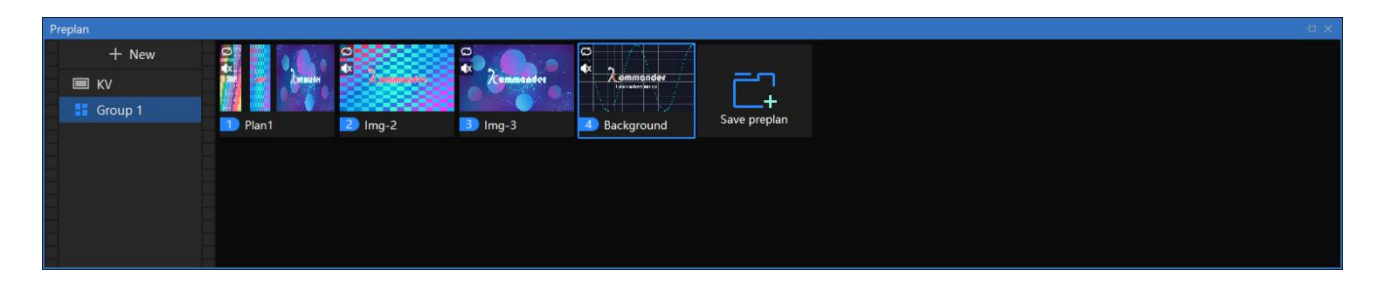

And after you save the right amount of plan, you can now by click plans to switch scenes between and start your show.

#### 3.9 Save a project

After the projects are done, click "File" in the menu area and select "Save Project" to save the project. You can directly open the project for later use without editing it again. Or you could package this project and copy it to another computer that has a license to start broadcast. Universal hot key can be applies here too **.[Ctrl+S]** 

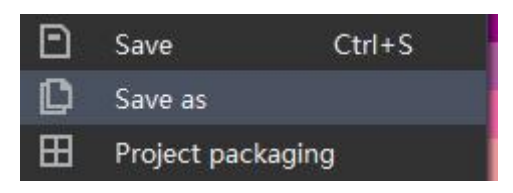

## 3.10 Pre-edit function saves you from emergency Situation

3.10.%.1 Sudden change of certain materials

After your show is all lined up and suddenly, they have to replace some video or picture materials and this particular picture or video exits in many plans, if you have to do that one by one, it would be time-consuming. How to replace one material with another at once ?

Go to media lib, right click the material that you need to replace, right click, you will see a replace option, just click and choose the one you need replace with.

| Hunan Bowan Technology Co.,Ltd. | 33 | www.kommander.com.cn/en/ |
|---------------------------------|----|--------------------------|
|                                 |    |                          |

| Media lib |              |       |        |                  | ti ×  |
|-----------|--------------|-------|--------|------------------|-------|
| Material  | Tools        | PI    | aylist | Effects          | +     |
| Name      |              |       |        | Resolution       | Туре  |
| 3         | Background   | l.pnę | 9      | 3840*2160        | Image |
| find      | IMG-1.png    |       |        | 1920*1080        | Image |
|           | Img-2.jpg    |       |        | 3840*2160        | Image |
| <b></b>   | Img-3.jpg    |       | ő      | Add file         | ۲.    |
|           |              |       |        | New folder       | Þ     |
|           |              |       | Ð      | Delete           | Del   |
|           |              |       |        | Rename           | F2    |
|           |              |       |        | Replace          |       |
|           |              |       |        | Property         |       |
|           |              |       |        | Access file loca | tion  |
|           |              |       |        | Optimization     |       |
|           |              |       |        |                  |       |
|           |              |       |        |                  |       |
|           |              |       |        |                  |       |
|           |              |       |        |                  |       |
|           |              |       |        |                  |       |
|           | ै <i>म</i> ज |       |        |                  | >     |
|           | ÷ 📶          |       |        |                  |       |

#### 3.10.%.2 Inter-cut plan, save new or change already exit plan

It happens quite often and we have specially designed one function comes to help, you might have noticed that we have done all operations in real-time on canvas and there is also a pre-edit menu and section that we have not spoke of, right now we are going to have a close look at this function.

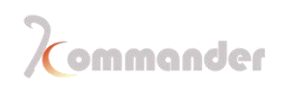

| Canvas                  |           |                                                                                                    |  |           |
|-------------------------|-----------|----------------------------------------------------------------------------------------------------|--|-----------|
|                         | Real-time | Pre-edit                                                                                                    |  |           |
|                         |           |                                                                                                    |  |           |
| Screen1 Screen3 Screen2 |           |                                                                                                    |  |           |
|                         |           |                                                                                                    |  | 2 0 🕀 🌲 🛛 |
| <                       |           |                                                                                                    |  | >         |
|                         |           | [0]     [0]     [1]     [1]     [1]     [2]     [2]     [2]     [2]     [2]     [2]     [2]     [2]     [2]     [2]     [2]     [2]     [2]     [2]     [2]     [2]     [2]     [2]     [2]     [2]     [2]     [2]     [2]     [2]     [2]     [2]     [2]     [2]     [2]     [2]     [2]     [2]     [2]     [2]     [2]     [2]     [2]     [2]     [2]     [2]     [2]     [2]     [2]     [2]     [2]     [2]     [2]     [2]     [2]     [2]     [2]     [2]     [2]     [2]     [2]     [2]     [2]     [2]     [2]     [2]     [2]     [2]     [2]     [2]     [2]     [2]     [2]     [2]     [2]     [2]     [2]     [2]     [2]     [2]     [2]     [2]     [2]     [2]     [2]     [2]     [2]     [2]     [2]     [2]     [2]     [2]     [2]     [2]     [2]     [2]     [2]     [2]     [2]     [2]     [2]     [2]     [2]     [2]     [2]     [2]     [2]     [2]     [2]     [2]     [2]     [2]     [2]     [2]     [2]     [2]     [2]     [2]     [2]     [2]     [2]     [2]     [2]     [2]     [2]     [2]     [2]     [2]     [2]     [2]     [2]     [2]     [2]     [2]     [2]     [2]     [2]     [2]     [2]     [2]     [2]     [2]     [2]     [2]     [2]     [2]     [2]     [2]     [2]     [2]     [2]     [2]     [2]     [2]     [2]     [2]     [2]     [2]     [2]     [2]     [2]     [2]     [2]     [2]     [2]     [2]     [2]     [2]     [2]     [2]     [2]     [2]     [2]     [2]     [2]     [2]     [2]     [2]     [2]     [2]     [2]     [2]     [2]     [2]     [2]     [2]     [2]     [2]     [2]     [2]     [2]     [2]     [2]     [2]     [2]     [2]     [2]     [2]     [2]     [2]     [2]     [2]     [2]     [2]     [2]     [2]     [2]     [2]     [2]     [2]     [2]     [2]     [2]     [2]     [2]     [2]     [2]     [2]     [2]     [2]     [2]     [2]     [2]     [2]     [2]     [2]     [2]     [2]     [2]     [2]     [2]     [2]     [2]     [2]     [2]     [2]     [2]     [2]     [2]     [2]     [2]     [2]     [2]     [2]     [2]     [2]     [2]     [2]     [2]     [2]     [2]     [2]     [2]     [2]     [2]     [2] |  |           |

As you can see that it looks identical to Real-time, but actually what ever you do on Pre-edit won't affect current output. With that being said, you can load your plan into Pre-edit and make changes and then save, by the time you call plan, all alterations are done.

If you need to save a new one when event is ongoing already, you can just edit here and then save, go back to Real-time, you are free to call the saved plan.

## 4 Speed up your workflow

#### 4.1 Create plans in batch

#### Introduction:

Batch generation of plans can help you save plans quickly and easily during the event. When your first plan and the following plans share the same material on one same screen, it might be hard to comprehend, let's take a close look at this function.

#### Example:

We have a event that uses there screens looks like the following set:

| Hunan Bowan | Technology | Co.,Ltd. |
|-------------|------------|----------|
|-------------|------------|----------|

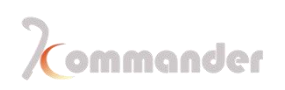

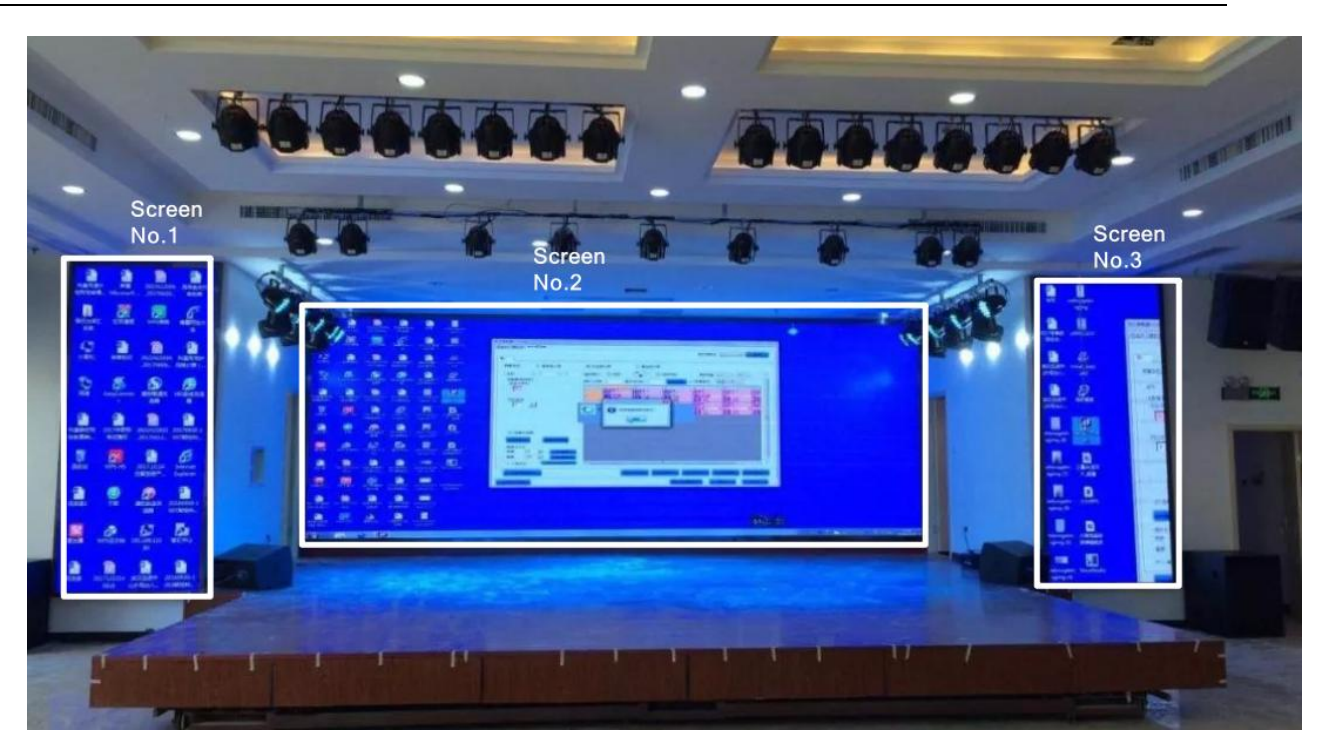

In some plans, the side screens such ad Screen No.1 and Screen No.3 will be displaying certain logo or poster of this event, only the central one changes.

#### How to do?

First of all, drag the logo or poster onto screen No.1 and No.2 and then use SHIFT to select the material that is meant to be put onto Screen No.2, and then drag them onto Screen No.2, and you shall see a prompt, after click YES, you will be seeing a lot of plans in the plan area.

#### 4.2 Auto call and jump

#### Introduction:

When you have multiple plans and they are designed to play one after another, normally you have to manually switch plans, but with this function, it really would save you a lot of time and energy to switch and saves you from distraction.

#### How to do?

First of all, you need to set an object of reference, by saying that, you should set input(material) a limited playback time so that this function could be triggered. If you set your all

Hunan Bowan Technology Co., Ltd.
your input (material) on loop, then this plan will never end. So, with that being said, what you should do is to pick a certain input(material) as a reference, and set this input a limited playback time and after this material is done playing, which means this plan has ended, you are free to set its end mood, like freeze at the last frame, stop playing or switch to a certain plan.

1.Set an input as an object of reference and limit its playback time or playback length

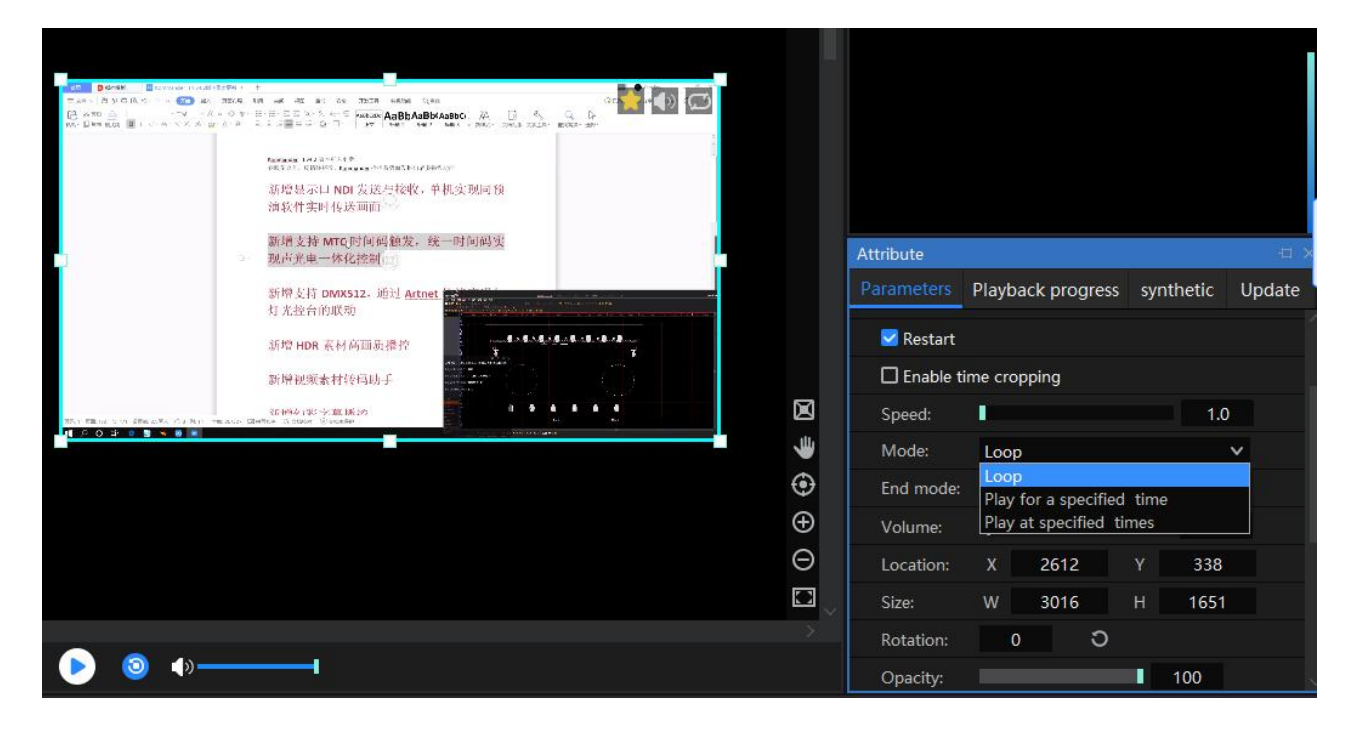

1. Set its end mood as switch to a certain plan.

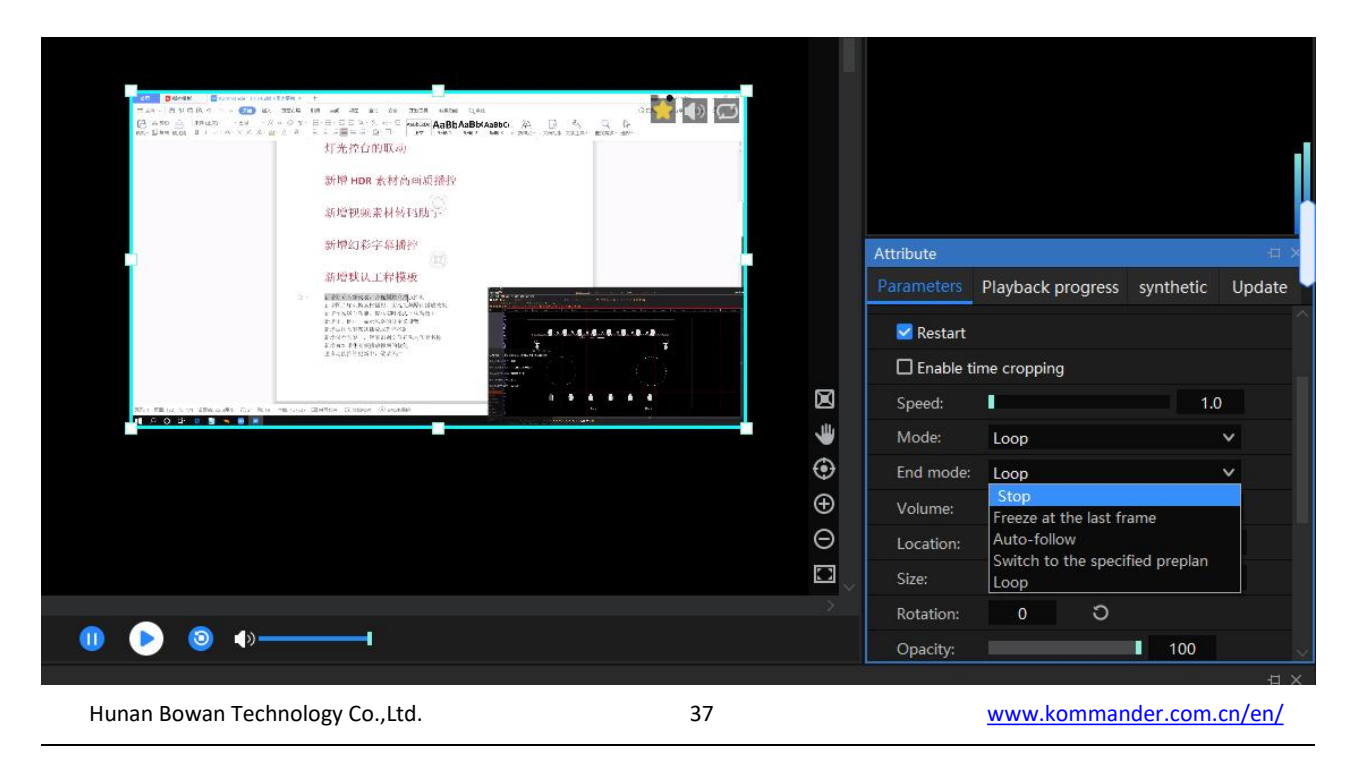

2. Save a new plan or update current plan.

## 4.3 Shortcut key mapping [Call plan using a-z,0-9 keys]

### Introduction:

Shortcut key is used to call plans without using a mouse so that you could call plans more efficiently and effortlessly

#### How to do?

1. Click a plan and check its attributes window

| Attribute    | 44                |            |           | Ч×       |
|--------------|-------------------|------------|-----------|----------|
| Parameters   | Playback progress |            | synthetic | Update   |
| Name:        | 【产品】              | 】4.2新功能直接  | 番         |          |
| Shortcut key |                   |            |           |          |
| Fade-in      | 0.5               | <b>♦</b> s |           |          |
| Fade-out     | 0.5               | <b>♦</b> s |           |          |
| ▼ File list  |                   |            |           |          |
| 🔟 📜 (ř       | □日] 4.2第          | f功         | Ø 🕈 💽     | 01:19:40 |
|              |                   |            |           |          |
|              |                   |            |           |          |
|              |                   |            |           |          |
|              |                   |            |           |          |

1. You will see a Shortcut key box and enter a value, after successful operation, you should see a number at the corner of the thumbnail of plan (I set alphabet Q as the shortcut)

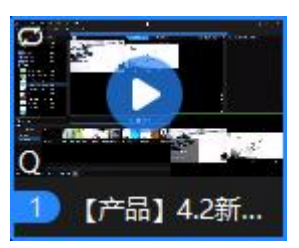

### 4.4 Shortcut key list

### Introduction:

As we all know that shortcut key is the most validated way to speed up workflow, it

| Hunan Bowan Technology Co.,Ltd. | 38 | www.kommander.com.cn/en/ |
|---------------------------------|----|--------------------------|
|---------------------------------|----|--------------------------|

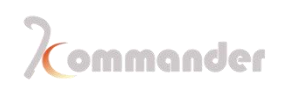

works everywhere, so I think it's my obligation to show you what shortcut key you could use and learn to speed up your workflow. And also we made a shortcut key list for you, it is right at the coroner of software, definitely check that out and also some basic universal shortcut keys such as Ctrl+ S stands for save and etc.

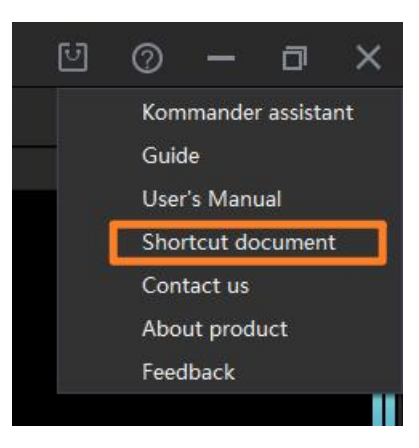

# 5 Hardcore and boring introductions

### 5.1 Menu

**First Row** 

| Commander TO File Canvas | VRN Resource Window Setting                                                       |
|--------------------------|-----------------------------------------------------------------------------------|
| From                     | n Left to right, we have:                                                         |
| Model of<br>software     | We have altogether three products, they are:                                      |
|                          | Kommander T0, Kommander T1, Kommander T3                                          |
|                          | They share the same operational logic and looks identical, but actually they vary |
|                          | from their ability and function, such as number of output and number of screens,  |
|                          | number of inputs.                                                                 |

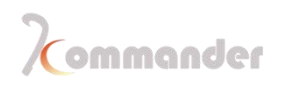

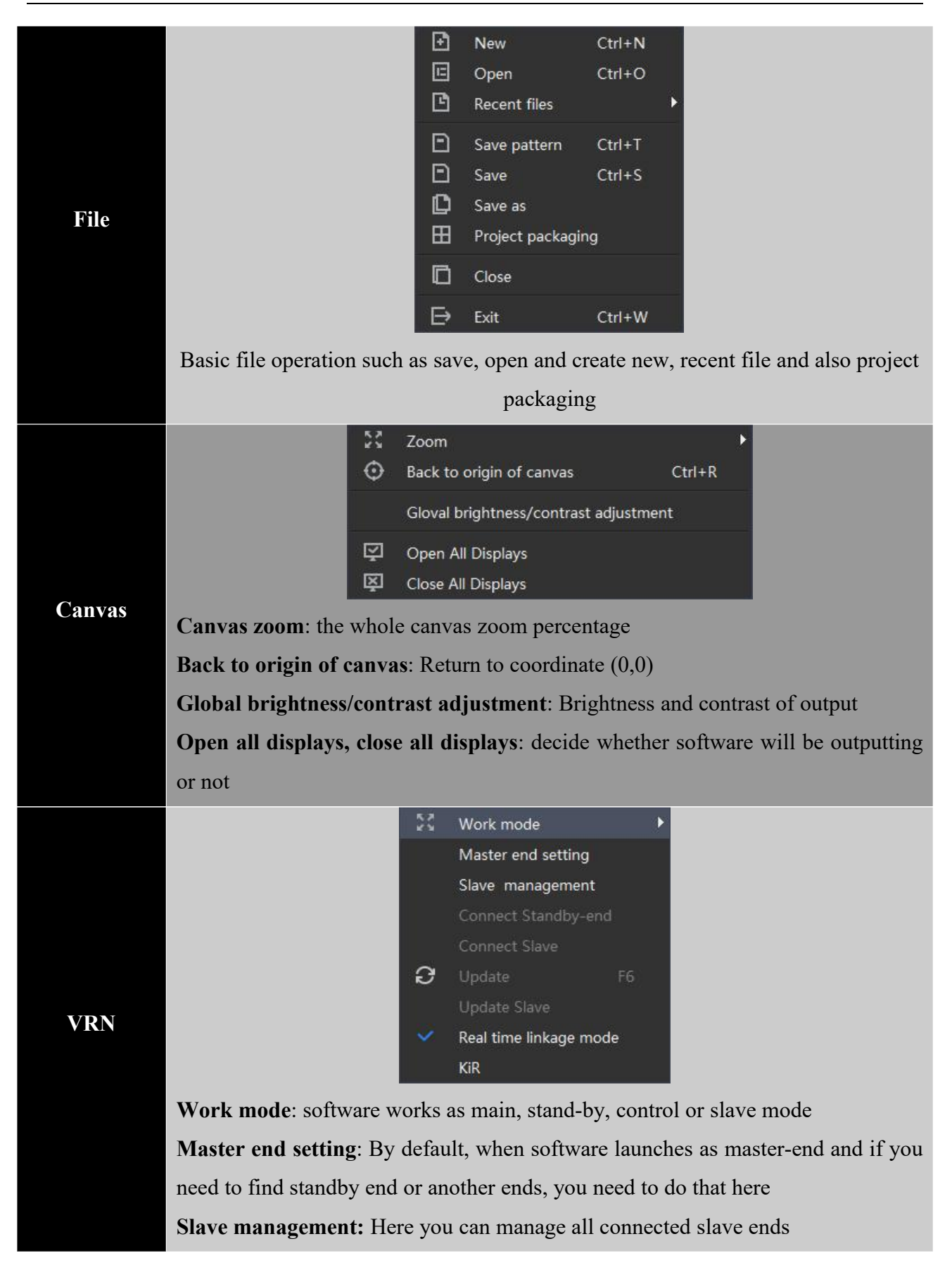

Hunan Bowan Technology Co.,Ltd.

40

www.kommander.com.cn/en/

|               | Connect standby-end: When you have find one standby-end, you need                                              |                          |                               |  |  |  |  |  |  |
|---------------|----------------------------------------------------------------------------------------------------|--------------------------|-------------------------------|--|--|--|--|--|--|
|               | connect it after finding                                                                                       | and only when you        | connected standby-end, backup |  |  |  |  |  |  |
|               | function is properly working                                                                                   | ng                       |                               |  |  |  |  |  |  |
|               | Connect slave: Same as the description above                                                                   |                          |                               |  |  |  |  |  |  |
|               | Update : when you have a standby end and you need to transfer materials                                        |                          |                               |  |  |  |  |  |  |
|               | between ends, that is the key you need be pressing                                                             |                          |                               |  |  |  |  |  |  |
|               | 4                                                                                                    | Add local media          | Ctrl+I                        |  |  |  |  |  |  |
|               | т                                                                                                    | E Add subtitle           |                               |  |  |  |  |  |  |
|               |                                                                                                    | Add Office               |                               |  |  |  |  |  |  |
|               | 6                                                                                                    | Add capture device       |                               |  |  |  |  |  |  |
|               |                                                                                                    | Add network media        |                               |  |  |  |  |  |  |
|               | 6                                                                                                    | Add NDI network screen   |                               |  |  |  |  |  |  |
|               | G                                                                                                    | ) Add Spout              |                               |  |  |  |  |  |  |
|               | t                                                                                                    | 1 Add screenshot         |                               |  |  |  |  |  |  |
| Resource      |                                                                                                    | Add playlist             |                               |  |  |  |  |  |  |
|               |                                                                                                    | Add website              |                               |  |  |  |  |  |  |
|               |                                                                                                    | New frame sequential     |                               |  |  |  |  |  |  |
|               | E CONTRACTOR OF CONTRACTOR OF CONTRACTOR OF CONTRACTOR OF CONTRACTOR OF CONTRACTOR OF CONTRACTOR OF CONTRACTOR | Save as a preplan        | Ctrl+D                        |  |  |  |  |  |  |
|               |                                                                                                    | Update proplan           | Shift+D                       |  |  |  |  |  |  |
|               | r.                                                                                                    | u Import folder          |                               |  |  |  |  |  |  |
|               | Ē                                                                                                    | New folder               |                               |  |  |  |  |  |  |
|               | Material we support, we ha                                                                                     | we mentioned before      | _                             |  |  |  |  |  |  |
|               | ×                                                                                                    | Top all Alt              | 1+9                           |  |  |  |  |  |  |
|               | × .                                                                                                    | Output hidden mouse Ct   | rl+Alt+M                      |  |  |  |  |  |  |
|               |                                                                                                    | Media lib                |                               |  |  |  |  |  |  |
|               | × .                                                                                                    | Plan                     |                               |  |  |  |  |  |  |
|               | ×                                                                                                    | Canvas                   |                               |  |  |  |  |  |  |
|               | ×                                                                                                    | Property                 |                               |  |  |  |  |  |  |
|               | × .                                                                                                    | Output                   |                               |  |  |  |  |  |  |
| Window        |                                                                                                    | Lucky Draw               |                               |  |  |  |  |  |  |
|               |                                                                                                    | List of audio            |                               |  |  |  |  |  |  |
|               |                                                                                                    | Save layout              | •                             |  |  |  |  |  |  |
|               |                                                                                                    | Restore layout           | •                             |  |  |  |  |  |  |
|               |                                                                                                    | Manage layout            |                               |  |  |  |  |  |  |
|               | Also known as working are                                                                                      | ea and also this is when | re you restore and save your  |  |  |  |  |  |  |
|               | personal layout of software                                                                                    | ,                        |                               |  |  |  |  |  |  |
| Hunan Bowan 1 | echnology Co.,Ltd.                                                                                             | 41                       | www.kommander.com.cn/en/      |  |  |  |  |  |  |

|          |                                                                                          | ٢                                                                           | System           | Ctrl+K      |                 |  |  |  |  |
|----------|------------------------------------------------------------------------------------------|-----------------------------------------------------------------------------|------------------|-------------|-----------------|--|--|--|--|
|          |                                                                                          | [-]                                                                         | Device linkage   |             |                 |  |  |  |  |
|          |                                                                                          | ф                                                                           | Slave managemen  | t           |                 |  |  |  |  |
|          |                                                                                          | Ţ,                                                                          | Screen mode      | ۲           |                 |  |  |  |  |
|          |                                                                                          |                                                                             | MIDI             |             |                 |  |  |  |  |
|          |                                                                                          |                                                                             | DMX              |             |                 |  |  |  |  |
|          |                                                                                          | osc<br>Iva                                                                  | DSC mapping      |             |                 |  |  |  |  |
|          |                                                                                          | ₩                                                                           | COM              |             |                 |  |  |  |  |
|          |                                                                                          | 8                                                                           | NDI send         |             |                 |  |  |  |  |
|          | System: We will have a de                                                                | dicat                                                                       | ed chapter for s | system set  | tings           |  |  |  |  |
|          | Device linkage: This works                                                               | s wit                                                                       | h Kystar splice  | r to call p | lans of splicer |  |  |  |  |
| na       | Slave management: Manage all connected slave-end                                         |                                                                             |                  |             |                 |  |  |  |  |
| ung      | Screen mode: Just like windows project mode, you can change to duplicate or              |                                                                             |                  |             |                 |  |  |  |  |
|          | extend mode                                                                              |                                                                             |                  |             |                 |  |  |  |  |
|          | MIDI: Connecting midi keyboard to control software, here you map the keys and            |                                                                             |                  |             |                 |  |  |  |  |
|          | functions                                                                                |                                                                             |                  |             |                 |  |  |  |  |
|          | <b>DMX:</b> Same as the descript                                                         | <b>DMX:</b> Same as the description above                                   |                  |             |                 |  |  |  |  |
|          | OSC mapping: Same as the description above                                               |                                                                             |                  |             |                 |  |  |  |  |
|          | Parameters of K0: We have                                                                | rameters of K0: We have a device called K0, it's a 4K splicer, here you can |                  |             |                 |  |  |  |  |
|          | control its connection status                                                            | ol its connection status                                                    |                  |             |                 |  |  |  |  |
|          | COM: Our software comm                                                                   | communicate with our console MPC-Q5 via COM, in this                        |                  |             |                 |  |  |  |  |
|          | menu, you can see Q5 or other our device<br><b>NDI Send:</b> Send out NDI network signal |                                                                             |                  |             |                 |  |  |  |  |
|          |                                                                                          |                                                                             |                  |             |                 |  |  |  |  |
| <b>•</b> | Lock software with or with                                                               | out r                                                                       | assword click    | to lock     |                 |  |  |  |  |
| ock      | Lock software with of with                                                               | սուր                                                                        | assword, click   | 10 IOCK     |                 |  |  |  |  |

42

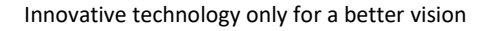

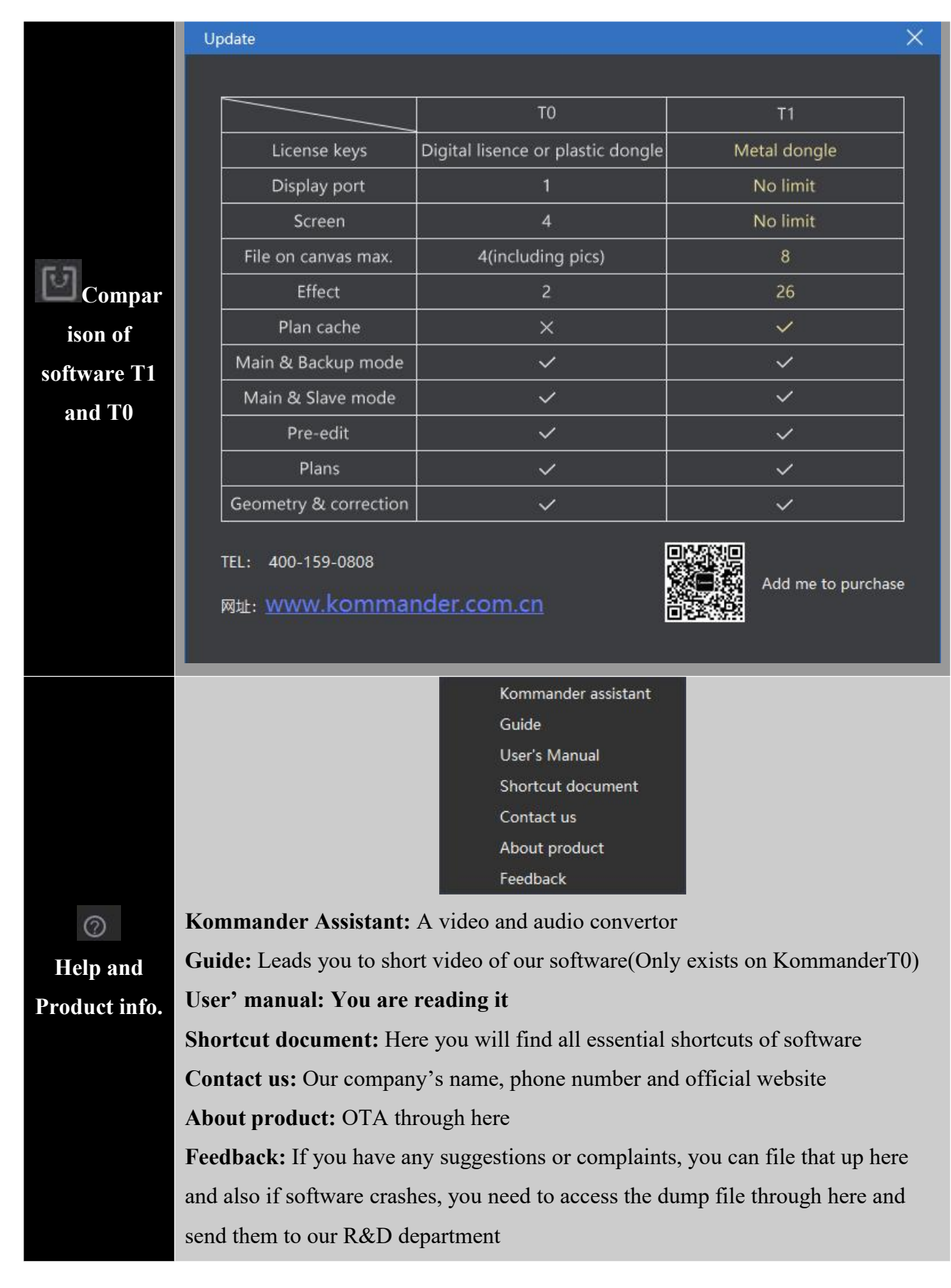

Hunan Bowan Technology Co.,Ltd.

ommander

### Second Row [Some shortcut]

⊡ 🗂 🖽 ⊖ 💮 FPS 🔅 🖾 🖾 🛞 🖯

|                       | New project; Open Project; Save project                                     |
|-----------------------|-----------------------------------------------------------------------------|
| $\oplus \odot \oplus$ | Zoom options of Canvas                                                      |
| FPS 🔅 🖵 🖳             | FPS; Global brightness and contrast; Open All Display; Close All<br>Display |
|                       | Update Slave-end; Connect slave end; Connect standby-end; Update            |

# 5.2 Media Library (Input)

| Media lib 🖽 🗠                                                                                                    | Media lib 🖽 🖂                   | Media lib 🕂 🗸                     | Media lib 🗇 🛛 🗧                 |
|----------------------------------------------------------------------------------------------------|---------------------------------|-----------------------------------|---------------------------------|
| Material Tools Playlist Effects +                                                                                                    | Material Tools Playlist Effects | Material Tools Playlist Effects + | Material Tools Playlist Effects |
| Name     Flagma     Citector     Type       ->=     Resolution     Type       ->=     Background.png     3840*2160     Image       Img-2.pg     3840*2160     Image       Img-3.pg     3840*2160     Image | TE Subtite Ar Colorful Encod    | Name Type Duratio                 | Feather Frame                   |
|                                                                                                    | Cabibet                         | <                                 |                                 |
|                                                                                                    |                                 |                                   |                                 |
| Material (Input)                                                                                                    | Tools                           | <u>Playlist</u>                   | <u>Effects</u>                  |
| Picture optimization                                                                                                    | <u>Subtitles</u>                |                                   |                                 |
| Kommander Assistant                                                                                                    | Colorful Words                  |                                   |                                 |
|                                                                                                    | <u>Charts</u>                   |                                   |                                 |

| Analog clock     |  |
|------------------|--|
| Digital clock    |  |
| Weather          |  |
| <u>Countdown</u> |  |
| Timing           |  |
| Lucky draw       |  |
| LED cabinets     |  |

#### 5.3 Attributes (Input setting)

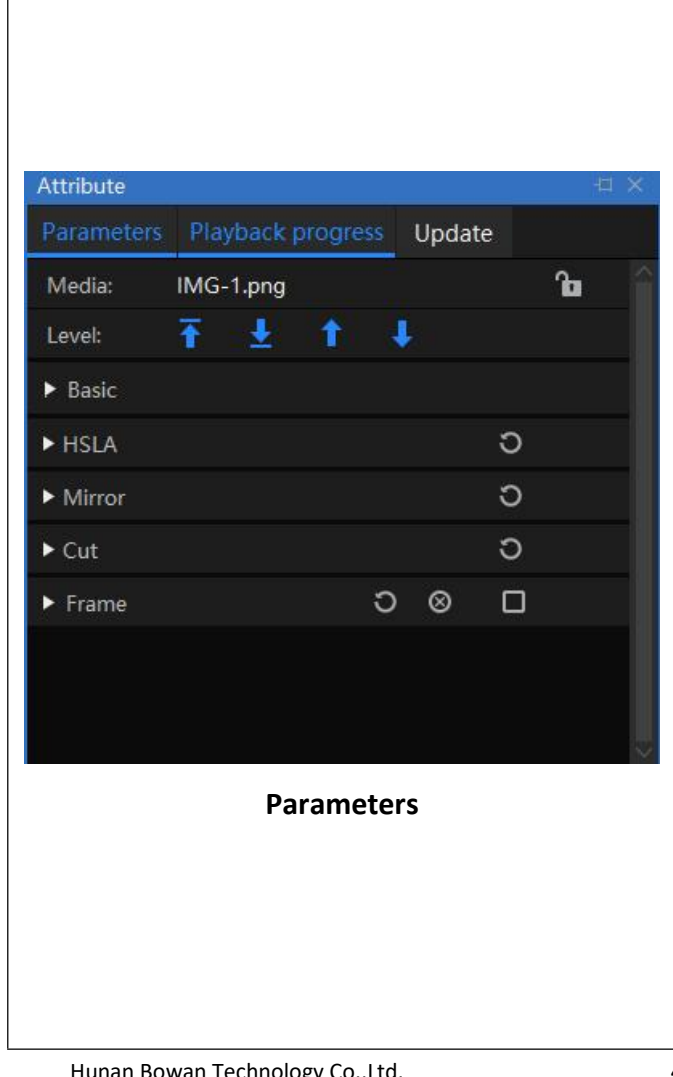

### Parameters of material (Input)

Depending on the type of the material, the parameters vary. In media, we got its name and also a lock icon, when it's locked then you will not be able to edit.

Under Basic menu you got Time Clip, Volume, Play mode, End mode, Rotate, Opacity, Enable Alpha channel.

Under Audio Mapping, you can map material sound output to various sound card and change material's audio channel

Under HSLA, you can change brightness, saturation and contrast of material.

Mirror: you can do vertical and also horizontal flip effect

Cut: Change size and tailor the material

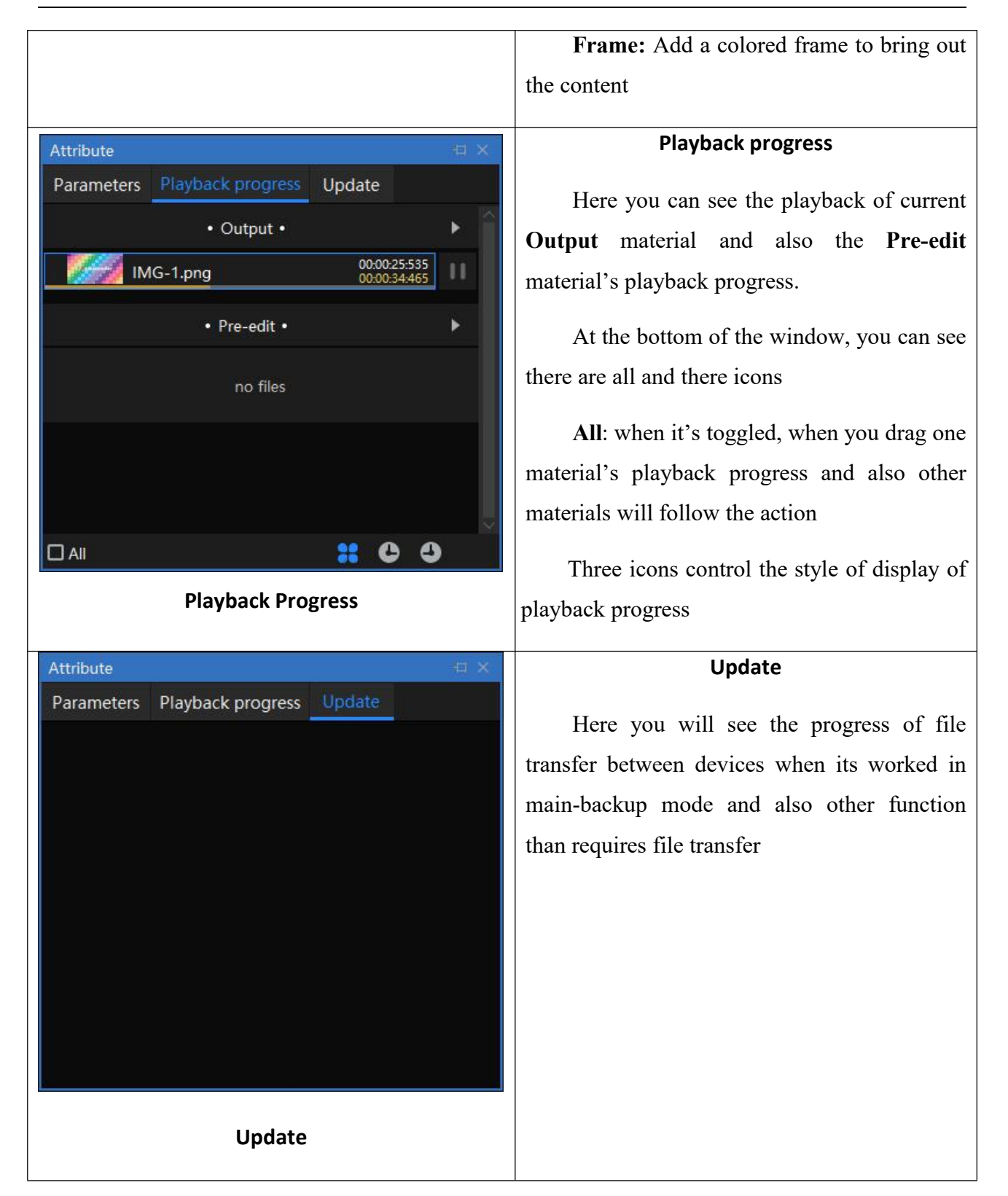

### 5.4 Canvas

On canvas, it is the operation area for output material.

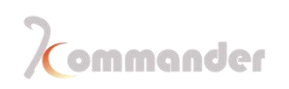

|              | Canvas                                         |                    |                         | 由 ×                       |
|--------------|------------------------------------------------|--------------------|-------------------------|---------------------------|
|              |                                                | Real-time          | Pre-edit                | Elack                     |
|              |                                                |                    |                         | Î                         |
|              | Screen1                                        |                    |                         |                           |
|              |                                                |                    |                         |                           |
|              |                                                |                    |                         |                           |
|              |                                                |                    |                         |                           |
|              |                                                |                    |                         |                           |
|              |                                                |                    |                         |                           |
|              |                                                |                    |                         |                           |
|              |                                                |                    |                         | •                         |
|              |                                                |                    |                         | $\oplus$                  |
|              |                                                |                    |                         | $\Theta$                  |
|              |                                                |                    |                         | , ×                       |
|              |                                                |                    | )                       |                           |
|              |                                                | Dool time          | Pro odit                |                           |
|              |                                                | Real-unie          | rie-euit                |                           |
|              | м.<br>С. С. С. С. С. С. С. С. С. С. С. С. С. С | Real-time          | Pre-edit                |                           |
|              |                                                |                    |                         |                           |
| From left t  | o right:                                       |                    |                         |                           |
| 1 10111 1010 |                                                |                    |                         |                           |
|              |                                                |                    |                         |                           |
| Scree        | <u>n management</u> : Here y                   | ou create the disp | lay and create screens  | 5                         |
|              |                                                |                    |                         |                           |
| Real         | -time Pre-ed                                   | it Real-tin        | ne: Here is the canva   | s that you make changes   |
| and talks at | faction                                        |                    |                         |                           |
| and take el  | field immediately                              |                    |                         |                           |
|              |                                                |                    |                         |                           |
|              | Black Shortcut                                 | Keys of Main KV    | / and also the last one | e marked as Black is used |
| to output n  | ure black onto screen.                         |                    |                         |                           |
| r P          |                                                |                    |                         |                           |

Real-time

Pre-edit: Here is the canvas that is the opposite Real-

time, when you make changes on material, only when you save it or output it can the changes take place.

Shortcut Keys of Main KV and also the last blue one is used when you

need to output what is on Pre-edit canvas

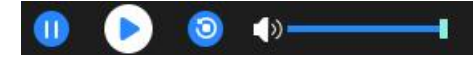

Playback control and volume control.

|   | Auto Fill Screen: when you drag a material onto canvas instead onto                 |
|---|-------------------------------------------------------------------------------------|
|   | screen, when you drag it onto screen, it might be bigger or smaller than screen and |
|   | you click this button to auto fulfill.                                              |
| * | Unag canvas                                                                         |
| Ð | Back to origin of canvas                                                            |
| Θ | Scale up of canvas                                                                  |
|   | Scale down of canvas                                                                |
|   | Auto scale                                                                          |

## 5.5 plan

| Preplan   |              |  |  |
|-----------|--------------|--|--|
| + New     |              |  |  |
| E KV      |              |  |  |
| 🚦 Group 1 | Save preplan |  |  |
|           | ourc propian |  |  |
|           |              |  |  |
|           |              |  |  |
|           |              |  |  |
|           |              |  |  |
|           |              |  |  |

plan Group: Group plan and categorize

KV: Main background

plan: Show itself

## 5.6 Status Bar

| Version:0.1.22608               |    | 2 | Local:DESKTOP-GS17370 (192.168.0.213) CPU:4% Memory | c50% |
|---------------------------------|----|---|-----------------------------------------------------|------|
| Version information             |    |   |                                                     |      |
| Linkage status                  |    |   |                                                     |      |
| IP address                      |    |   |                                                     |      |
| Hunan Bowan Technology Co.,Ltd. | 48 |   | www.kommander.com.cn/en/                            |      |
|                                 |    |   |                                                     |      |

CPU and Memory Usage

# 6 Function Description

## 6.1 Audio Mapping

### Introduction

In attributes- parameters, you will see something call audio mapping, this function is used for cases that require more then one audio output to two or more speakers individually, without one interfering another.

### Setting method

 In order to output two soundtracks at the same time, you need enter system setting and change audio mode to multi-tone instead of mono-tone, if you multiple output devices, than you should tie your device to different sound card below in audio section, you can leave the channel part at default.

| em              |            |                     |                 |              |          |           |   |
|-----------------|------------|---------------------|-----------------|--------------|----------|-----------|---|
|                 |            |                     |                 |              |          |           |   |
| Regular         | Audio mode | Multi-tone          | ~               |              |          |           |   |
| Coding/Decoding | Audio      |                     |                 |              |          |           |   |
| Connection      | Add        |                     |                 |              |          |           |   |
| Auto backup     |            |                     |                 |              |          | D. C. H   |   |
| Audio           | Sound card | Default<br>None     |                 |              | Channels | Default   |   |
| Office          | Sound card | Default             |                 |              | Channels | Default ∨ |   |
| Program         | Sound card | Speakers/Headphones | (Realtek(R) Auc | dio)-default | Channels | Default ∨ | Ů |
| MIDI            |            |                     |                 |              |          |           |   |
| DMX             |            |                     |                 |              |          |           |   |
| 050             |            |                     |                 |              |          |           |   |
| USC             |            |                     |                 |              |          |           |   |
|                 |            |                     |                 |              |          |           |   |
|                 |            |                     |                 |              |          |           |   |
|                 |            |                     |                 |              |          |           |   |
|                 |            |                     |                 |              |          |           |   |
|                 |            |                     |                 |              |          |           |   |
|                 |            |                     |                 |              |          |           |   |
|                 |            |                     |                 |              |          |           |   |
|                 |            |                     |                 |              |          |           |   |
|                 |            | 0                   | K Canc          | el           |          |           |   |

Here if you have a 5.1 or 7.1 surround sound card, you can basically use one sound card to output multiple sound by channel. Click material on canvas and then in Attributes and parameters click Track map: Choose a sound card and use Technology (a 1td \_\_\_\_\_\_\_).

| Hunan Bowan Technology Co.,Ltd. | 49 | www.kommander.com.cn/en/ |
|---------------------------------|----|--------------------------|
|                                 |    |                          |

click the gear under

Kommander

| Attribute   |                    |        |        | д<br>Х |
|-------------|--------------------|--------|--------|--------|
| Parameters  | Playback progress  | synthe | etic U | pdate  |
| 🗌 Keep pr   | oportion           |        |        | ~      |
| 🔽 Enable \  | //C expansion      |        |        |        |
| 🛃 Enable t  | ransparent channel |        |        |        |
| ▼ Track Map |                    |        | Э      |        |
| Audio:      | Sound card1 Defau  | lt     | ~      |        |
| Track:      |                    |        |        |        |
| ► HSLA      |                    |        | Э      |        |
| ► Mirror    |                    |        | Э      | - 1    |
| ► Cut       |                    |        | Э      |        |
| ► Frame     | 0                  | 8      |        | Ļ      |

3. Here in track, you can toggle the binding relation.

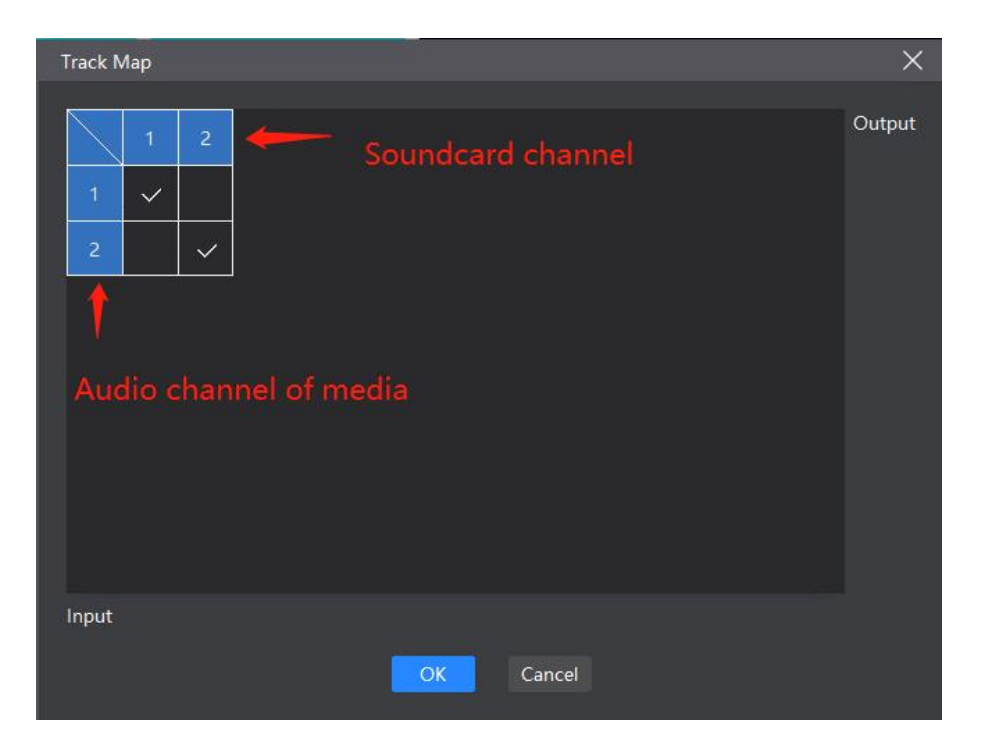

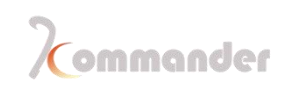

### 6.2 Playlist

### Introduction

In Playlist you can easily add video and picture files for loop playback, and the playback time of each file can be changed

### Setting method

1. Click "Playlist" in the material column, then click the "" sign on the right and click "Add Playlist"

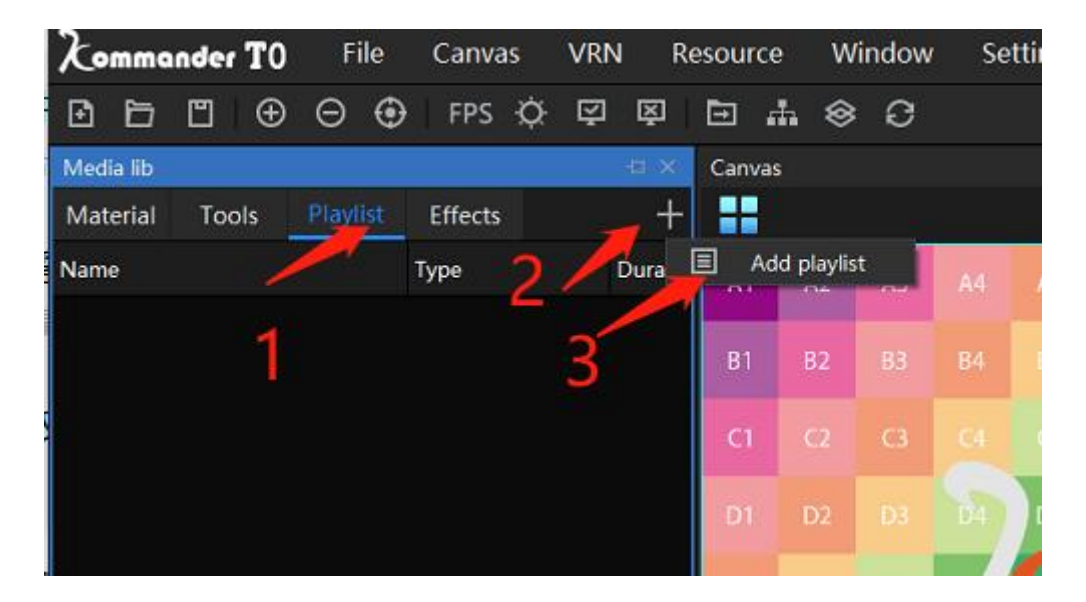

2. Select the materials that needed to be added in the resource list, and click in the middle of the window to move the selected materials to the list (<< can move the materials in the list; the selected materials in the list can be moved up and down)

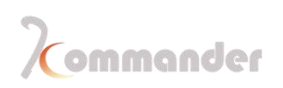

3. Select the files in the list to set the parameters, including the number of plays, duration, and dwell time.(Video can be clipped, pictures can be set to stay for a while, you can set it according to need)

| Add playlist                                                  |                                              |            |                                                                                                    |                                              |
|---------------------------------------------------------------|----------------------------------------------|------------|----------------------------------------------------------------------------------------------------|----------------------------------------------|
| Name: Playlist1<br>Resource                                   |                                              |            | Current progress matches sys <sup>1</sup><br>Plavlist                                                          |                                              |
| 문 Background.png<br>문 IMG-1.png<br>문 Img-2.jpg<br>문 Img-3.jpg | 00:01:00<br>00:01:00<br>00:01:00<br>00:01:00 |            | 전 [Material]Background.png<br>전 [Material]IMG-1.png<br>전 [Material]Img-2.jpg<br>전 [Material]Img-3.jpg          | 00:01:00<br>00:01:00<br>00:01:00<br>00:01:00 |
|                                                               |                                              | Shift down | 3                                                                                                    |                                              |
|                                                               |                                              |            | Select: Img-3   Duration: 00:01:00   €   Entry effect Random   ∨ Dur.   0.5   Exit effect: None   ∨ Dur.   0.5 | ♦ s                                          |
|                                                               | ×                                            |            | Material standing time is the sam                                                                              | ne as before                                 |

4. When done setting every parameters, click "OK", the list will be added, drag the playlist to the canvas window to play (you can see the playback progress in the parameter settings)

#### 6.3 Generate plans in batches

#### Introductions

Batch generation of plans can help you save plans quickly and easily during the event

#### Setting method

1. Select the first target material in the material bar, then keep on pressing the shift key, and then select the last target material, by doing that the middle material will be all selected.

2. Drag all selected plans onto the canvas. and it will show a prompt box (prompts that the types of materials that can be used to generate plans in batches

3. Click OK, dummy. All plans generated this way will be named after the material

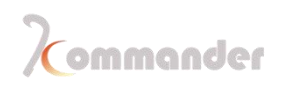

| ₽₽₽₽₽                   | FPS 🔅      | Ň Ř    | ⊡ # ⊗              | G                                                    |                                             |                                  |                               |          |           |                                  |
|-------------------------|------------|--------|--------------------|------------------------------------------------------|---------------------------------------------|----------------------------------|-------------------------------|----------|-----------|----------------------------------|
| Media lib               |            | Canvas |                    |                                                      |                                             |                                  |                               |          |           | Output                           |
| Material Tools Playlist | Effects +  |        |                    |                                                      |                                             | Pre-edit                         |                               |          | Black     |                                  |
| Name                    | Resolution |        |                    |                                                      |                                             |                                  |                               |          |           |                                  |
| Background.png          | 3840*2160  |        |                    |                                                      |                                             |                                  |                               |          |           |                                  |
| IMG-1.png               | 1920*1080  |        | Screen1            |                                                      |                                             |                                  |                               |          |           |                                  |
| Img-2.jpg               | 3840*2160  |        |                    |                                                      |                                             |                                  |                               | ×        |           |                                  |
| Img-3.jpg               | 3840*2160  |        | Batch Generatio    | on of Preplan                                        |                                             |                                  |                               | <u> </u> |           | Attribute                        |
|                         |            |        | The file<br>Do you | : type is image, vide<br>i want to continue i<br>npt | o, office, capture can<br>batch building 4? | d, NDI, screenshot, cu<br>Cancel | stom table, network stream is | 4.       | X 🕈 🕀 🕀 🚺 | Parameters Playback progress syn |
|                         | <<br>T     |        |                    |                                                      | 0 🜔 🧕                                       | 4»                               |                               |          |           |                                  |

### 6.4 Global brightness

#### Introductions

Adjust the brightness of all screen output on the canvas

#### Setting method

1. Find the light bulb shaped icon (global brightness adjustment icon) in the menu bar of the software interface

2. After clicking, a setting window will pop up, and set the configurations according to the requirements

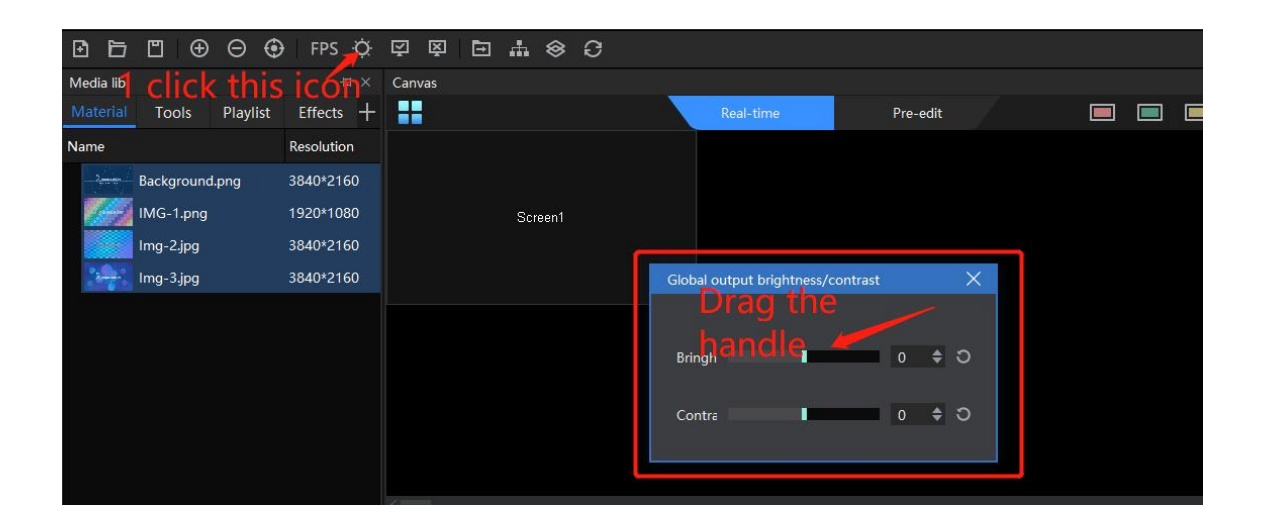

(Note: Selecting the canvas screen, you can change the brightness setting of every layer in the parameter

#### settings on the right)

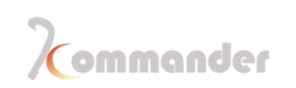

### 6.5 Replace all cloned material

### Introduction

Multiple clones of one material can ensure complete synchronization. When the cloned material needs to be replaced, you can use the following key combination

#### Setting method

Hold down the ALT key, select the material you want to replace, and drag it to the canvas screen to complete the replacement.

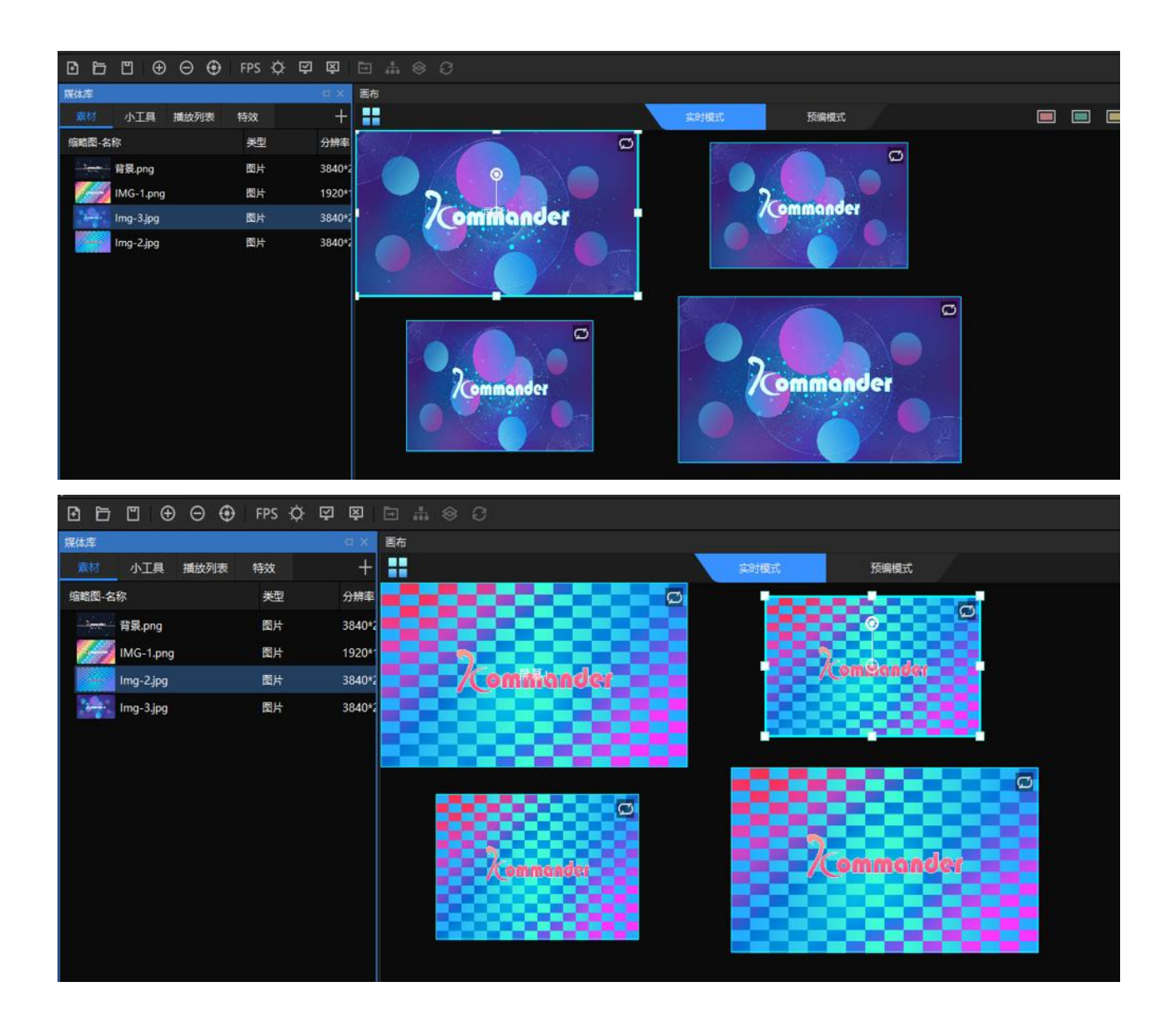

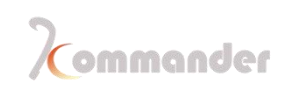

### 6.6 Shortcut keys for Plans

### Introduction

The plan shortcut keys can be used to call plans. One plan can correspond to one key. It is convenient and quick to switch plans by pressing the buttons.

#### Setting method

1. Click the saved plan

2. Key in the chosen key (a-z, 0-9) in the shortcut key position in the parameter setting column on the right.

3. After the setting is completed, the shortcut name will be displayed in the lower left corner of the plan icon

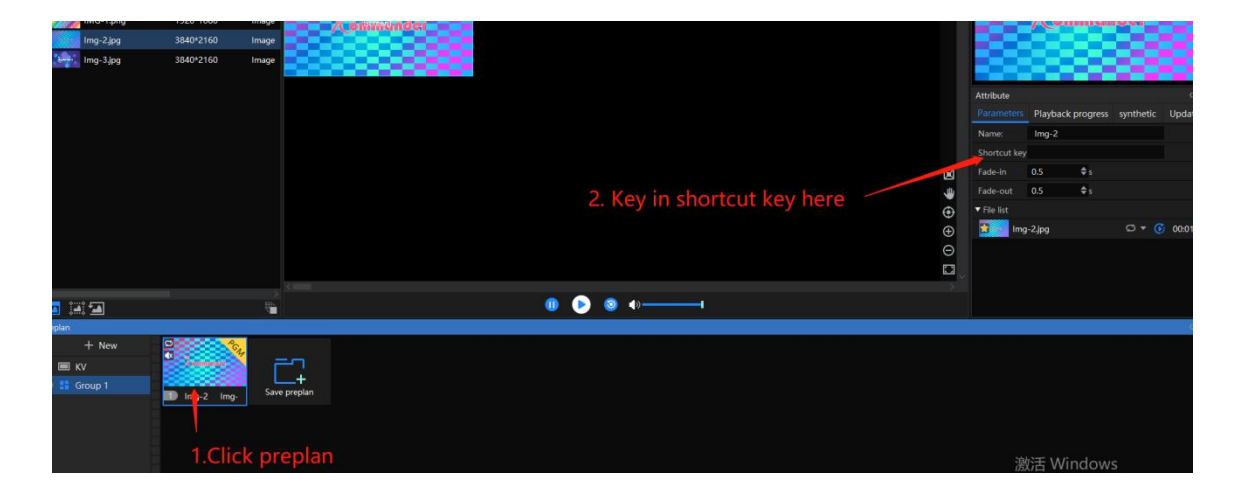

### 6.7 Replace the original material

#### Introduction

Unified replacement of the same material used in the established plan, which can be used to adjust to temporarily replacement of customers

### Setting method

- 1. Right-click material in media lab
- 2. Click Replace

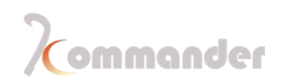

3. Choose one material that you want to use instead

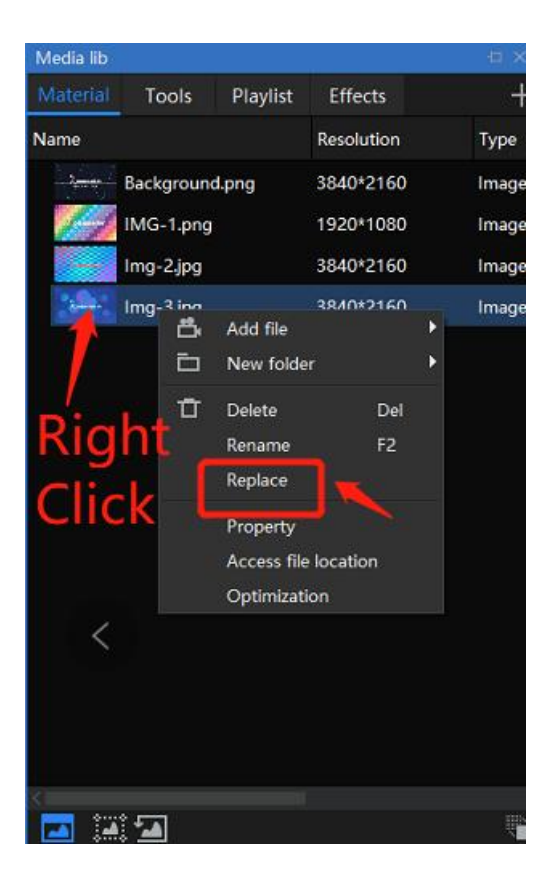

### 6.8 NDI

Our software can receive and send out NDI form or to other devices that in the LAN, supports NDI signal

Receive NDI: In media lib, right click to add a new NDI resource

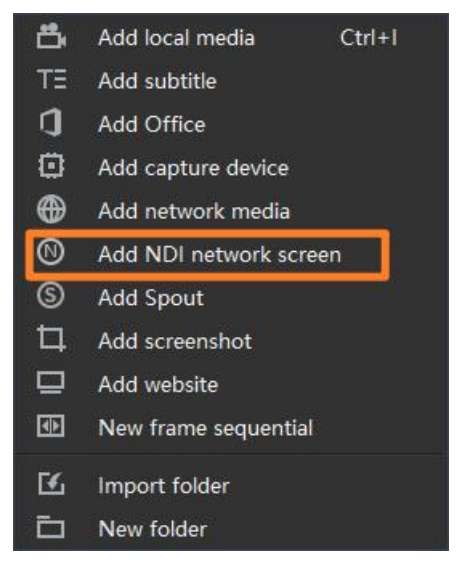

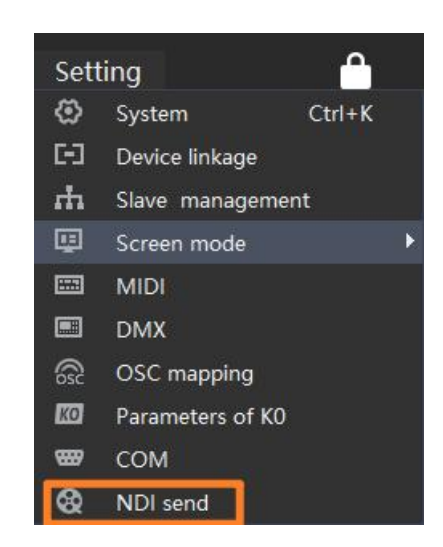

### Send NDI: In setting and dropdown menu there is a NDI send

### 6.9 Countdown

### 6.10 Plan loop and jump

#### Introduction

Plan loop or auto jump, by default a plan is always on loop and if you don't change its play or end mode, the plan will never ends until you manually switch to another plan.

Jump: You can by set a certain material as an object and according to its play and end mode to realize auto jump. As you have learned <u>HERE</u>(Speed up your work flow ---auto jump and call )

### 6.11 Software Settings

### Introduction

Software setting is already covered in previews chapters, click <u>HERE</u>(Hardcore and boring introduction ---Menu)

### 6.12 OTA

### Introduction

You can update your software without visiting our website, click the question mark on the right top corner and click About product, and you can update when you are connected to

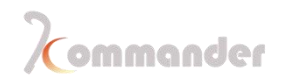

#### internet.

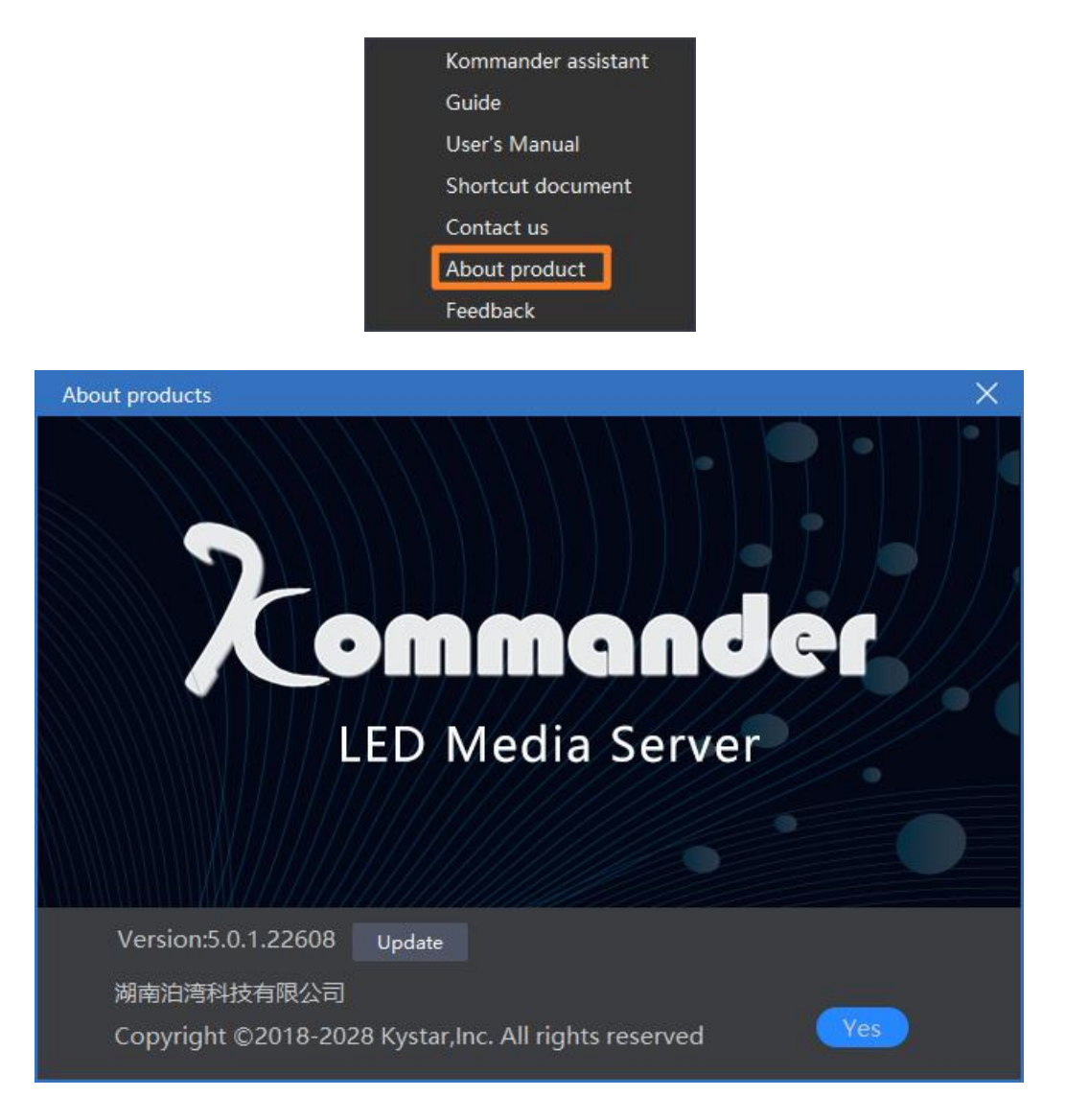

### 6.13 Picture optimization

### Introduction

If you have a 8K picture or higher and your computer seems to have some issue in loading it in or it eat up a lot of memories, you should definitely try this feature. It can shrink your picture down to the resolution that set by you.

#### Setting method

In media lab, under you can see three icons, from left to right (Auto optimization, Set optimization resolution, reverse optimization.)

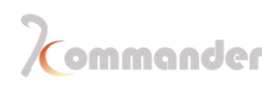

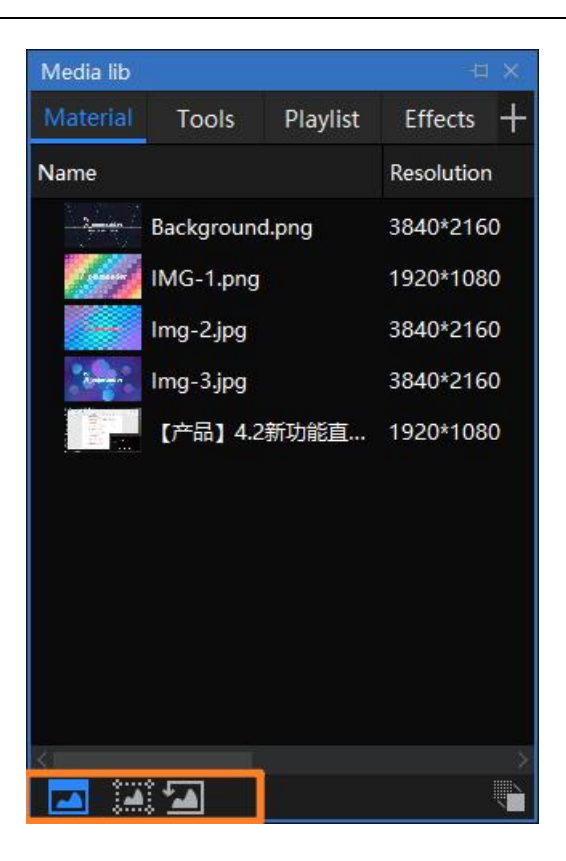

## 6.14 <u>Common hotkeys</u>

We have covered this in Speed up your workflow--- Shortcut key list

### 6.15 Geometry correction

#### Introduction

When using projector as the output device, because of the characteristics of the projection, the picture needs to be corrected. If there are multiple projection outputs, the overlapping part needs to be fused. Kommander provides screen-based correction and fusion settings.

#### **Setting method**

1. Screen management-choose a screen -geometry, and the following window will pop up

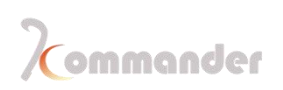

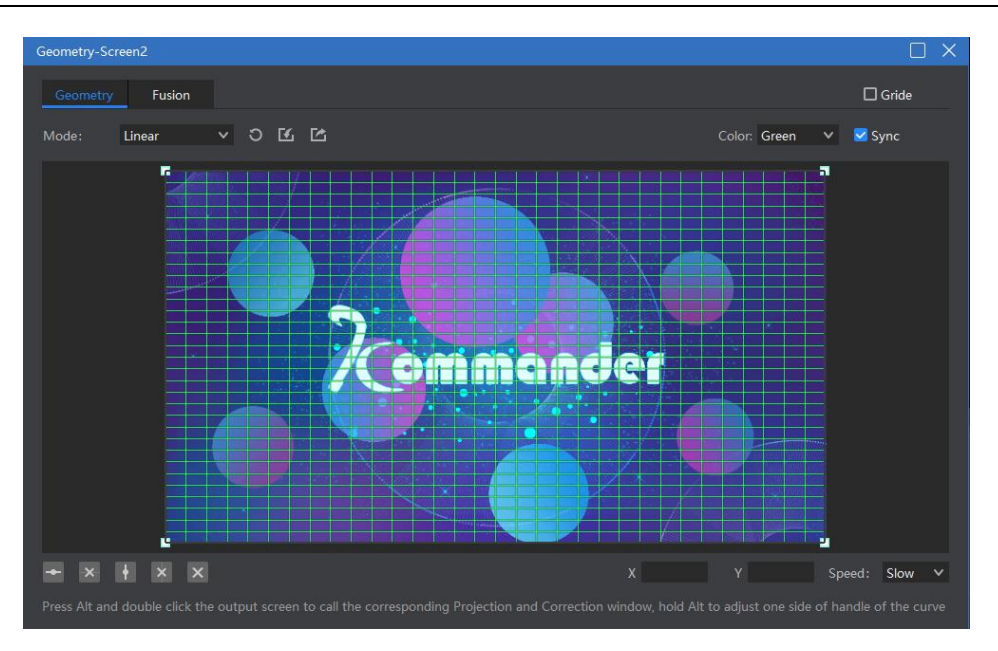

- Geometric correction provides three modes: linear correction, full correction, and perspective correction. Linear correction is recommended for planar projection, full correction is recommended for curved projection, and perspective correction is recommended for perspective effects. Support manual adding point (press ctrl to add point).
- 3. The blending setting supports adding standard blending bands of up, down, left, right, and special blending bands of circles and polygons. Supports moving, zooming, and rotating the fusion zone; adding or deleting control points of the fusion zone; adjusting the edge curve of the fusion; supporting red, green, blue, and gray adjustment

### 6.16 Lock

#### Introduction

When the user does not need to operate the software temporarily and does not want to affect the current output, the user can use the lock screen function to prevent maloperation, the lock screen has added a password function)

Some keyboard shortcuts were opened yo use when the screen was locked, such as page up / page down and arrow keys required for office page turning. The lock screen does not affect the control of the cloud control, but does not receive commands from the central console

#### Setting method

### 1.Setting-System-Program

2.Set the lock screen password and prompt (this password is the same as the cloud control connection password)

| System                                                                                                    | < |
|----------------------------------------------------------------------------------------------------|---|
| Regular   Coding/Decoding     Connection   Password     Auto backup   Tip     Audio   Activate     Office   PowerBoot     Program   Open the nearest project at startup     MIDI   Image: Play by default when open the project     DMX   OSC     Image: Play by default when open the project     Image: Play by default when open the project     Image: |   |
| OK Cancel                                                                                                    |   |

3. There is a lock shaped icon **Control** on the surface of this software , using that to lock and unlock

4.When you forgot your password, you can always find it under this path ,in a pwd file :App Data/Local/Kommander T3

| 此电脑 > Windows (C:) > 用户 > sg | ıqin   AppData → Local → | Kommander T1 |    |
|------------------------------|--------------------------|--------------|----|
| 名称                           | 修改日期                     | 类型           | 大小 |
| backup                       | 2020/1/17 14:00          | 文件夹          |    |
| cache                        | 2020/1/17 11:49          | 文件夹          |    |
| 📙 dump                       | 2019/11/28 14:32         | 文件夹          |    |
| FileCache_1                  | 2020/1/18 11:55          | 文件夹          |    |
| Log                          | 2020/1/18 11:55          | 文件夹          |    |
|                              | 2020/1/18 11:28          | 文件夹          |    |
| projectBinary                | 2020/1/18 11:55          | 文件夹          |    |
| QtWebEngine                  | 2020/1/17 11:49          | 文件夹          |    |
| thumb                        | 2019/9/29 21:18          | 文件夹          |    |
| ExternalControlCfg           | 2020/1/18 11:28          | 文件           | 23 |
| pwd                          | 2020/1/18 11:55          | 文本文档         | C  |

#### 6.17 Office setting

#### Introduction

This software supports adding and playing PPT, EXCEL, and WORD files, and supports automatic page turning, page turning, pen turning, and keyboard turning

1. Office documents support automatic page turning through "Settings" and define the pageturning interval.

2. You can use the keyboard (page down / page up, down, left and right keys) to turn pages, or a page pen to turn pages. This shortcut is valid for all the current office output. For the arrow keys, select "Enable arrow keys to page office documents" under the system settings. This shortcut is only valid for real-time output files. Please turn the page of the office of the PVW canvas through the properties area button.

3. Support Page-turning by the page up and down buttons in the material property area. Page turning is only valid for the current document (including homologous documents).

4. Set the officer's start page through the material property area. When the plan is saved after being saved to the plan, it will be displayed from the start page.

5. Currently the software supports Microsoft Office 2003 and above, WPS and other office software are not supported for the time being.

| Hunan Bowan Technology Co.,Ltd. |  |
|---------------------------------|--|
|---------------------------------|--|

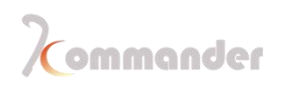

6. We recommend you to use win10 and office 2010 and above to support animation effects and dubbing output. Office2016 is recommended.

### 6.18 Capture devices

### Introduction

Our software supports DVI \ HDMI \ SDI capture, USB capture card and also PCI capture card are supported

#### Setting method

Click the + sign on the menu bar, select "Add a capture device", and select the corresponding capture device to add a capture card file to the asset area. Drag the material to the canvas in the control area to play it.

| Capture card |                   | × |
|--------------|-------------------|---|
|              |                   |   |
| Name         | Integrated Webcam |   |
| Device       | Integrated Webcam | ~ |
| Input        | Default           | ~ |
| Color        | Default           | ~ |
| Resolution   | Default           | ~ |
| Frame rate   | Default           | ~ |
| Audio        | None              | ~ |
|              | Parm Settings     |   |
|              |                   |   |
|              | OK Cancel         |   |
|              |                   |   |
|              |                   |   |

It currently supports all capture cards based on the windows standard framework, Blackmagic, decklink capture cards. If the setting parameters of capture cards are incorrect, the display may be abnormal. Please right-click the Parameter Settings of the material to change the parameters and then re-add it.

### 6.19 Network Media

Click the + in the menu bar and select "Add Network Media". After entering the correct streaming media address, you can add network media files to media lib. Drag the material to the canvas in the broadcast area to play it.

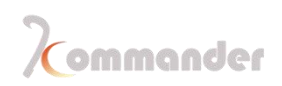

| ~ |
|---|
|   |
|   |
|   |
|   |

### 6.20 Computer screenshot

Screenshot is to capture your computer screen as an output, and the output content is the your computers screen, and it is updated in real time. By setting the crop parameters in the parameter settings on the right, you can capture part of the computer display and cast it to the screen.

Click the + in the menu bar and select "Add Screenshot" to add the screenshot file to the media lib. Drag the material to the canvas .

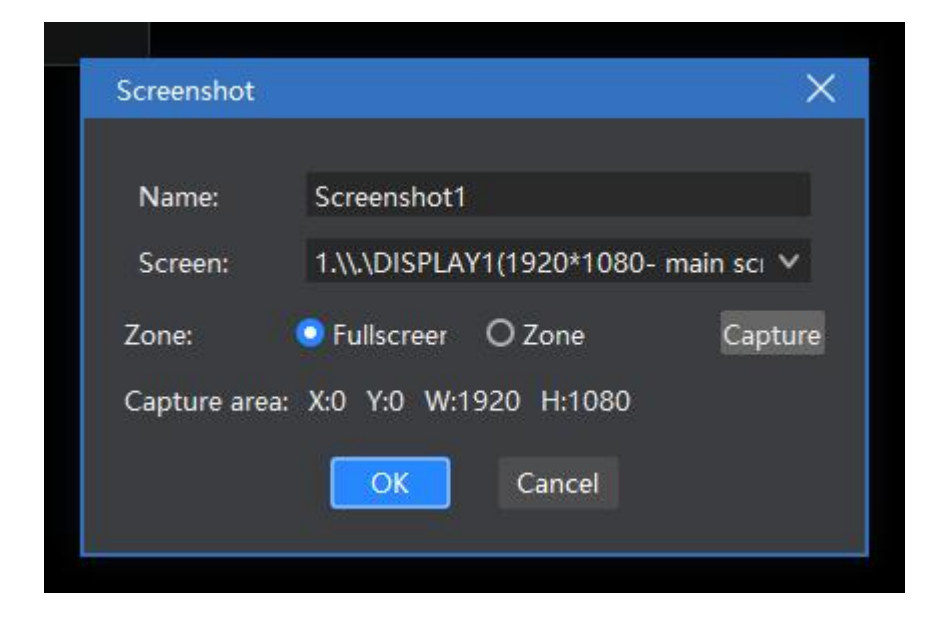

### 6.21 Built-in Browser

#### Introduction

Add a website, enter the URL, and output the content (news, videos, etc.) on the big screen.

#### **Setting Method**

 +Click the + sign in the menu bar and select "Add Website" to add the website file to the asset area. The default is a Baidu webpage. Drag the material to the canvas in the control area to play it.

| Media lib |          |          |            | ±× |       | Car | Canvas                |        |  |
|-----------|----------|----------|------------|----|-------|-----|-----------------------|--------|--|
| Material  | Tools    | Playlist | Effects    |    | +     |     |                       |        |  |
| Name      |          |          | Resolution |    | Туре  | Ċ,  | Add local media       | Ctrl+I |  |
| Bac       | ckground | .png     | 3840*216   | 0  | Image | TE  | Add subtitle          |        |  |
| IM        | G-1.png  |          | 1920*108   | 0  | lmage |     | Add Ciffice           |        |  |
| Im        | g-2.jpg  |          | 3840*216   | 0  | lmage | •   | Add network media     |        |  |
| ine Ine   | g-3.jpg  |          | 3840*216   | 0  | lmag€ | 1   | Add NDI network scree | en     |  |
|           |          |          |            |    |       | S   | Add Spout             |        |  |
|           |          |          |            |    |       | 口   | Add screenshot        |        |  |
|           |          |          |            |    |       |     | Add website           |        |  |
|           |          |          |            | /  |       | Ð   | New frame sequential  |        |  |
|           |          |          |            |    |       | Ľ   | Import folder         |        |  |
|           |          |          |            |    |       | Ē   | New folder            |        |  |
|           |          |          |            |    |       |     |                       |        |  |

 During playback process, double-click the website window in the broadcast control area to go further. Including changing URLs or viewing webpage-related content. During the editing process, the screen display is updated in real time

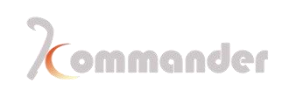

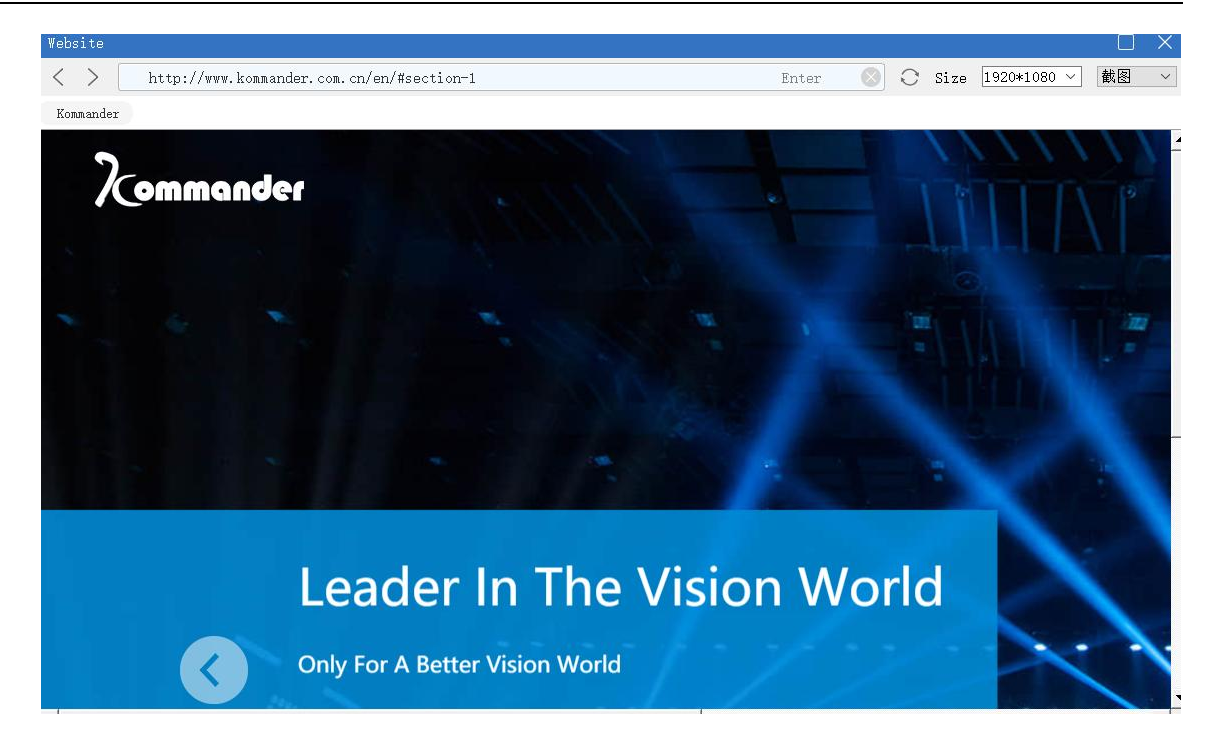

#### Size of the page

After adding a website, the webpage content (width) may not be displayed all the time. while you can click maximize in the edit website interface.

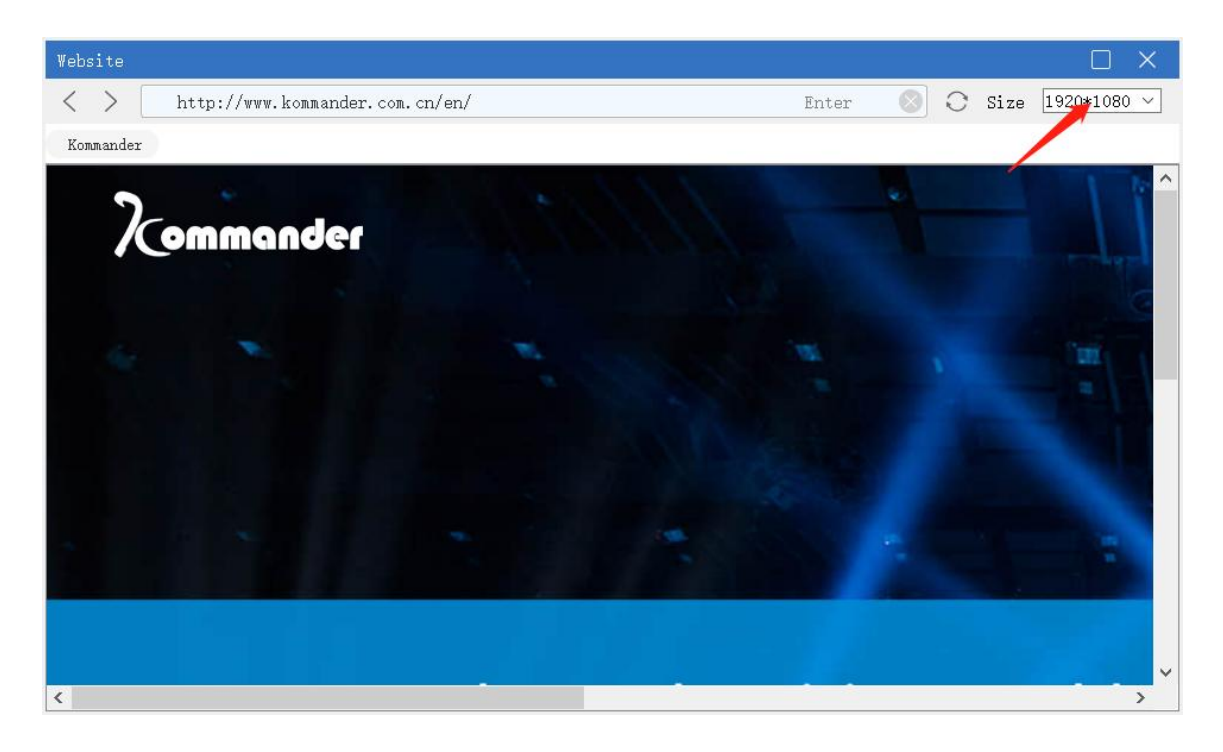

(Note: The maximum display rate of web pages is affected by the resolution of the main display. If the main display is 1920 1080, then the maximum display resolution of the web page is 1920 1080)

### 6.22 Subtitle

You can add words such as welcome words, company names, etc. to your screen.

Support subtitle scrolling effect, background color filling, text size and color

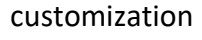

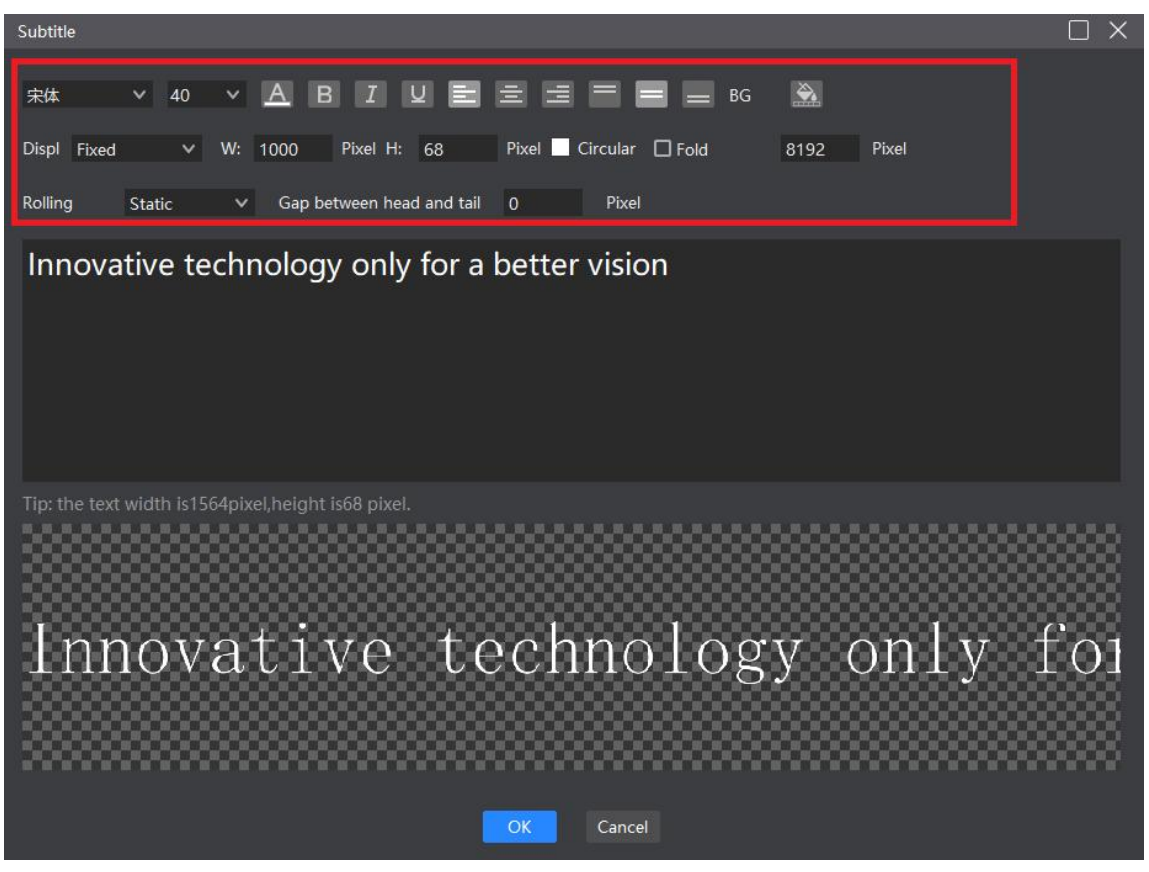

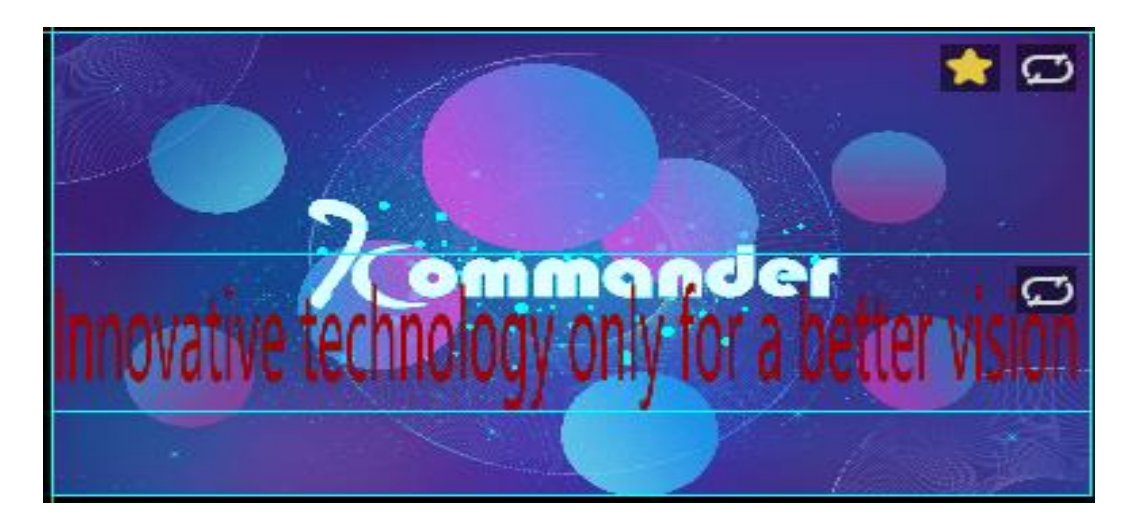

## 6.23 Digital clock

Support digital clock display, provide multiple display styles, can be set according to requirements

| <br>and the second second se |        |         |        |   |
|----------------------------------------------------------------------------------------------------|--------|---------|--------|---|
| Digital clock                                                                                                    |        |         |        | × |
|                                                                                                    |        |         |        |   |
| Font: 微软雅黑                                                                                                    | ~      | 40 × A  | BG: 🚵  |   |
| Style: 15/01/2021                                                                                                    | ×      |         |        |   |
| Fixed text:                                                                                                    |        |         |        |   |
| 🗹 Date                                                                                                    | 🛃 Time | 🗌 Lunar | U Week |   |
|                                                                                                    |        |         |        |   |
|                                                                                                    | ОК     | Cancel  |        |   |
|                                                                                                    |        |         |        |   |
|                                                                                                    |        |         |        |   |

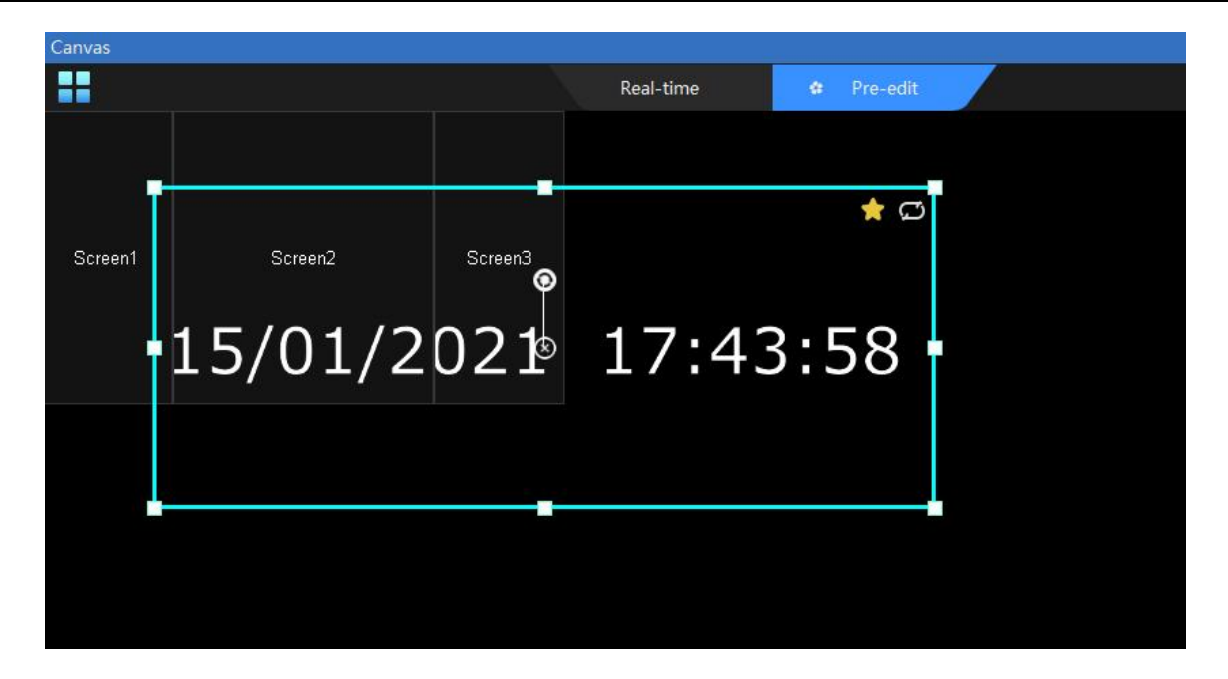

## 6.24 Charts

Support adding tablet , filling in content according to requirements, supporting custom form size, text color, font alignment, etc.

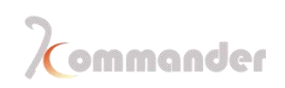

|      |     |      | <u></u> |
|------|-----|------|---------|
| JOE  | 1   | 98   | 1       |
| LOEY | 2 ( | э 89 | 3       |
| CHEN | 2   | 90   | 2       |
| LUIS | 3   | 68   | 4       |

## 6.25 Countdown

Showing process bar and countdown, providing multiple choices of styles that you can apply with
| Count down     |                                        | × |
|----------------|----------------------------------------|---|
| 微软雅黑 🛛 🗸       | ′40 ∨ <u>A</u> B I U BG 🌺              | l |
| Name:          | Countdown 1                            |   |
| Certain words: | Count down                             |   |
| Mode:          | Relative Time 🗸 🗸                      |   |
| Countdown:     | 60 🗢 Second 🗸                          |   |
| End mode:      | Stop O Continue                        |   |
| Display mode:  | 🗆 Day 🛛 Hour 🗋 Minute 🗹 Second         |   |
| Style:         | Day 00 hours 00 minutes 00 seconds 🗸 🗸 |   |
|                | 🗹 Single line display                  |   |
|                |                                        |   |
|                |                                        |   |
|                | OK Cancel                              |   |

# 6.26 Weather widget

Support adding weather display, real-time viewing of weather conditions, providing multiple display styles, which can be customized according to demands

73

| Weather          |             |                   | ×        |
|------------------|-------------|-------------------|----------|
| 微软雅黑 💙           | 40 🗸 🛽      | A B I U BG Color: | <b>.</b> |
| 🔽 Weather        | Fixing text | 北京 🗸 北京           | ~        |
| 🗹 Temperature    | Fixing text | Temperature:      |          |
| 🗹 Wind power     | Fixing text | Wind power:       |          |
| 🗹 Humidity       | Fixing text | Humidity:         |          |
| 🗹 PM2.5          | Fixing text | PM2.5:            |          |
| 🗹 Dressing index | Fixing text | Dressing index:   |          |
| Single line      |             |                   |          |
|                  | Apply       | OK Cancel         |          |

#### Note: Weather requires internet access

# 6.27 Lucky draw

### Introductions:

Used at certain cases to have a good time, to give out presents

## **Setting Method**

1. Add a lucky draw on canvas first(You can add multiple of them)

| Canvas                       |           |            |    |   | Lucky draw     |             |       | -= ×_     |    |
|------------------------------|-----------|------------|----|---|----------------|-------------|-------|-----------|----|
|                              | Real-time | 🕸 Pre-edit | l  |   | Display: Draw  | ing process |       |           |    |
| 🖌 🚽 🖓 🖓 👘 🖓 👘 👘              |           |            |    |   | Drawing: Prize | 1[1 left]   |       |           |    |
|                              |           |            |    |   | Draw(F7)       |             |       | +1 Reset  |    |
|                              |           |            |    |   | Winning prize  | Name        |       | ۲<br>۲    |    |
| Good Draw luck! Screen3      |           |            |    |   |                |             |       |           |    |
|                              |           |            |    |   |                |             |       |           |    |
|                              |           |            |    |   |                |             |       |           |    |
|                              |           |            |    |   |                |             |       |           |    |
|                              |           |            |    |   |                |             |       |           |    |
|                              |           |            |    |   |                |             |       |           |    |
|                              |           |            |    |   |                |             |       |           |    |
|                              |           |            |    | * |                |             |       |           |    |
|                              |           |            |    | • |                |             |       |           |    |
|                              |           |            |    | Ð | End mode:      | op          |       | v         |    |
|                              |           |            |    |   | Volume:        |             |       | 100       |    |
|                              |           |            |    |   |                |             |       |           |    |
| Hunan Bowan Technology CoLtd | Ι.        |            | 74 |   | www.           | komma       | ander | .com.cn/e | n/ |
|                              |           |            |    |   |                |             |       |           | _  |

2. Double-click the lucky draw and it will allow you to add the participant and the prizes

- a) Under the column of Participant and import the folder of participants
- b) Under the column of Prize to modify the name and amount of prizes

3. In the lucky draw window, set the display status to confirm whether the current selection is to display the lucky draw result or the lucky draw process.

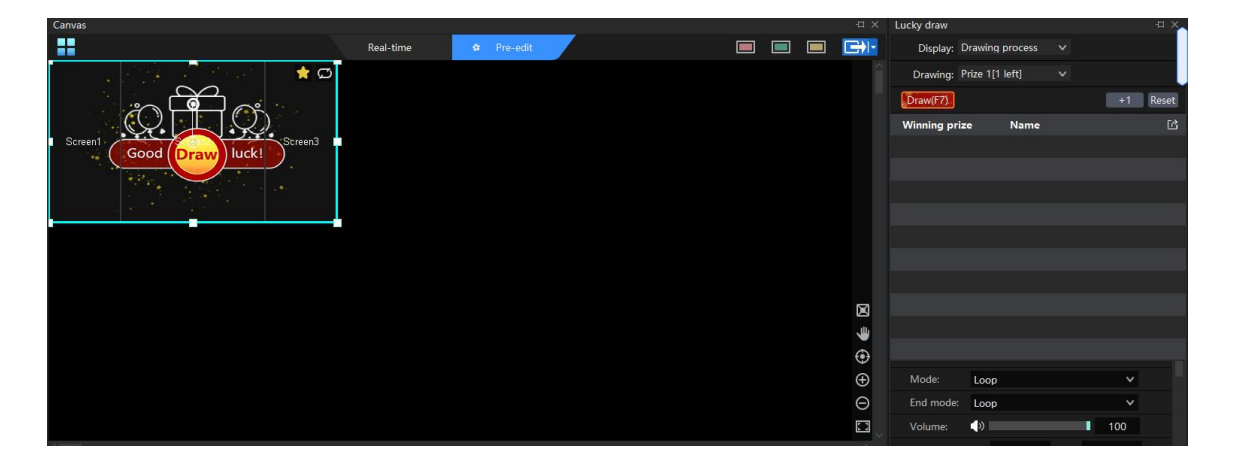

4. In the lucky draw window, set the prize for this round, click the "Draw (F7)" button to start the process, and click the button again to stop and generate a winning record in real time.

5. After getting the results, you can export winning records through the lucky draw window.

#### Precautions

1. You can only use an image to make a participant ,Please organize all participants pics into a folder and make sure there are no repeated naming ,we support those formats of pics :jpg ,png

- 2. Reset this process: all record will be deleted, you need to restart the drawing
  - a) Delete all prizes
  - b) Reimport or refresh the participant
- 3. Why it won't start?
  - a) Maybe there is no participant
  - b) Already got to final stage, all prizes are taken

Hunan Bowan Technology Co.,Ltd.

4. Abandonment: The winning record is invalidated, and the quota can be drawn again. The winner cannot participate in subsequent draws. The exported draw record will record the abandoned winner information.

5. Participant +1 make changes if there is any new arrived guest

6. Lucky draw interface design: The lucky draw tool itself does not provide style adjustments. For background and prize display, please design by canvas yourself.

7.Supports dragging and dropping the same lucky draw material to the canvas multiple times to meet the needs of simultaneously displaying the lucky draw process, all winning results, and the current winning result. However, it is not recommended to drag and drop more than 2 different lucky draw materials at the same time to avoid anomalies.

## 6.28 Feathering

## Introduction

Special effect feathering can be added to the picture in picture layer, making the picture embedded in it more harmonious

## Setting method

Click Effects in the media lib and drag the special effect to the material. Choose the screen and Adjust feather radius in the parameter sections to meet the

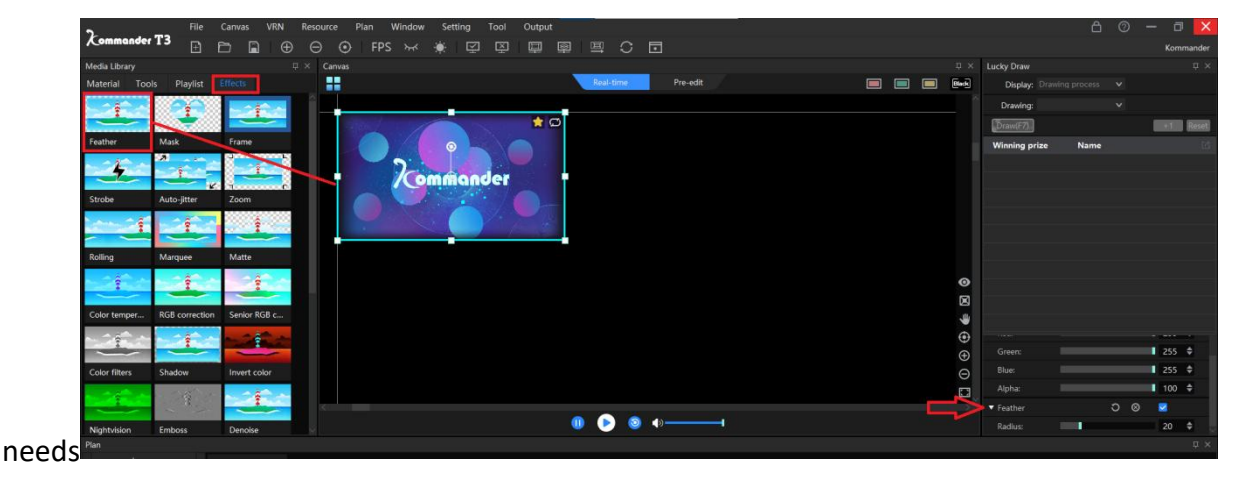

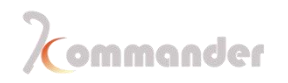

## 6.29 Blank screen

| Real-time | Pre-edit |  |
|-----------|----------|--|

Blank screen, once you clicked this button, the output will pure black and also video on canvas will stop playing and sound also goes mute

## 6.30 Clone

#### Introduction

Cloned layers will show identically as the one he cloned from, with that being said, they play Synchronously

#### Setting method

- 1. Right-click the material on the canvas and click clone
- 2. Clone the quantity as required and set the size and location of the cloned material

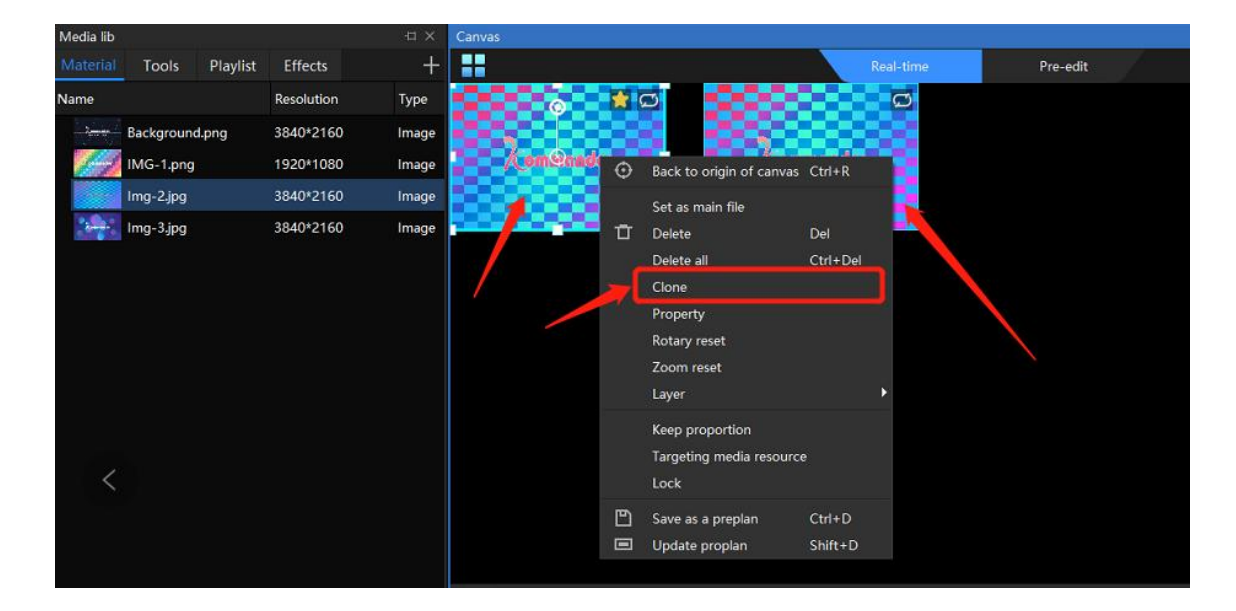

## 6.31 Rewind option when switching

### Introduction

Play from the beginning when switching means that every time the plan is called, the material should be played from the beginning. If it is required to switch the plan, the material

#### continues to play according to the progress of the previous plan, you can uncheck that

#### Setting method

- 1. First of all, there is a common material in multiple plans
- Select the layer to be set on the canvas, and uncheck "play from the beginning when switching" in the parameter setting
- 3. Update or save plan
- 4. Every plan repeat upper steps

| Media lib 🗠 ×                     | Canvas                  |           |            | Output              |            |                   |         |
|-----------------------------------|-------------------------|-----------|------------|---------------------|------------|-------------------|---------|
| Material Tools Playlist Effects + | Real-time Pre-edit      |           | Black      |                     |            |                   |         |
| Name Resolution                   |                         |           |            |                     |            |                   |         |
| Background.png 3840*2160          |                         |           |            |                     |            |                   |         |
| IMG-1.png 1920*1080               |                         |           |            |                     |            |                   |         |
| Img-2.jpg 3840*2160               |                         |           |            |                     |            |                   |         |
| Img-3.jpg 3840*2160               |                         |           |            |                     |            |                   |         |
| video.mp4 1920*1080               |                         |           |            | Attribute           |            |                   | ll ×    |
|                                   |                         |           |            | Parameters P        | layback pr | ogress syr        | nthetið |
|                                   | 272                     |           |            | Media: vid          | leo.mp4    |                   |         |
|                                   |                         |           |            |                     |            |                   |         |
|                                   | A-MAN                   |           | -          | ▼ Basic             |            |                   |         |
|                                   |                         | 2. Togale | Ð          | 📩 Setted            |            |                   |         |
|                                   |                         | 2         |            | 🔽 Restart           |            |                   |         |
|                                   | 1.Click                 |           | Ð          | Enable time         | e cropping |                   |         |
|                                   |                         |           | <u>الم</u> | Speed:              |            |                   |         |
|                                   |                         |           |            | Mode:               | Loop       |                   | ~       |
|                                   |                         |           |            |                     |            |                   | >       |
| + New Official                    |                         |           |            |                     |            |                   |         |
| E KV<br>Group 1                   | Save preplan<br>3. Save |           |            |                     |            | 谢汗 )              | Wind    |
| Version:5.0.1.22608               |                         | Local:D   | SKTOP-GS17 | 370 (192.168.0.199) | ) CPL      | 7627白<br>:6%转至Meg | ony:56% |

## 4.43.1Instruction

It supports time clipping of audio / video materials, i.e. the materials from the interception start time to the end time are output objects.

4.43.2 Instructions

- 1. Select the layer to be set in the canvas
- 2. Check "enable time cropping" in parameter settings

Set the start and end time and complete the setting

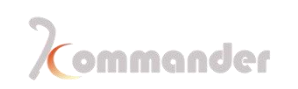

## 6.32 Layer rotation

### Introduction

Layer rotation can provide a convenient way to realize special-shaped display, and rotation angle can be set according to demand, supporting 360 degree rotation

### Setting method

- 1. Choose the layer
- 2. Adjust rotation angle in parameter setting to complete full transmission

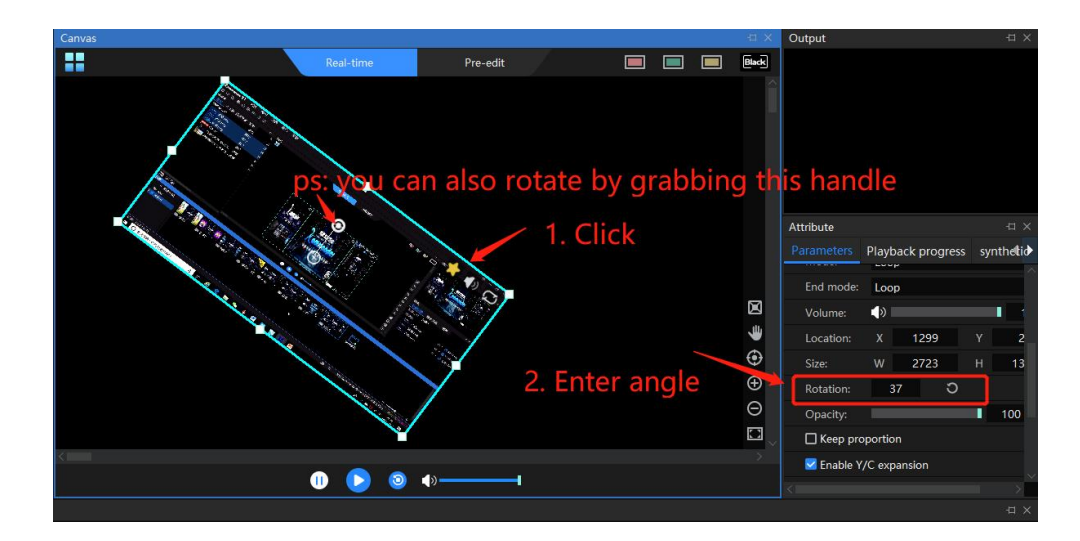

# 6.33 Keep rotation

## Introduction

When the material proportion is inconsistent with the output, the large screen will be deformed. In order to maintain the deformation, we can check maintain proportion to solve the problem

## Setting method

- 1. Choose the layer
- 2. Check keep proportion in the Parameters

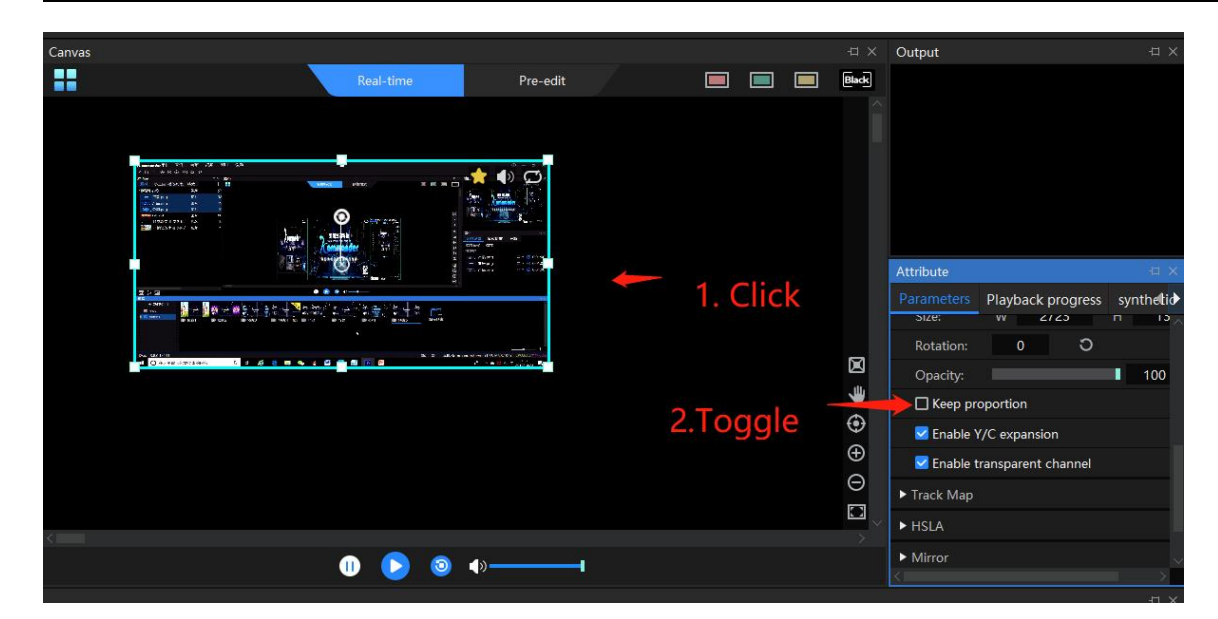

# 6.34 Video with Alpha channel

#### Instructions

When enabled, video or image with alpha channel can be overlaid on other materials to set off the display atmosphere. Enabled by default

- 1. Confirm that "enable transparent channel" is checked in the parameter setting
- 2. Select the masked material in the media library and drag it to the canvas screen
- 3. Select the mask material in the media library and drag it to the empty position of the canvas (do not directly cover the masked material)
- 4. Drag the mask material to the masked material to complete the setting

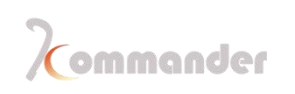

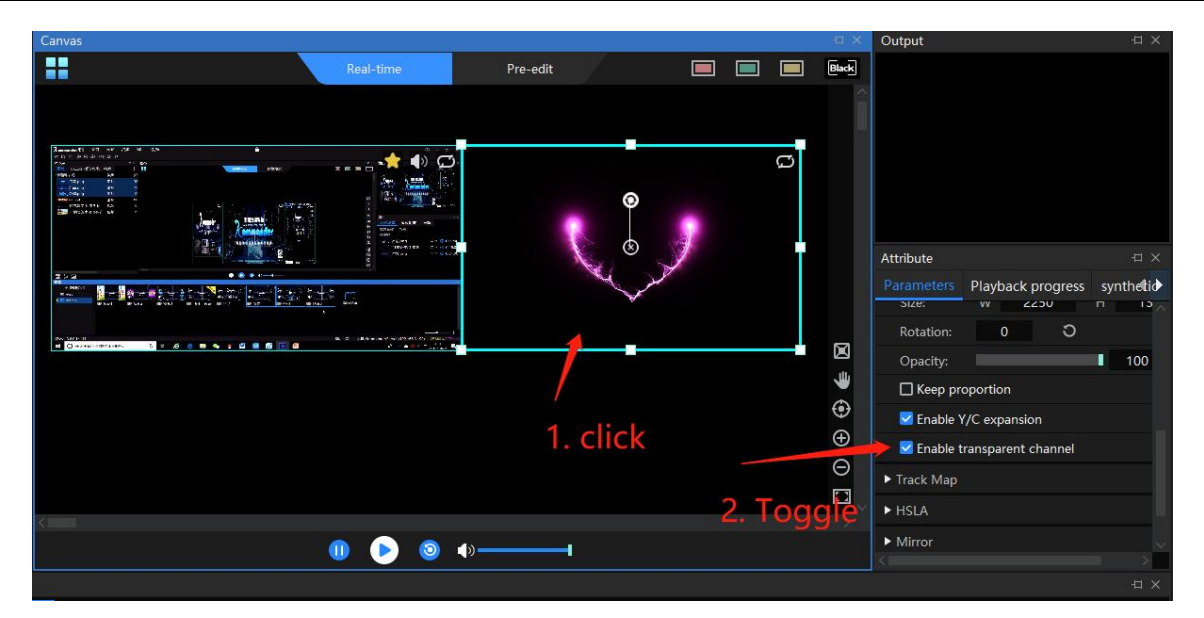

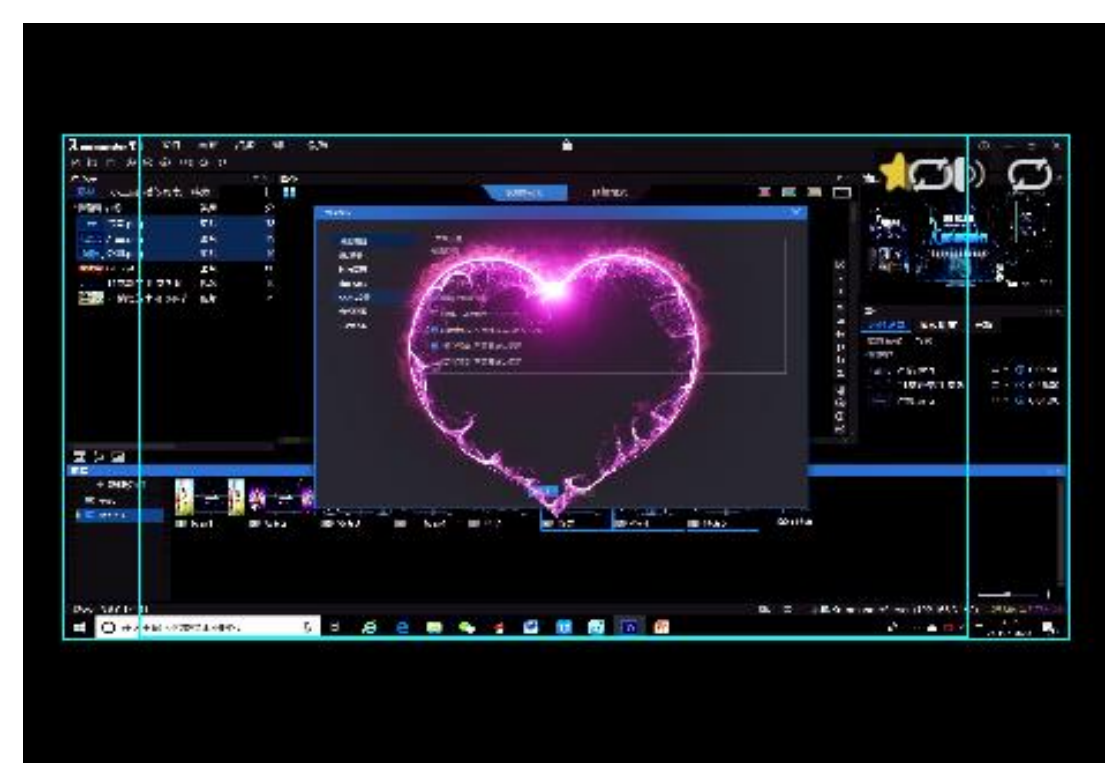

# 6.35 Y/C stretch

## Introduction

Fine tune video and picture gray scale

#### Setting method

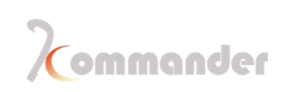

- 1. If the user finds that the screen is a little bit gray and this item is not enabled, then enable it.
- 2. If the user finds that the screen is a little bit black and this item has been enabled, then disable it.

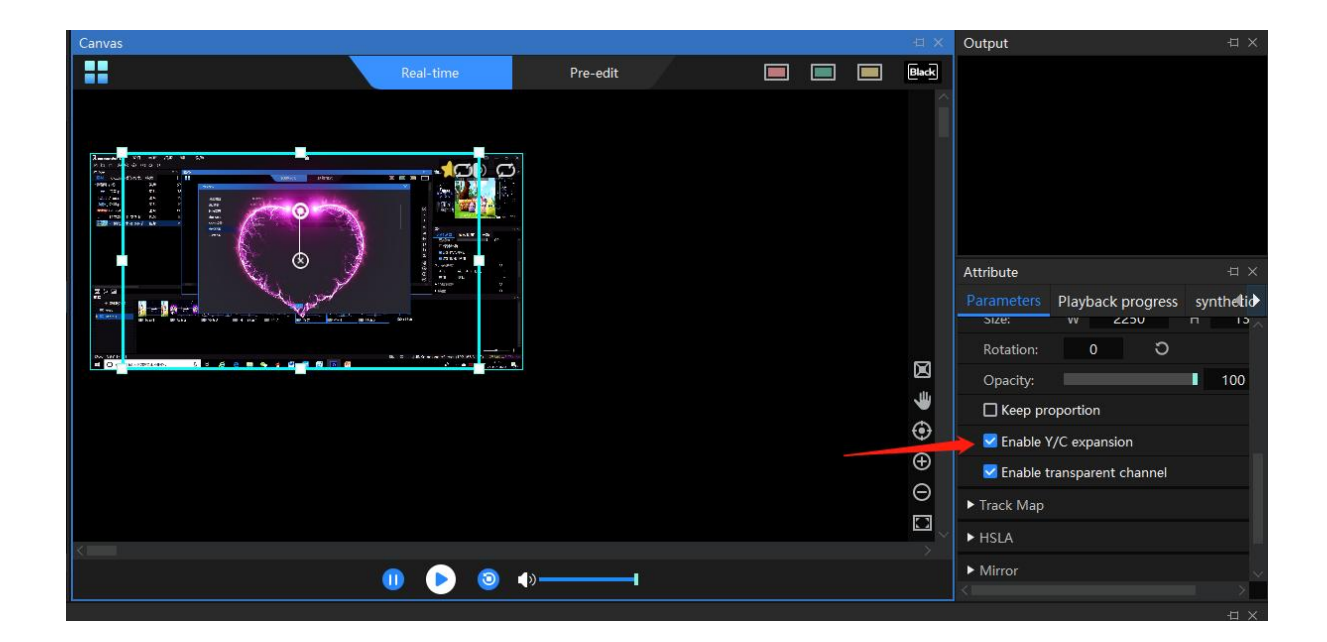

## 6.36 Cut

#### Instructions

The cut function can intercept a part of the material for display according to requirements. Currently, it supports two cut modes: stretch and no stretch:

- 1. When stretch is checked, the cropped material will be enlarged and displayed on the whole window.
- 2. When stretch is not checked, the cropped part will not be output, and the uncut part will be displayed normally with the same scale and position.

- 1. Select the layer you want to change
- 2. Find the cut function in the parameter settings, check the stretch or not stretch boxes

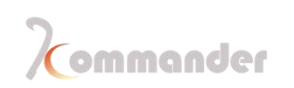

- 3. Select the by scale or by pixel
- 4. Set the value according to the requirements and complete the setting

| Kommander TO File         | Canvas VRN      | Resource W      | Window Setting                                                                                    | Ľ         |          |      | 6                         | ]                                      | □ ×              |
|---------------------------|-----------------|-----------------|---------------------------------------------------------------------------------------------------|-----------|----------|------|---------------------------|----------------------------------------|------------------|
|                           | ) FPS 🔆 🖾 🖾     | ⊡ # @           | ≥ ວ                                                                                               |           |          |      |                           |                                        |                  |
| Media Library             |                 | Canvas          |                                                                                                   |           |          |      | Dutput                    |                                        |                  |
| Material Tools Playlist   | Effects +       | F 👬             |                                                                                                   | Real-time | Pre-edit | Back | AT A2 A2 A1 A5 A6 A7 A8   | A8 A35 A11 A12 A12                     | 441 445 ATS      |
| Name                      | Resolution Type | 41 42 45 64     | a a a a a a a a a a a a a a a a a a a                                                             | 2         |          | 4    |                           | 10 110 311 012 113<br>10 CC 211 C2 113 | 5H 5B 5K         |
| Background.png            | 3840*2160 Image | e a a a a a     | i ka ne ka ka ka se sana kan kan ana ana an<br>i ca ca ca ca ca⊙a can can can can can can can can | n.        |          |      | 01 02 06 00 01 × 07 04    | 100 DIO DIA DIA DIA                    | CO1 CIS DIS      |
| IMG-1.png                 | 1920*1080 Image | e as a in he    | 05 08 07 04 07 020 011 012 014 074 123 021                                                        | 8         |          |      |                           | Jouget                                 | EN ES EN         |
| Img-2.jpg                 | 3840*2160 Image |                 | Commondet                                                                                         |           |          |      |                           | er ex en eu es                         | CH C15 (115      |
| Img-3.jpg                 | 3840*2160 Image | C 01 01 05 04   | 1 001 000 007 001 079 0110 011 0112 0118 0114 011 01                                              |           |          |      | HI 112 25 24 15 26 117 24 | HP HIG HIT HIG. 103                    | MAY 2015 1115    |
| T∃ Please enter your text | 748*68 Subtit   | tle na na na ma | <mark>0 10 146 147 148 147 1470 1411 1412 1415 1474 1413 1</mark> 41                              |           |          | 4    |                           |                                        |                  |
|                           |                 |                 |                                                                                                   |           |          |      | Parameters Playback pro   | aress synthetic                        | _ ← ←<br>Lindate |
|                           |                 |                 |                                                                                                   |           |          |      | ► HSLA                    |                                        | C C              |
|                           |                 |                 |                                                                                                   |           |          |      | Mirror                    |                                        | С                |
|                           |                 |                 |                                                                                                   |           |          |      | ▼ Cut                     | 1                                      | <b>5</b>         |
|                           |                 |                 |                                                                                                   |           |          | ۴    | 🗹 Stretch                 |                                        |                  |
|                           |                 |                 |                                                                                                   |           |          | ۲    | Mode: 🥯 Ratio             | O Pix                                  |                  |
|                           |                 |                 |                                                                                                   |           |          | Ð    | Up:                       |                                        | \$               |
|                           |                 |                 |                                                                                                   |           |          | Θ    | Down:                     |                                        |                  |
|                           |                 |                 |                                                                                                   |           |          |      | Left:                     |                                        | ÷                |
|                           |                 |                 |                                                                                                   |           |          | - I  | Right:                    | 0                                      | ÷                |
|                           | 4               |                 |                                                                                                   |           |          |      | <ul> <li>Frame</li> </ul> | ວ⊗ ເ                                   |                  |
| Preplan                   |                 |                 |                                                                                                   |           |          |      |                           |                                        |                  |
| TNew                      |                 |                 |                                                                                                   |           |          |      |                           |                                        |                  |
| KV                        | ∔               |                 |                                                                                                   |           |          |      |                           |                                        |                  |
|                           | Save preplan    |                 |                                                                                                   |           |          |      |                           |                                        |                  |
|                           |                 |                 |                                                                                                   |           |          |      |                           |                                        |                  |
|                           |                 |                 |                                                                                                   |           |          |      |                           |                                        |                  |
|                           |                 |                 |                                                                                                   |           |          |      |                           |                                        |                  |
|                           |                 |                 |                                                                                                   |           |          |      |                           |                                        |                  |

# 6.37 Mirror image

#### Introduction

Support horizontal and vertical mirror selection to achieve multiple different display effects

- 1. Select the layer you want to set
- 2. Find the mirror function in the parameter settings
- 3. Select horizontal or vertical mirror effect

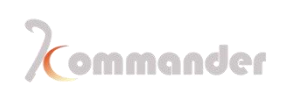

| Media lib      |                                                                                                    |            |        |                                         |    |                                                                                                    |           |       |     |        |   |        |             |                   |           |
|----------------|----------------------------------------------------------------------------------------------------|------------|--------|-----------------------------------------|----|----------------------------------------------------------------------------------------------------|-----------|-------|-----|--------|---|--------|-------------|-------------------|-----------|
| The dia no     |                                                                                                    |            | Canvas |                                         |    |                                                                                                    |           |       |     |        |   | <br>e× | Output      |                   | Ξ×        |
| Material Tools | Playlist                                                                                                    | Effects +  |        |                                         |    | Real-time                                                                                                    | Pre       | -edit |     |        |   | Black  |             |                   |           |
| Name           |                                                                                                    | Resolution |        | original                                |    |                                                                                                    |           |       |     |        |   |        |             |                   |           |
| Backgroun      | d.png                                                                                                    | 3840*2160  |        | onginai                                 |    |                                                                                                    |           |       |     |        |   |        |             |                   |           |
| IMG-1.png      |                                                                                                    | 1920*1080  | Zomm   | ander                                   |    |                                                                                                    | sobnomm   |       |     |        |   |        |             |                   |           |
| Img-2.jpg      |                                                                                                    | 3840*2160  |        | 17 81                                   |    | 12                                                                                                    | 63        |       |     |        |   |        |             |                   |           |
| Img-3.jpg      |                                                                                                    | 3840*2160  |        | 1-3)                                    | _  | CE                                                                                                    |           |       |     |        |   |        |             |                   |           |
| video.mp4      |                                                                                                    | 1920*1080  |        | Terre                                   | C. |                                                                                                    |           | -     |     |        |   |        | Attribute   |                   | άx        |
| ✓ 心形透明通        | 道素材.mov                                                                                                    | 1920*1080  |        |                                         |    |                                                                                                    |           |       |     |        |   |        | Parameters  | Playback progress | synthetio |
| 如影.png         |                                                                                                    | 1240*838   |        |                                         |    |                                                                                                    | Į.        | D     |     |        |   |        | Keep pro    | portion           | ^         |
|                |                                                                                                    |            |        | 1000                                    |    |                                                                                                    |           |       |     |        |   |        | Enable Y    | /C expansion      |           |
|                |                                                                                                    |            |        |                                         |    | de la constante de la constante de | ·         |       | Mir | roro   | A | -      | Z Enable tr | ansparent channel |           |
|                |                                                                                                    |            |        | す」者( )者LF Willfored ⊕                   |    |                                                                                                    |           |       |     | ► HSLA |   |        |             |                   |           |
|                |                                                                                                    |            | Lonn   | 00QEL 1                                 | _  |                                                                                                    | 120000000 | Ľ,    |     |        |   | Ð      | ▼ Mirror    |                   | <b>_</b>  |
|                |                                                                                                    |            |        |                                         |    |                                                                                                    |           |       |     |        |   | Θ      | 🛃 Horizon   | ital 🔽 Vertical   |           |
|                |                                                                                                    |            |        |                                         |    |                                                                                                    |           |       |     |        |   |        | ▶ Cut       |                   |           |
| · ···· · ····  |                                                                                                    | >          |        |                                         |    |                                                                                                    |           |       |     |        |   | 2      | ► Frame     | 5                 | ) ⊗ ्     |
| in: 1          |                                                                                                    | × 1        |        |                                         |    |                                                                                                    |           |       |     |        |   |        |             |                   | ×         |
| Preplan        | a                                                                                                    |            | -      |                                         |    |                                                                                                    |           |       |     |        |   |        |             |                   | άx        |
| + New          | , in the second second s |            |        | - 1 - 1 - 1 - 1 - 1 - 1 - 1 - 1 - 1 - 1 |    |                                                                                                    |           |       |     |        |   |        |             |                   |           |
| C KV           |                                                                                                    |            | 1      |                                         |    |                                                                                                    |           |       |     |        |   |        |             |                   |           |
| Group 1        |                                                                                                    | 🕽 video    | Sav    | e preplan                               |    |                                                                                                    |           |       |     |        |   |        |             |                   |           |
|                |                                                                                                    |            |        |                                         |    |                                                                                                    |           |       |     |        |   |        |             |                   |           |
|                |                                                                                                    |            |        |                                         |    |                                                                                                    |           |       |     |        |   |        |             |                   |           |
|                |                                                                                                    |            |        |                                         |    |                                                                                                    |           |       |     |        |   |        |             | 2044              |           |

## 6.38 HSLA

#### Introductions

Support brightness, saturation, contrast adjustment, and achieve color requirements through settings

- 1. Select the layer you want to set
- 2. Find the chromaticity adjustment function in the parameter settings
- 3. Adjust each value according to demand

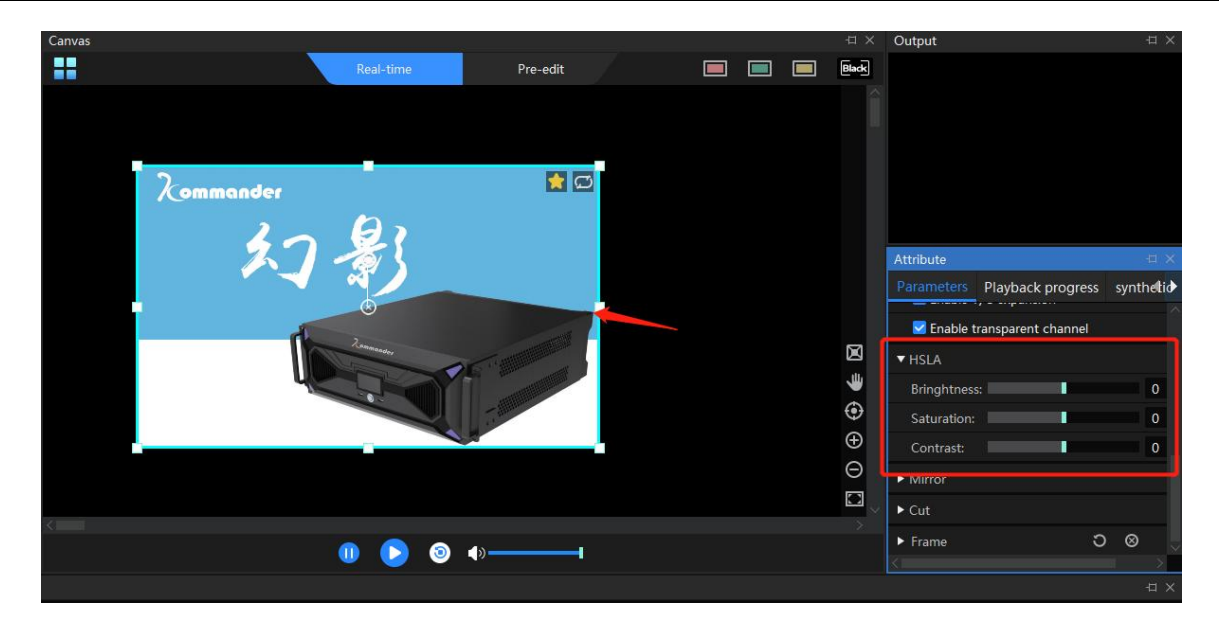

## 6.39 Frame

#### Introduction

Add colorful borders around the material to achieve different effects. The border supports custom color and width.

#### Setting method

1.Select the layer you want to set

2. Find the frame function in the parameter settings and check it

3.Set parameters such as color and width according to requirements

85

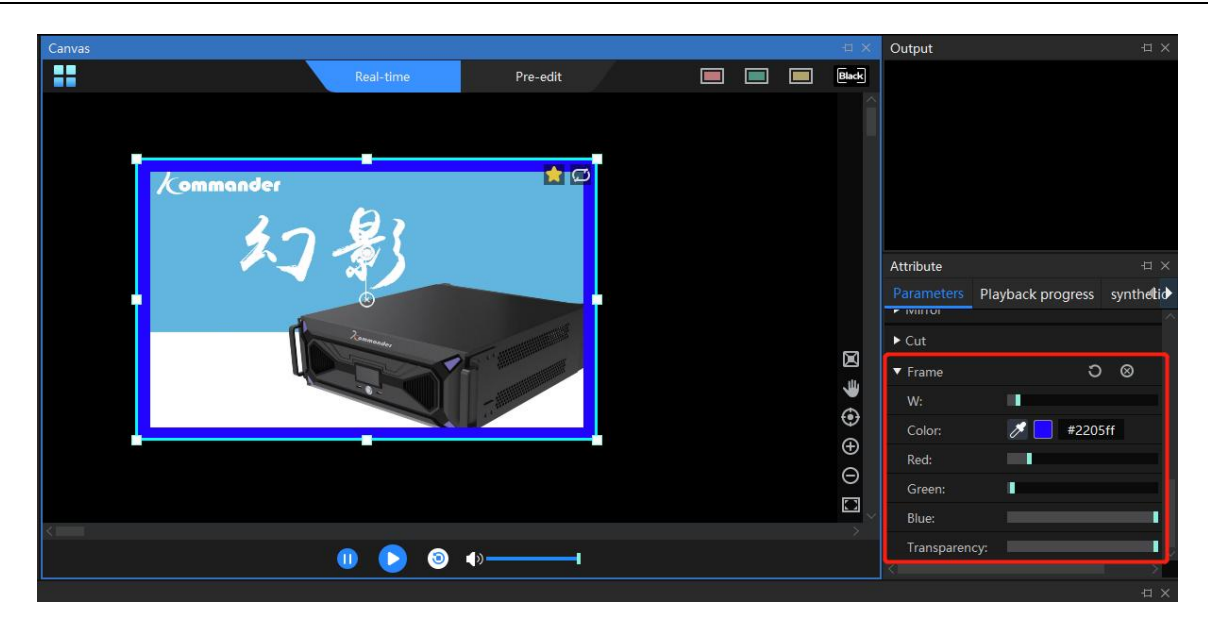

# 6.40 Audio channel map

### Introduction

With the hardware support (adding a sound card), the channel mapping can output the audio of multiple videos that are played to different power amplifiers separately to achieve independent output of multi-video audio and audio. Currently the software supports the mapping selection of three sound cards

- 1. Settings-system-Audio
- 2. Set

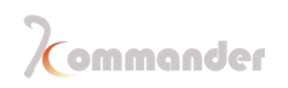

| System          |               |           |           |         |                   | ×                       |
|-----------------|---------------|-----------|-----------|---------|-------------------|-------------------------|
|                 |               |           |           |         |                   |                         |
| General         | Audio mode:   | Mono-tone |           |         |                   |                         |
| Connection      | Audio setting |           |           |         |                   |                         |
| Coding/Decoding | Add           |           |           |         |                   | n on number of channels |
| Audio           | Card1:        | Default   |           | ×       | bannole Defaul V  |                         |
| Capture card    | Card I:       | Default   |           | Viii Ci | nanneis Deraut v  |                         |
| Office          | Card2:        | None      |           | ✓ Cl    | Channels Defaul 🗸 |                         |
| Program         | Card3:        | None      |           | ✓ CI    | Channels Defaul 🗸 | Ċ                       |
| Auto backup     |               |           |           |         |                   |                         |
| MIDI            |               |           |           |         |                   |                         |
| DMX             |               |           |           |         |                   |                         |
| OSC             |               |           |           |         |                   |                         |
| Time code       |               |           |           |         |                   |                         |
| Users           |               |           |           |         |                   |                         |
|                 |               |           |           |         |                   |                         |
|                 |               |           |           |         |                   |                         |
|                 |               |           |           |         |                   |                         |
|                 |               |           |           |         |                   |                         |
|                 |               |           |           |         |                   |                         |
|                 |               |           |           |         |                   |                         |
|                 |               |           |           |         |                   |                         |
|                 |               |           |           |         |                   |                         |
|                 |               |           |           |         |                   |                         |
|                 |               |           | OK Cancel |         |                   |                         |
|                 |               |           |           |         |                   |                         |

the audio mode to "Multi Audio", and then select the three sound cards one by one

#### 3. Select the layer to be set on the canvas

4. Find the track map function in the parameter settings, select the sound card and channel

5. Each selected layer corresponds to a sound card, and the mapping of each layer is completed.

# 6.41 Layer parameter settings

#### Introduction

When the layer display position and size are not correct, you can change through Parameters

#### Setting method

Hunan Bowan Technology Co.,Ltd.

www.kommander.com.cn/en/

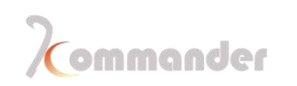

- 1. Select the layer to set
- 2. Find the position and size adjustment in the parameter settings
- 3. Adjust the value according to demand

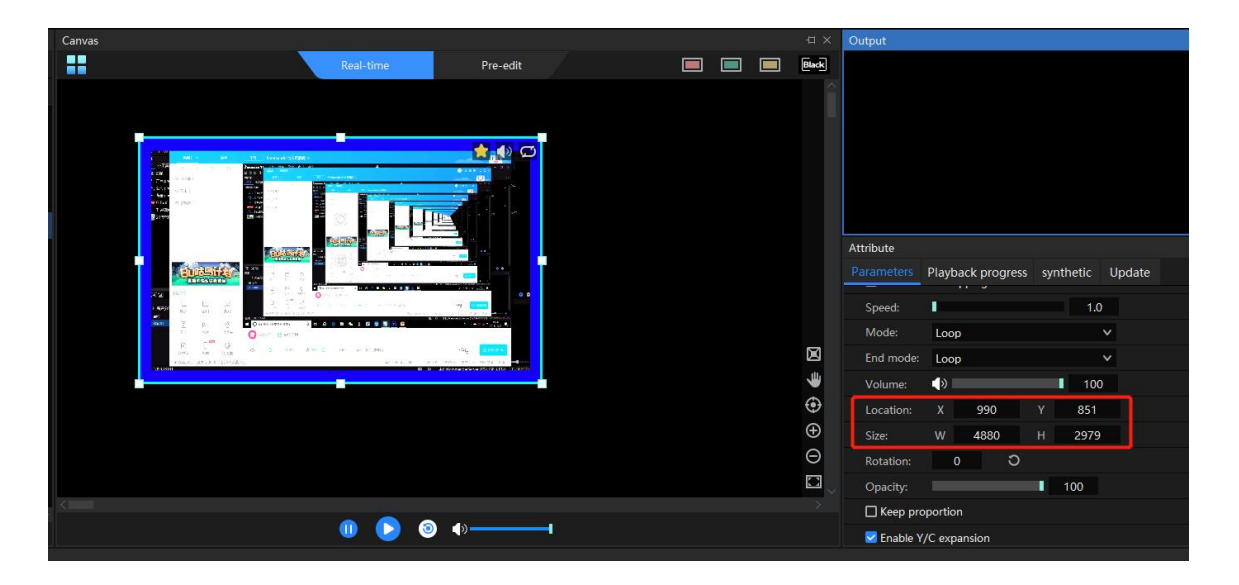

## 6.42 Seek All

### Introduction

After enabling this function, drag a video progress, the program will automatically calculate the relative position of other videos in the same group, and adjust its progress, so that users can quickly understand the effect of the stage picture at different points in the program

- 1. Progress bar
- 2. Check ALL, and then after dragging progress bar of one video and other video will be dragged at the same time

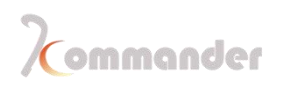

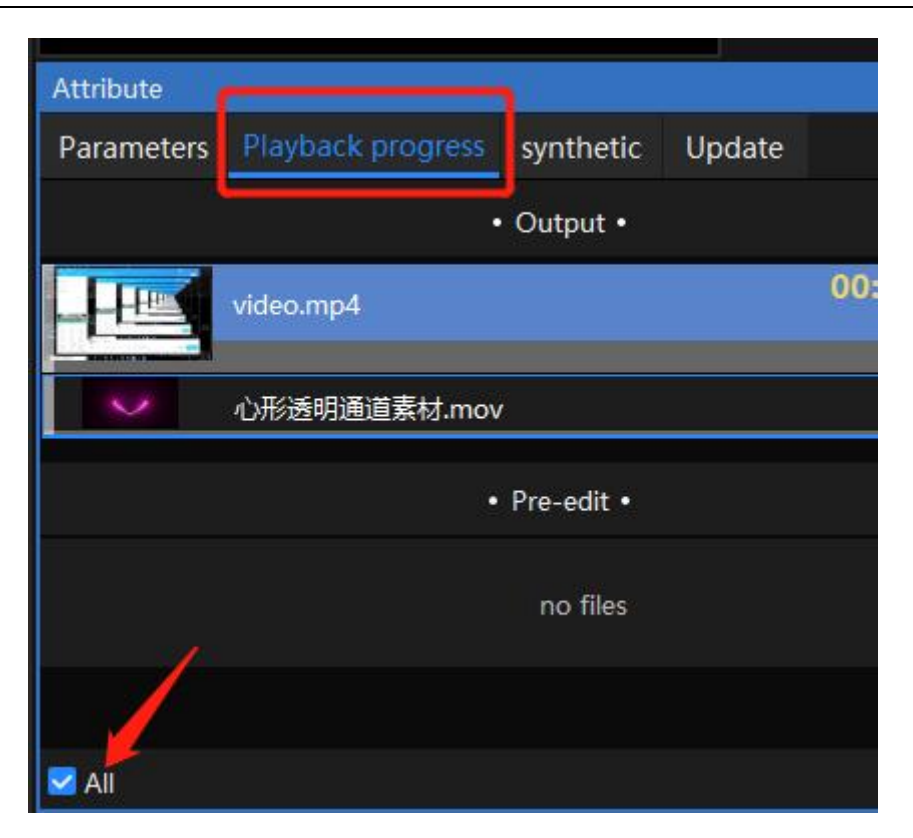

## 6.43 Plan management

#### Introduction

Support plan group management, you can create multiple groups according to the needs of the event, name of each group can be customized, more convenient to find and call

#### Setting method

1. Click "New Group" in the plan column to add the corresponding number of groups

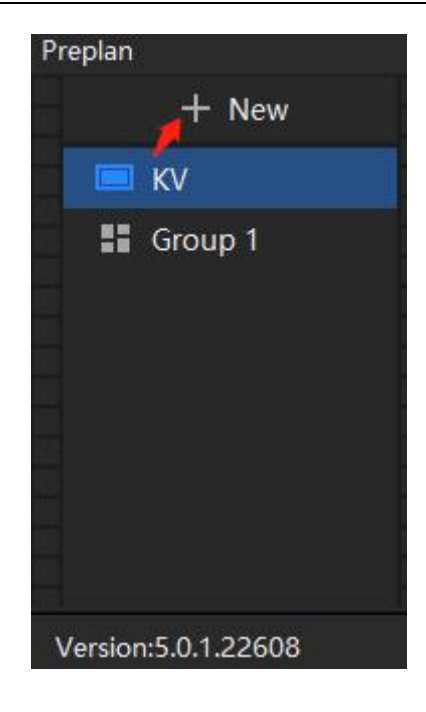

2. Right-click the plan group to rename or delete a group

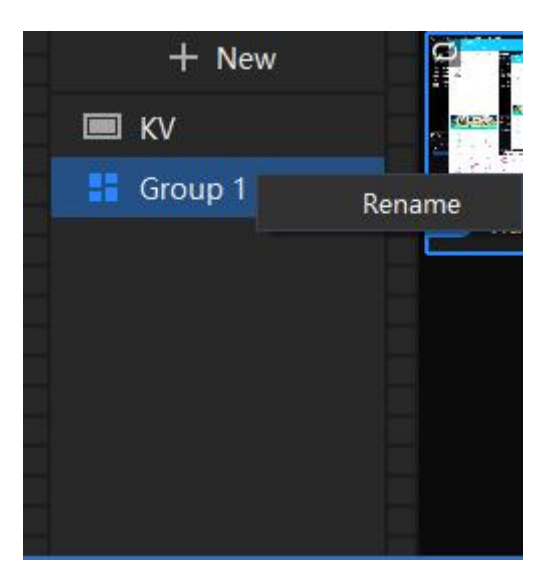

# 6.44 Open/ close all display ports

### Introduction

Open all the display ports, the large screen displays the software output normally; close all the display ports, the large screen displays the extended desktop at this time, and the software output is not displayed

#### Setting method

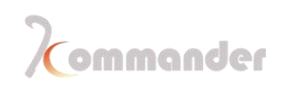

## 1. Find open / close all display icons in the software menu bar

2. Click the corresponding icon to complete the setting as required

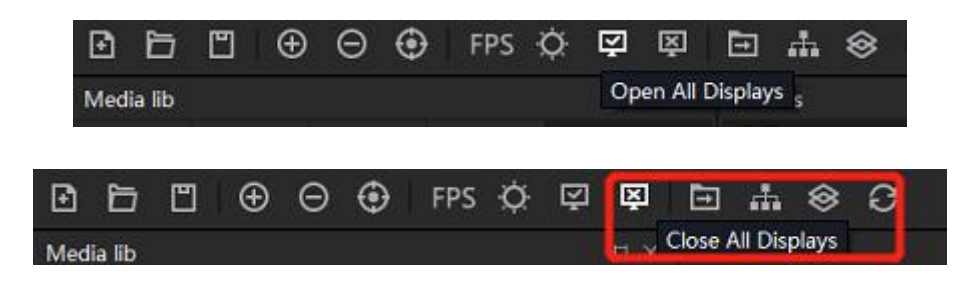

## 6.45 Output slogan

#### Introduction

When there is no output, the output banner can be displayed on the line type diagram (appears when no material is added in the new project).

### Setting method

- 1. Setting-System-Slogan
- 2. Enter slogan

| General         | - General setti | ng                                                 |        |       |  |
|-----------------|-----------------|----------------------------------------------------|--------|-------|--|
| Connection      | slogan          |                                                    |        |       |  |
| Coding/Decoding | Cache path:     | C:\Users\EDZ\AppData\Local\Kommander T3\MediaCache | Select | Clear |  |
| Audio           | Fade time:      | 0.0 🗢 S                                            |        |       |  |
| Capture card    | Edition in d    | testis when on black                               |        |       |  |
| Office          |                 | isable when go blank                               |        |       |  |
| Program         | Save prog       | ram" doesn't need reminding                        |        |       |  |

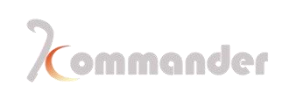

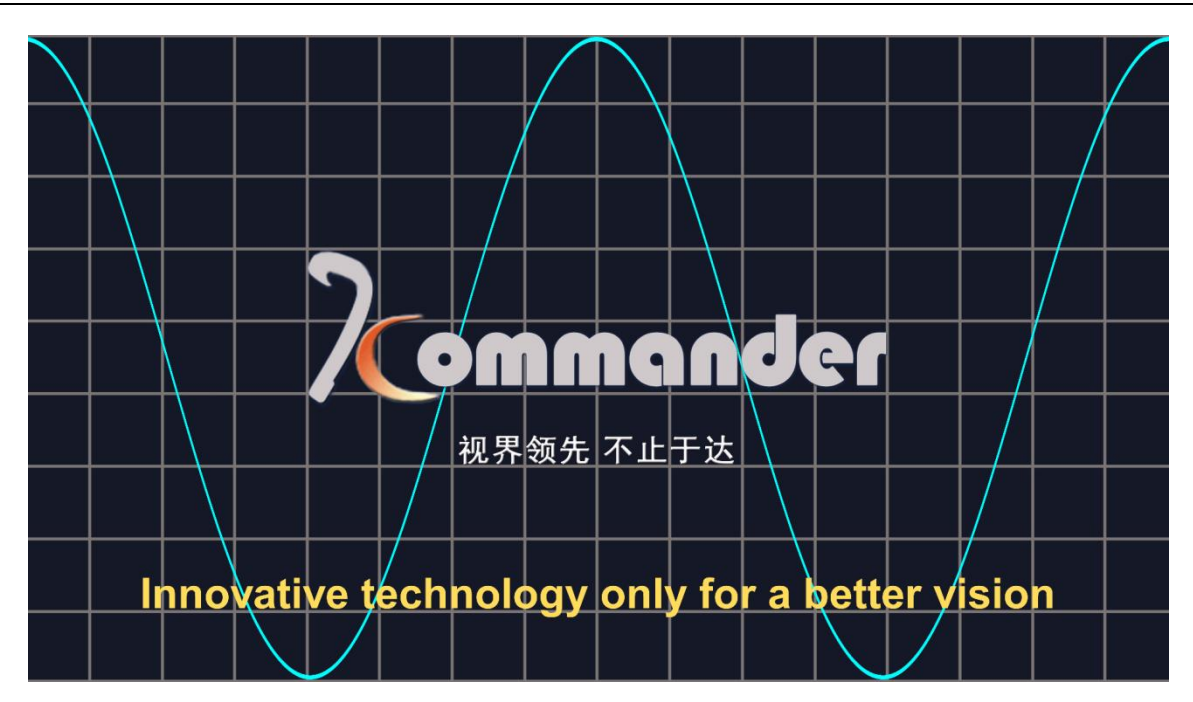

# 6.46 Output of software top all

### Introduction

The software output is set to the top. It is checked by default. Remove the check to make other content appear on the software output surface

- 1. Windows-TOP all (ALT+9)
- 2. Check that by your demand

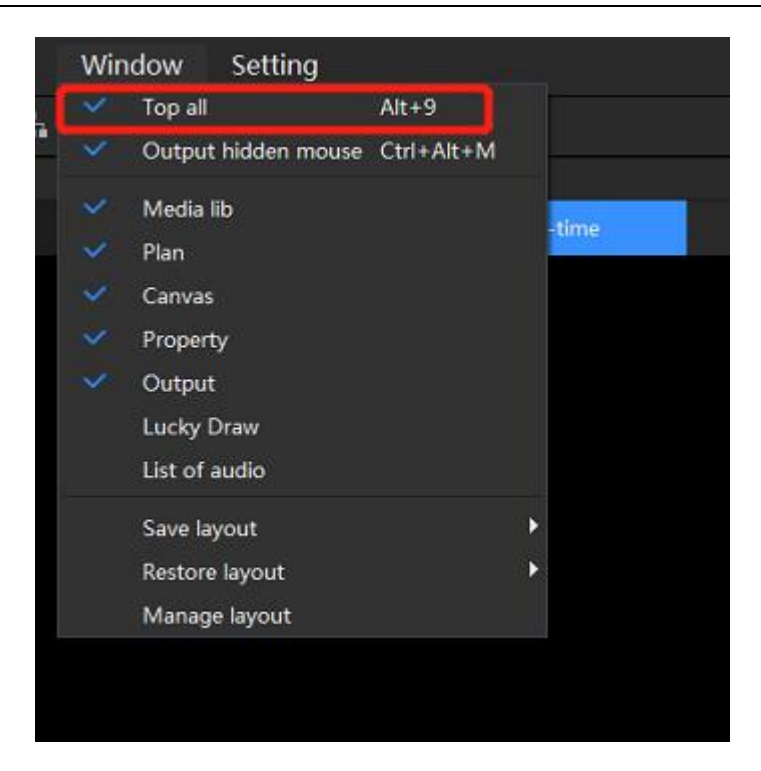

## 6.47 Auto-backup

#### Introduction

Automatic backup is enabled, and backup can be performed according to the time interval. When a power outage or other abnormal situation occurs during the project editing process, you can open the file in the backup path to continue editing.

- 1. Setting-system-auto-backup
- 2. Set backup path and backup interval according to requirements

| 5 |    |    |    |   |
|---|----|----|----|---|
| K | om | an | de | ſ |

| System X                                                                                           |
|----------------------------------------------------------------------------------------------------|
| Regular   Coding/Decoding   Connection   Auto backup   Audio   Office   Program   MIDI   DMX   OSC |
| OK                                                                                                 |

## 6.48 Use a PPT page turner

#### Introduction

The software supports PPT special effects, video playback, keyboard, page turning pen and page turning. PPT resolution, PPT playback mode, loading mode and page turning button selection settings are provided here. When PPT playback is abnormal, you can try to solve it through office settings

- 1. Setting-System-Office
- 2. Select the resolution of PPT according to your needs
- 3. Select PPT animation mode (the default is injection mode, you can try to change the screenshot mode when the PPT is loading abnormally, and you need to reload the PPT after the modification takes effect)
- By default, the animation mode is on. This setting is selected by default and supports video playback in the PPT. When the PPT is abnormally loaded, you can try to remove Hunan Bowan Technology Co.,Ltd.
   94

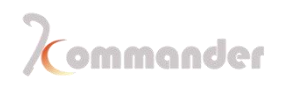

the check and add it again.

5. Use the arrow keys to page through the office. This setting is not selected by default. You need to use the page up and page down buttons to turn the page. The page pen also needs to call the page up and page down buttons. Arrow keys to page office documents "

| System                                                                                                    |                                                                                                    | × |
|----------------------------------------------------------------------------------------------------|----------------------------------------------------------------------------------------------------|---|
| Regular<br>Coding/Decoding<br>Connection<br>Auto backup<br>Audio<br>Office<br>Program<br>MIDI<br>DMX<br>OSC | Office<br>PPT default res Default  Animation moc Inject mode Cauch PPT using animation mode(default) Cirction keys for page turning of Office file |   |
|                                                                                                    | OK Cancel                                                                                                    |   |

## 6.49 MIDI

#### Introduction

Midi keyboard control

### Setting method

1. Setting-system-MIDI

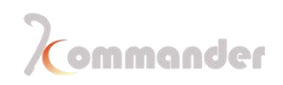

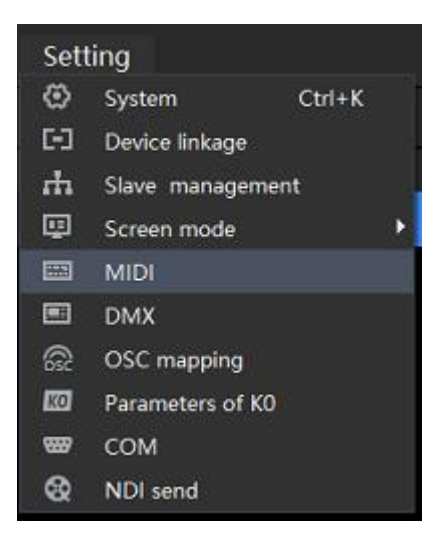

2. Set the midi equipment and channel (when midi keyboard is connected)

| System                                                                                  |                                       |                                                                              |                      |                     |             |   |  | X |
|-----------------------------------------------------------------------------------------|---------------------------------------|------------------------------------------------------------------------------|----------------------|---------------------|-------------|---|--|---|
| Regula<br>Coding<br>Connec<br>Auto b<br>Audio<br>Office<br>Progra<br>MIDI<br>DMX<br>OSC | r<br>/Decoding<br>ction<br>ackup<br>m | MIDI input<br>Choose MIDI:<br>Select channel:<br>MIDI output<br>Choose MIDI: | All     Microsoft GS | O Only<br>Wavetable | 1.<br>Synth | ✓ |  |   |
|                                                                                         |                                       |                                                                              | í                    | ОК                  | Cancel      |   |  |   |

3. Setting-MIDI edit, and set key values

| 5 |    |            |    |     |   |
|---|----|------------|----|-----|---|
| K | om | <b>m</b> ( | an | der | 1 |

| MIDI                            |                      |              | ×         |
|---------------------------------|----------------------|--------------|-----------|
|                                 |                      |              |           |
| Common Parameters               | Call plan            |              | Ø         |
| Instructions                    |                      | Mode         | Key value |
| Play/Pause                      |                      | Current mc 🗸 |           |
| Stop all                        |                      | Current mc 🗸 |           |
| Volume                          |                      |              |           |
| Mute/Unmute                     |                      |              |           |
| Go through all files on canvas  |                      |              |           |
| Play/pause selected file on car | nvas in current mode |              |           |
| Pre-edit output                 |                      |              |           |
| Switch to canvas mode           |                      |              |           |
| Red key                         |                      | Current mc 🗸 |           |
| Green key                       |                      | Current mc 🗸 |           |
| Yellow key                      |                      | Current mc 🗸 |           |
| Update                          |                      |              |           |
| Channel:                        | ~                    |              |           |
| Value: Note V C-5               | ~                    |              |           |
| Light: Bounded 🗸                |                      |              |           |

4. In the list instructions are listed that support midi control, and the key values are the corresponding midi values.

5. Edit the trigger key value of the instruction after selecting it. After turning on the learning

function, it supports learning the current key value from the midi keyboard to associate it with the instruction.

6. Toggle Commands with parameters support setting trigger mode (relative value, absolute value, toggle) and value range (consisting of maximum and minimum values)

7. In this version, the two-state instruction (such as mute / unmute) is triggered by pressing, and then pressing reverse again. Pressing trigger is not supported for the time being, and release the reverse.

8. After closing the window, you can use the midi keyboard to control the software

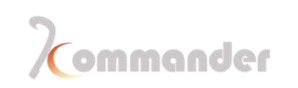

## 6.50 Windows layout

### Introduction

We support custom layout of the window, and can save multiple layouts according to everyone's operating habits, and can directly call the layout when using

### **Setting Method**

- 1. First set the layout according to your needs
- 2. Click on the software window, select Save layout, save new layout and rename

| Win    | dow Setting         |             |       |      |
|--------|---------------------|-------------|-------|------|
| $\sim$ | Top all             | Alt+9       |       |      |
| ×      | Output hidden mouse | Ctrl+Alt+M  |       |      |
| 1      | Media lib           |             | -time | Pre- |
| ~      | Canvas              |             |       |      |
| $\sim$ | Property            |             |       |      |
| ×      | Output              |             |       |      |
|        | Lucky Draw          |             |       |      |
|        | List of audio       |             |       |      |
|        | Save layout         | <b>&gt;</b> |       |      |
|        | Restore layout      | •           |       |      |
|        | Manage layout       |             |       |      |

- 4. When used by other operators, you can revert to your own layout, select "Restore layout"
- 5. Choose your own layout and complete the switch
- 6. Manage the layout, you can rename, delete layout operations

## 6.51 Shaped screen edits

#### Introduction

3.

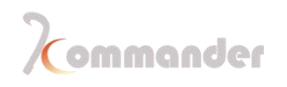

Fixed screen editing can set the screen to an irregular shape according to your needs to achieve regular display

- 1. Launch the software and click the canvas icon to enter the screen management
- Select the screen to be set, under "Screen actual layout editing", check "Abnormal editing"
- 3. Set screen parameters according to requirements

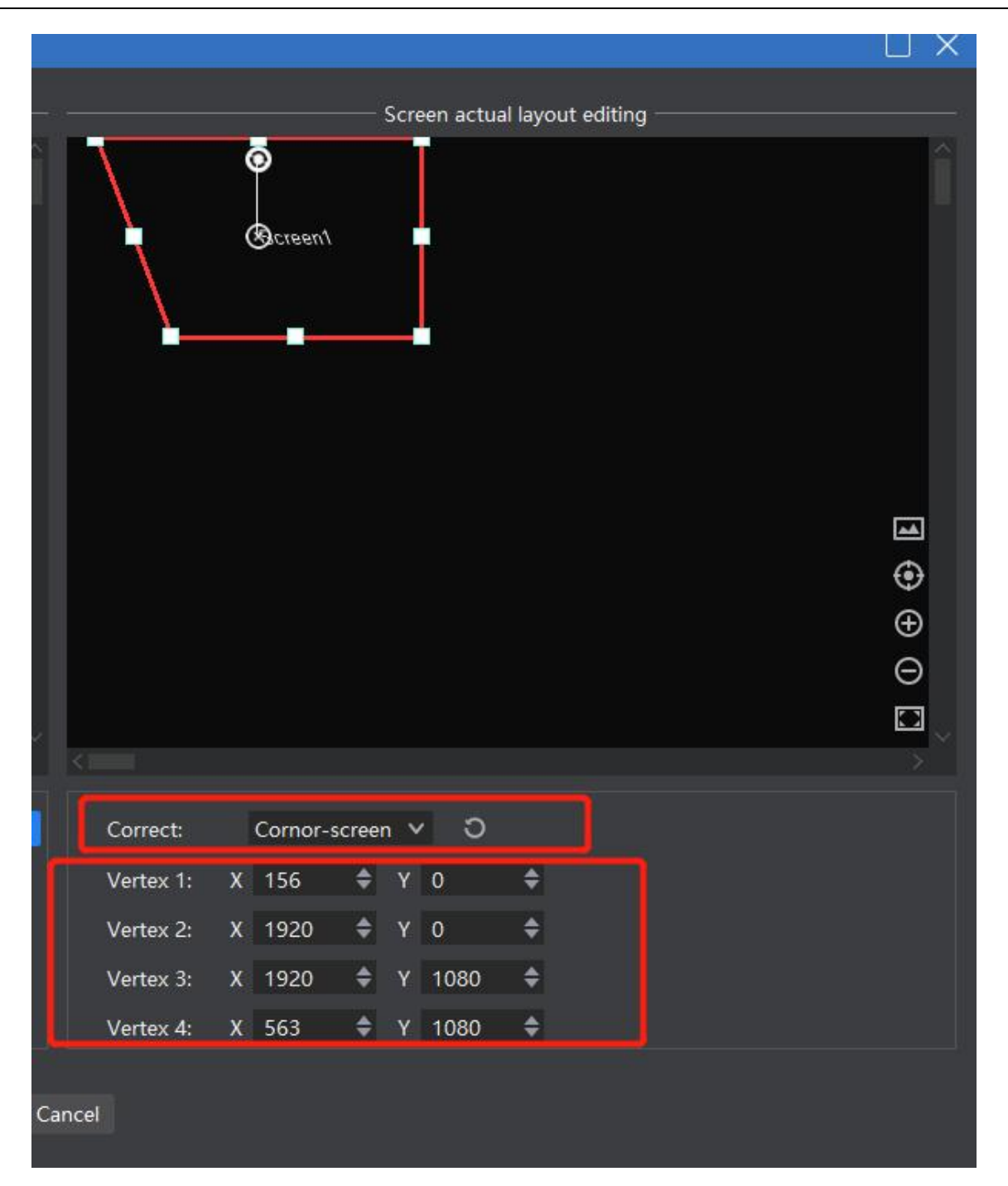

4. After setting the parameters, click OK, you can see the deformation effect in the output window.

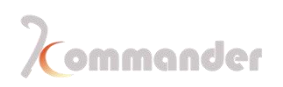

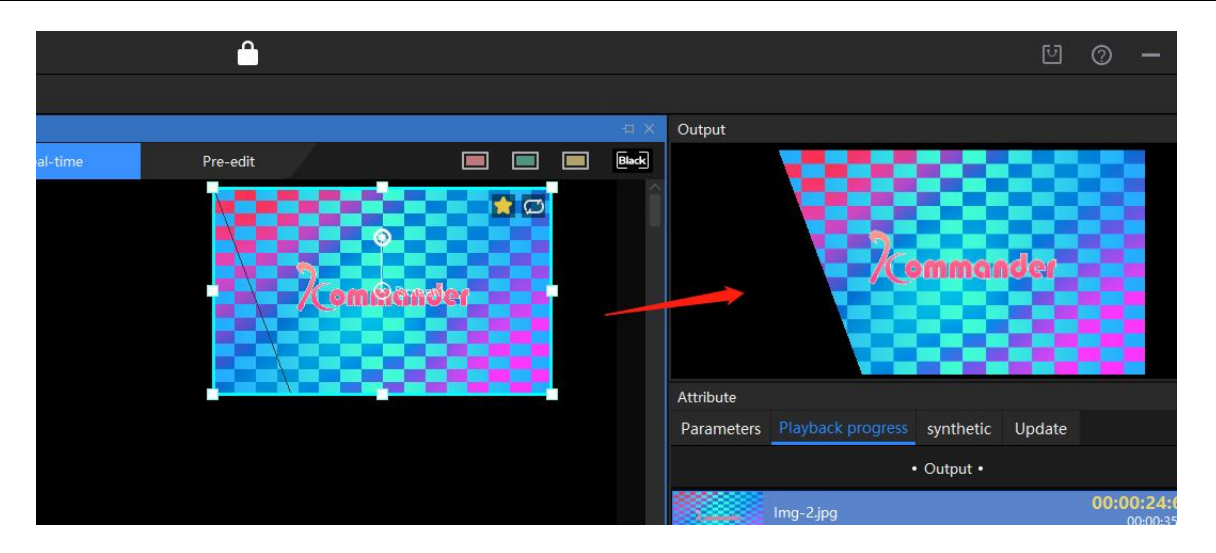

## 6.52 Remote central control docking

#### Introduction

Software supports serial port and network protocol central control docking for remote control

#### **Setting Method**

For central control docking, please contact us, we provide central control agreement

# 6.53 Overlay multiple effects

### Introductions

This software comes with 2 special effects

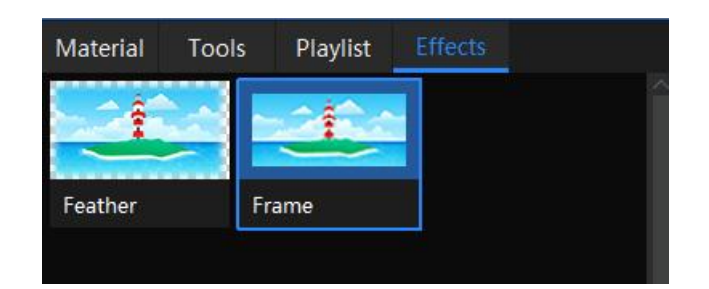

## 6.54 Colorful words

### Introduction:

Colorful animated text

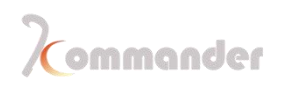

### **Setting Method:**

Drag it onto canvas, double click to enter the following interface enter text, change its;

Filling setting; Color and text; Animation

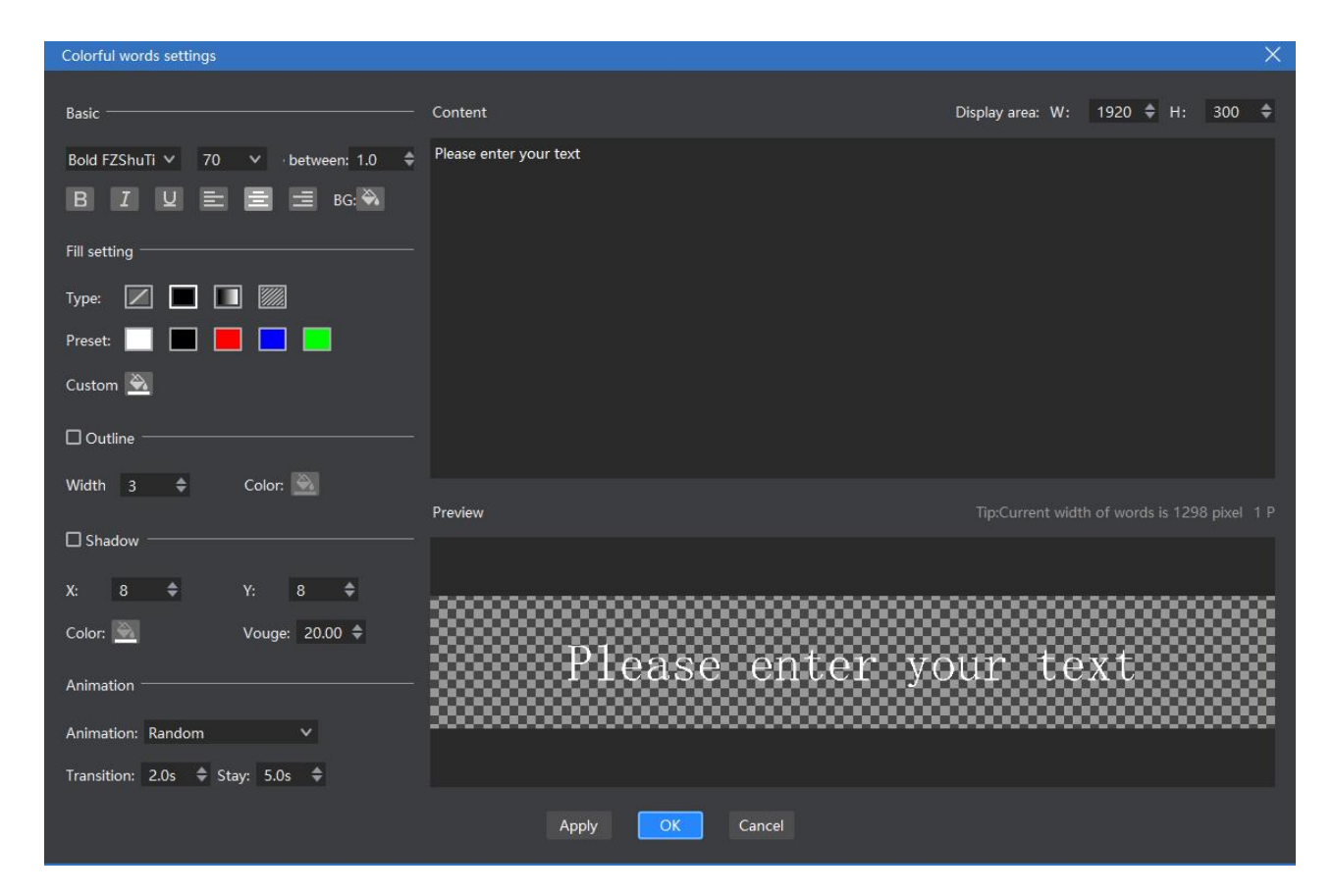

## 6.55 Analog clock

#### Introduction:

Analog clock to see system time and location

#### **Setting Method:**

Drag onto Canvas and double click to change style of analog clock

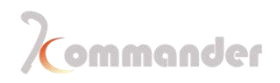

Innovative technology only for a better vision

| Simulation clock                                                             | × |
|------------------------------------------------------------------------------|---|
|                                                                              |   |
| Microsoft Accor black 🗸 40 🗸 B I 🖳 BG 🌺 Font color 🛕                         |   |
| Minute mark 📕 Second mark 🗧 Hour pointer 📕 Minute pointer 🧾 Second pointer 🧾 |   |
| Fixed text Beijing                                                           |   |
| 🗹 Date 🗹 Week 🔲 Lunar 🗹 Multi-line                                           |   |
| 11 12 1<br>10 2<br>9 3<br>8 1/22 4<br>7 Friday 5                             |   |
| OK Cancel                                                                    |   |

# 6.56 Timing

### Introduction:

Count time

## **Setting Method:**

Drag onto canvas and double click to enter setting the style of timing

103

| Timing         |                                    | ×        |
|----------------|------------------------------------|----------|
| 微软雅黑 🗸 🗸       | 40 × <u>A</u> B I U BG             | <b>.</b> |
| Name:          | Count up 1                         |          |
| Certain words: | Timing                             |          |
| Mode:          | Relative Time                      | <b>~</b> |
| Count:         | 60 🗢 Second                        | ~        |
| End mode:      | Stop O Continue                    |          |
| Display mode:  | 🗆 Day 🛛 Hour 🗋 Minute 🗹 Seco       | nd       |
| Style:         | Day 00 hours 00 minutes 00 seconds | <b>~</b> |
|                | ☑ Single line display              |          |
|                | OK Cancel                          |          |

## 6.57 Countdown

## Introduction:

Countdown certain period of time

## **Setting Method:**

Drag onto canvas and double click to enter setting the style of timing

| Count down     |                                    | ×       |
|----------------|------------------------------------|---------|
| 微软雅黑 🗸 🗸       | 40 <b>× <u>A</u> B I U</b> BG      | <b></b> |
| Name:          | Countdown 1                        |         |
| Certain words: | Count down                         |         |
| Mode:          | Relative Time                      | ~       |
| Countdown:     | 60 🗢 Second                        | ~       |
| End mode:      | Stop O Continue                    |         |
| Display mode:  | 🗆 Day 🛛 Hour 🗌 Minute 🗹 Seco       | nd      |
| Style:         | Day 00 hours 00 minutes 00 seconds | ~       |
|                | ☑ Single line display              |         |
|                |                                    |         |
|                |                                    |         |
|                | OK Cancel                          |         |

## 6.58 LED Cabinet/ Test Pattern

## Introduction:

Use this function to create your own test diagram, to see which cabinet is misplaced or have a dead light

## **Setting Method:**

Drag onto canvas and double click to configure. Set resolution and its quantity, change its color. And click OK to get a test diagram.

Innovative technology only for a better vision

| Test Chart                        |    |       |    |            |           |            |             |    |
|-----------------------------------|----|-------|----|------------|-----------|------------|-------------|----|
| Basic                             |    |       |    |            |           |            |             |    |
| Resolution W: 1920 🗘 H: 1080 🗢    |    |       |    |            |           |            |             |    |
| Qty.: H:8 ♦ V:8 ♦                 |    |       |    |            |           |            |             |    |
| Fill setting                      | A1 | A2    | A3 | A4         | A5        | A6         | A7          | A8 |
| Mode: Odd-even 🗸                  | B1 | B2    | B3 | B4         | B5        | B6         | B7          | B8 |
| Odd: Even:                        | C1 | C2    | 63 | C4         | C5        | C6         | С7          | C8 |
| Frame line Width: 2      Color:   | D1 | D2    | D3 | D4         | D5        | <b>P</b> 6 | D7          | D8 |
| ☑ Diagonal line Width: 2 🗘 Color: | E1 | E2    | E3 | E4         | E5        | E6         | E7          | E8 |
| ☑ Ring Width: 4                   | F1 | F2    | F3 | F4         | F5        | F6         | F7          | F8 |
| ☑ No. Mode: Alpha ∨ Color:        | G1 | G2    | G3 | ResGttion  | 192655080 | G6         | G7          | G8 |
| Size: 54 ◆                        | H1 | H2    | H3 | Qty.<br>H4 | 64<br>H5  | H6         | H7          | ₩8 |
|                                   |    |       |    |            |           |            | · · · · · · |    |
|                                   |    |       |    |            |           |            |             |    |
|                                   |    | Apply | ОК | Cancel     |           |            |             |    |

Update time: 2021.02.02